# **User Manual** for e-Change of name - PTR CORPORATIC

https://mcdonline.nic.in Municipal Corporations of Delhi April 2023

तमसो मा ज्योतिर्गमय

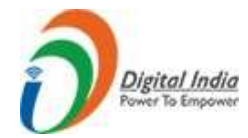

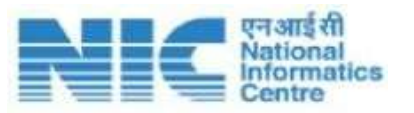

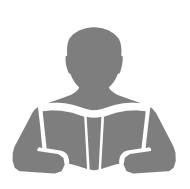

| Tab | le of Contents                           |      |
|-----|------------------------------------------|------|
| 1.  | Introduction                             | 2    |
| 2.  | Steps for e-Change of name               | 3    |
| 3.  | Search Property Details                  | 9    |
| 4.  | Apply for e-Change of name               | . 14 |
| 5.  | Check e-Change of name Status            | . 22 |
| 6.  | Check Deficiency                         | . 23 |
| 7.  | Application Close                        | . 26 |
| 8.  | Rejection of Application                 | . 30 |
| 9.  | Approval of e-Change of name Certificate | . 31 |
| 10. | Annexure "A"                             | . 33 |

# **1.** Introduction

The Municipal Corporations of Delhi keep track of ownership changes in the property tax records arising due to reasons like Registration of Sell and purchase at Sub Registrar offices, Transfer of property due to Death of Owner / Gift deeds/inheritance etc. As and when changes in the ownership of property occur, the new owner details must also be updated in the property tax records so that they can verify property tax paid by citizen's u/s 128 of the DMC Act 1957. It's the responsibility of the transferor to intimate MCD about the transfer of title of property and transferee to apply for mutation and get the owner's name changedin MCD property tax records afterwards. Property Tax Department reserves the right to reject an e- mutation application if the application or its attached documents are found to be incorrect.

Citizens are required to apply for e-Change of name at MCD Portal (https://mcdonline.nic.in) along with required documents and the prescribed fee. The application is processed at the concerned Zonal office. If everything is in order, an e-Change of name Certificate will be issued to the citizen online. In case, anydeficiency is noticed or found in the application/documents it is sent back to the citizen, for rectification.

# 1.1. Purpose

The purpose of this document is to make the citizens conversant with the process of e-filling of the e-Change of name application.

# **1.2.** Intended Audience

The targeted audiences are property owners who want to get change owners' names in the property tax records.

# 1.3. Background

The Municipal Corporation of Delhi, which is nodal for the development and implementation of MC Suite of applications for all three MCDs, raised a request for the development of a software module for online handling of mutations cases in paperless, and faceless for the respective corporation. It is pertinent to mention here that the records of mutations performed by the SR office are already being made available to the respective MCD online for change of ownership title in the property records, it is functional w.e.f. 01-04-2019. This system also facilitates the property ownersto apply and get change ownership title in their property tax records before April 2019.

# 2. Steps for e-Change of name

MCD Online Portal provide Single Sign-On Authentication (SSO) Services using which Citizens need to Register on MCD Portal https://mcdonline.nic.in. The main MCD Citizen-Centric Services are Registration of Birth / Death detail, Pay Property Tax, e-Mutation, Issuance or Renewal of Licenses for different licensing applications like (Factory Licenses, Heath Trade Licenses, General Trade Licenses, Veterinary Licenses etc.), e-Change of name can be applied by a user by following the simple steps shown below (in brief):

# 2.1. Flow for e-Change of name Application

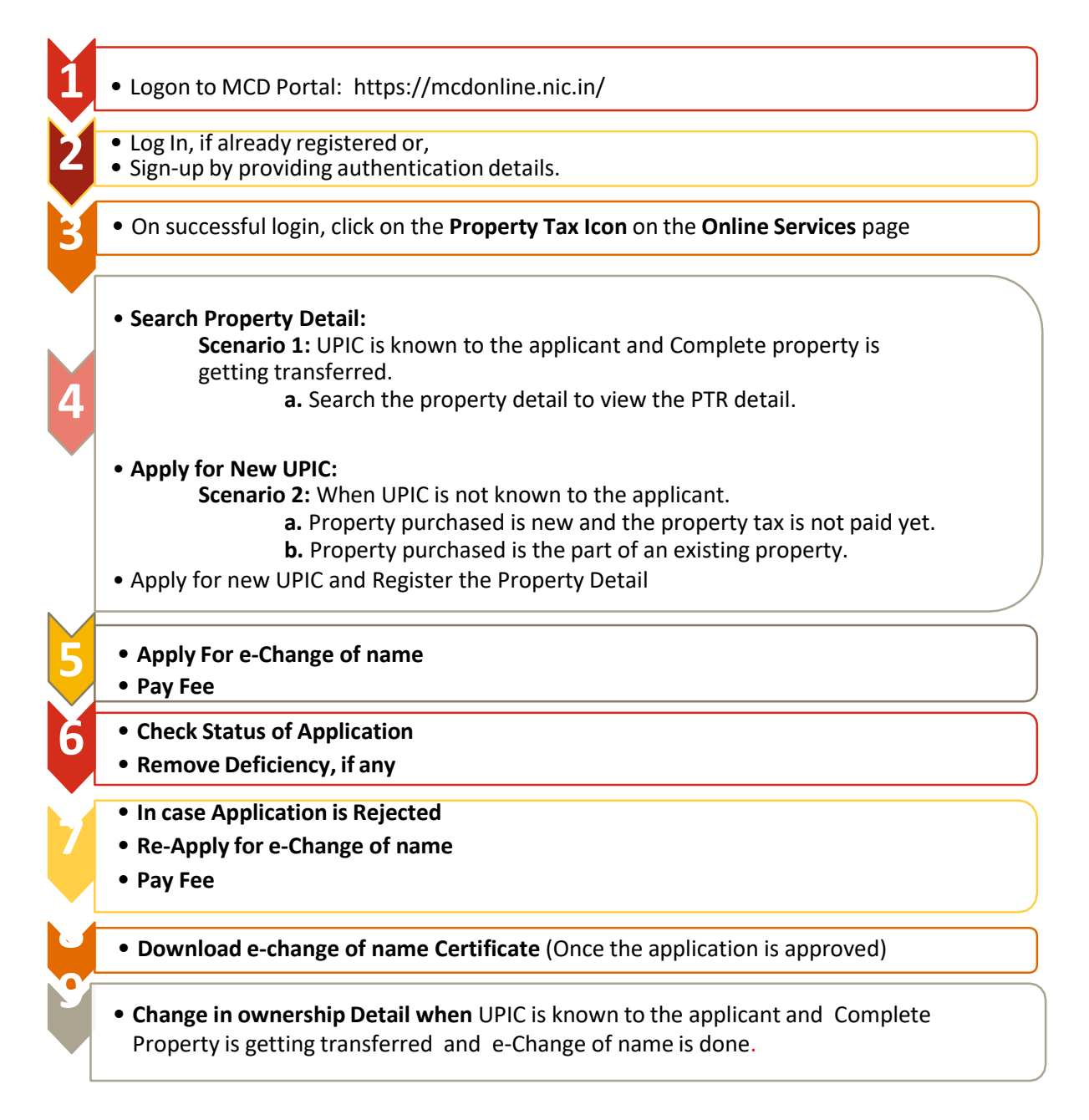

# **2.2.** Registration on MCD Portal (Citizen Login)

- 1) Visit MCD portal <a href="https://mcdonline.nic.in/">https://mcdonline.nic.in/</a>
- 2) Click on the **ONLINE SERVICES** link.

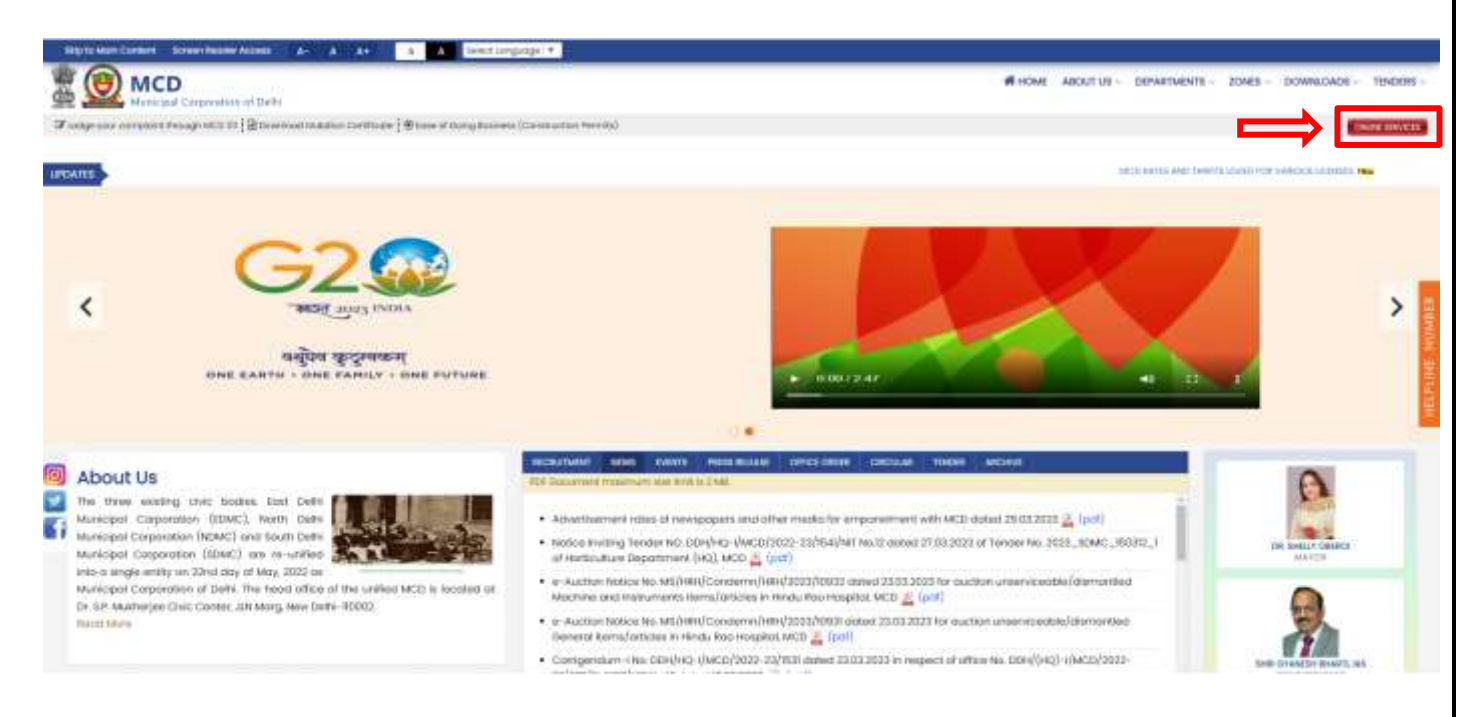

#### (SCR-01)

3) Please select your respected zone/ward/colony then click on Pay Property Tax.

|        | Q CENTRAL ZONE     |                               |  |
|--------|--------------------|-------------------------------|--|
| Ward   | Q Please Select Wo | ard                           |  |
| Colony | Q Please Select Co | or                            |  |
|        | Qs                 | Search @ Reset                |  |
|        | Pay Property Tax   | Registration of Birth / Death |  |
|        |                    |                               |  |

# 2.2.1. Citizen Already Registered on MCD Portal

|                                    |   |           |                                                  | To tradi benefits under Antres   | ny scherrie (1(3023-3033)) |
|------------------------------------|---|-----------|--------------------------------------------------|----------------------------------|----------------------------|
|                                    |   |           |                                                  | To over benefits under SAME      | E30% where IV(2022-23)     |
| portant instructions For Toxpayers |   |           | Login to 1                                       | our Account                      |                            |
| gin instructions                   |   | F         |                                                  |                                  |                            |
| / Filing Instructions              |   | Lines Lo  | ge Officer Login Hank Login                      | ewe/settinger                    |                            |
| Cementi Guidelmen                  | 9 | sight the | rgi 🔹 Mobile & OTP 🗢 Login-EL& Polisie           | bro                              |                            |
| Change Of Name Guidelines          | ۲ | Augstan   | ed Mobile No                                     |                                  |                            |
| MEDON ADAMA NEW                    |   | yndia()   | 0 - universities                                 | n adoument                       |                            |
|                                    |   | OCNER     | ATE-OTP                                          | t.                               |                            |
|                                    |   |           |                                                  | ALCORN NACE                      |                            |
|                                    |   | Free      | Your GPIC T C Know Your Mobile Harman            |                                  |                            |
|                                    |   | #1mm      | laue Cloub Intern Fair Magnicity ( Respectively) | Phaget Password Phorpst (age-al- |                            |
|                                    |   |           |                                                  |                                  |                            |

(SCR-03)

- 1) If the user is already registered, then enter **Registered Mobile Number** and click on Generate OTP button.
- 2) Enter the **OTP** received and click on the login button to log in.

### 2.2.2. Citizen Registration

1) In case of a user is new, then citizen must click on "New user click here for Signup/

#### **Registration**"

**Note:** To avail of the Online Services citizens need to register on portal.

| Us   | er Login      | Officer     | Login Bar        | nk Login                   |  |
|------|---------------|-------------|------------------|----------------------------|--|
| Logi | n Using       | Mobile 8    | LOTP 🔿 Login I   | ID & Password              |  |
| Regi | stered Mobile | No          |                  |                            |  |
| Ind  | ia(91)        | - h         | loble No/Email-b | td for Govt Organisation   |  |
| GE   | NERATE O      | TP          |                  | Enter OTP                  |  |
| 1    |               |             |                  | LOGIN BACK                 |  |
|      |               |             |                  | 2                          |  |
|      | New User Cito | ck Here For | SignUp / Regist  | tration 12 Forgot Password |  |

2) Fill in the Mandatory Details like Name, Father Name, Mobile Number, Email Address etc. on the Signup form.

| u                                                                                     | ISER SIGN UP                                                                                               |
|---------------------------------------------------------------------------------------|----------------------------------------------------------------------------------------------------|
| "Form can only be submith<br>"Preferancy , use your ADH<br>Faillos MARKED WITH " Arte | ed after either mobile or email is vertiled via OTP<br>IAAR linked mobile number for SiGN-UP<br>IMARCATORY |
| REGISTER AS: *                                                                        | € Chien                                                                                                    |
| SGN UP USING *                                                                        | MOBLE NUMBER & OTP C EMAIL OTP LOGIN & PASSWORD                                                            |
| наме                                                                                  | A. Puttime                                                                                                 |
| FATHERIHUSBAND NAME                                                                   | A. Father Name                                                                                             |
| COUNTRY CODE 7                                                                        | 🔍 indu(91) 👻                                                                                               |
| MOBILE *                                                                              | A Angele Mannaer                                                                                           |
| 5-215-6-2                                                                             | ENTER OTP FROM MOBILE                                                                                      |
| GET OTF                                                                               | Enter OTF Prom Music                                                                                       |
| EMAIL ID =                                                                            | Email ID                                                                                                   |
|                                                                                       | Internet in the second                                                                                     |
|                                                                                       | Cancel                                                                                                    |
|                                                                                       |                                                                                                    |
|                                                                                       |                                                                                                    |

(SCR-05)

- 3) To log in through Mobile Number & OTP, International users need to select Country Code and fill in their Mobile Number.
- 4) Get Mobile Number Validated using OTP and press Submit to Complete the Registration
- After Registration citizens can Sign in using Mobile Number & OTP or "Login Id and Password".
- 6) To Change Mobile number and other details using the "Edit Profile" option.
- 7) After successful login, the **ONLINE SERVICES** page will appear showing **Property Tax Icon**.

# **2.3.** Sign-in on the MCD Online Portal

- 1) Go to MCD portal https://mcdonline.nic.in
- 2) Click on the online services ONLINE SERVICES link.

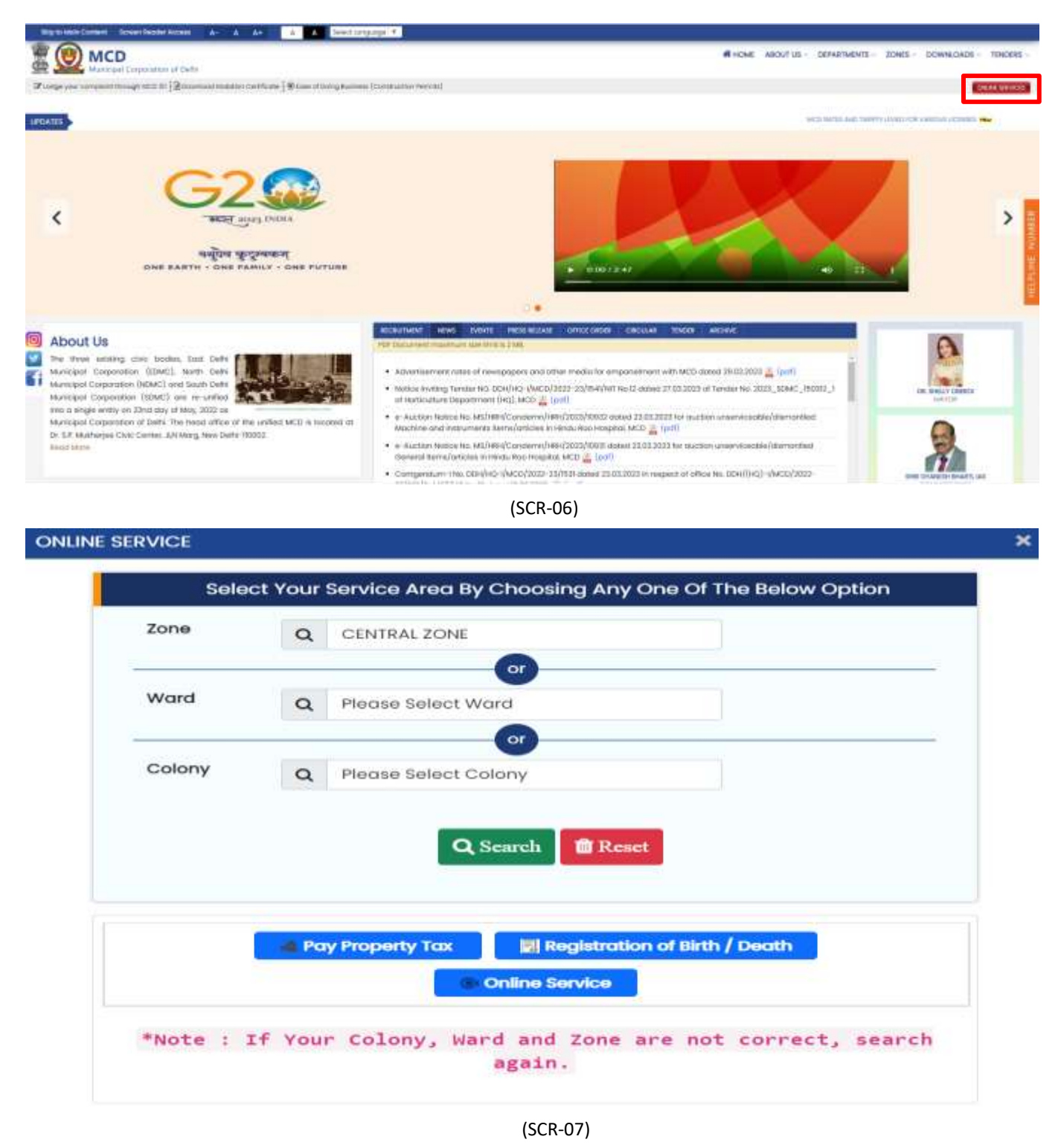

- 3) Once the click on **Pay Property Tax** then enters your **Registered Mobile Number** and click onGenerate OTP button.
- 4) Enter the **OTP** received and click on the login button to log in.

| Registered Mobile N | Nobie & OTP C Login ID & Password        |  |
|---------------------|------------------------------------------|--|
| India(91)           | Mobile No/Email-Id for Govt Organisation |  |
| GENERATE OT         | Emer OTP                                 |  |
|                     | & LOGIN BACK                             |  |
| GENERATE OT         | Enter OTP                                |  |

(SCR-08)

5) On the online service page, click on the **Property Tax** option.

| MCD<br>Municipal Corporation of D | elhi                                   | weicher e |
|-----------------------------------|----------------------------------------|-----------|
| Property Tax                      | Welcome to Property Tax Online Service | Yearth    |
| Property Las                      |                                        |           |

(SCR-09)

6) After that citizen dashboard will be displayed.

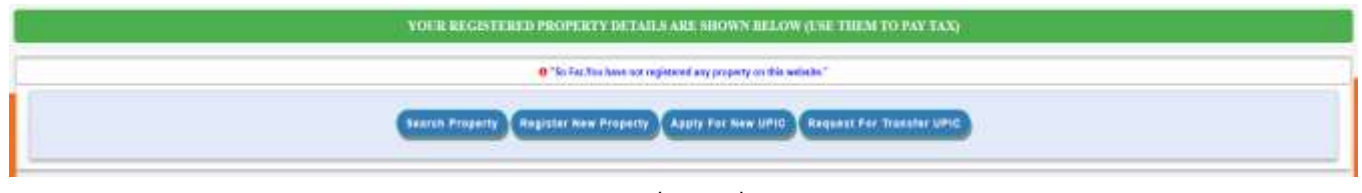

(SCR-10)

# **3.** Search Property Details

In case, citizen purchased a property and is unable to find its detail on the Dashboard, he/she can search the property detail using the **"SEARCH PROPERTY"** Option.

# **3.1.** Scenario I - If the UPIC is known to the Applicant/Citizen

| Emutation Requests | Search Property | Register New Property | Apply For New UPIC | Request For Transfer UPIC |
|--------------------|-----------------|-----------------------|--------------------|---------------------------|
|                    |                 |                       |                    |                           |

(SCR-11)

# **3.1.1. Search property on UPIC**

This option is for the taxpayers who already have UPIC i.e., 15 digit/alphanumeric Number assigned to the property. A citizen can search property on anyone Combination of parameters mentioned below:

- UPIC / Property ID OR,
- Receipt No. of tax paid & year of tax paid OR,
- Colony Name & Owner Name Enter Detail correctly and check once again and then press Submit button.

Note: If you search on the same UPIC again, you will get property details, but if you would like to Register property again using the same UPIC it will refuse and may say that UPIC is already in use because the One-UPIC-One property pattern has been followed.

| UPIC /     | PROPERTY ID               |   |      |                          |      |          |         |
|------------|---------------------------|---|------|--------------------------|------|----------|---------|
|            | UPIC / PROPERTY ID        |   |      |                          |      |          |         |
| RECEN      | PT NO. OF TAX PAID        |   | YEAR | OF TAX PAID              |      |          |         |
| ш          | Enler Your Recept Norther |   | ш    |                          | ٠    |          |         |
| COLO       | VY NAME                   |   | OWNE | R NAME MINIMUM. 2 CHARAC | TER) |          |         |
| =          | SELECT COLONY NAME        | ~ | =    | Owney Name               |      |          |         |
| <b>+</b> U | ack                       |   |      |                          |      | Q SEARCH | O RESET |
|            |                           |   |      | (SCR-12)                 |      |          |         |
|            |                           |   |      |                          |      |          |         |
|            |                           |   |      | (SCR-12)                 |      |          |         |

#### PTR-e-Change of name

Details of property, year-wise tax paid etc. will be displayed. You will find an **"Action"** button ofgreen color, click it, and select option choose the property to pay tax.

|                              |                                                         |                                              |                                                       | SEARCH PR                                                                              | OPERTY DE                                              | TAILS                                              |                                                                                                    |                                                |         |
|------------------------------|---------------------------------------------------------|----------------------------------------------|-------------------------------------------------------|----------------------------------------------------------------------------------------|--------------------------------------------------------|----------------------------------------------------|----------------------------------------------------------------------------------------------------|------------------------------------------------|---------|
| UPIC                         | / PROPERTY ID                                           |                                              |                                                       |                                                                                        |                                                        |                                                    |                                                                                                    |                                                |         |
| =                            | UPIC / PROPE                                            | ATY ID                                       |                                                       | _                                                                                      |                                                        |                                                    |                                                                                                    |                                                |         |
| RECE                         | SIPT NO. OF TAX P                                       | AID                                          | YEAR                                                  | OF TAX PAID                                                                            |                                                        |                                                    |                                                                                                    |                                                |         |
| III Enter Your Recept Number |                                                         |                                              |                                                       |                                                                                        |                                                        |                                                    | -                                                                                                    |                                                |         |
| COLO                         | ONY NAME                                                |                                              | OWNE                                                  |                                                                                        | L 2 CHARACTE                                           | ER)                                                |                                                                                                    |                                                |         |
| =                            | Chittaranjan Pi                                         | ark                                          | ~ III                                                 | Œ                                                                                      |                                                        |                                                    |                                                                                                    |                                                |         |
| ÷                            | Back                                                    |                                              |                                                       |                                                                                        |                                                        |                                                    | Q SE                                                                                                    | ARCH                                           | C RESET |
| e<br>HOW<br>S.No.            | Back<br>10  V ENTRIES<br>Property ID                    | UPIC +                                       | Owner Name                                            | ¢ Colony ¢                                                                             | Ward ¢                                                 | Zone 🛊                                             | Q SE<br>SEARCH<br>Address #                                                                                         | ARCH<br>Property<br>Type                       | C RESET |
| FOW                          | Back<br>10 V ENTRIES<br>Property ID +                   | UPIC ‡                                       | Owner Name                                            | Colony +                                                                               | Ward ¢                                                 | Zone <sub>‡</sub>                                  | Q SE<br>SEARCH<br>Address #                                                                                         | Property<br>Type                               | C RESET |
| + HOW (<br>5.No.             | Back<br>10 V ENTRIES<br>Property ID<br>089430403020     | UPIC #                                       | Owner Name<br>PUSHPA BEDI                             | Colony<br>PROPERTY DETA<br>Chiltaranjan<br>Park<br>(Pocket-40)                         | Ward<br>IL IN LEGACY<br>Kalkaji                        | Zone<br>SYSTEM<br>Central<br>Zone                  | Q SE<br>SEARCH<br>Address<br>POCKET-40, C R PARK, NEW<br>DELHI                                                      | Residential<br>Pioted                          | C RESET |
| +OW<br>5.No.<br>1            | Back 10 V ENTRIES Property ID 089430403020 037513903020 | UPIC +<br>190425200591100<br>190425206127000 | Owner Name<br>PUSHPA BEDI<br>Bhupesh Chandra<br>Nandi | Colony<br>PROPERTY DETA<br>Chiltaranjan<br>Park<br>(Pocket-40)<br>Chiltaranjan<br>Park | Ward<br>IL IN LEGACY<br>Kalkaji<br>Chittranjan<br>Park | Zone<br>SYSTEM<br>Central<br>Zone<br>South<br>Zone | Q SE<br>SEARCH<br>Address<br>POCKET-40, C R PARK, NEW<br>DELHI<br>E-882,E-882 2<br>Chittaranjan Pi<br>110019, 11001 | Residential<br>Pioted<br>Residential<br>Pioted | C RESET |

#### (SCR-13)

Property details get added to the Citizen Dashboard.

| a. 1            | ENTRES       |                   |              |               |                         |            | SEARCH         |           |
|-----------------|--------------|-------------------|--------------|---------------|-------------------------|------------|----------------|-----------|
| 100 <sup></sup> | LING         | I Property Type 1 | Owner Type 🕴 | Owner Name    | Address                 | distan (   | Registered Cin | Actua     |
| 103             | 010110016888 | FAHM HOUSE        | ADVOUR.      | (bliven lyeg) | generate state scottek  | Regional   | noszadás       | + ACTEINS |
|                 | 0007700      | IIIZIDENTIAL      | MONTOUAL     | witane        | House on MEELSOUTH WEST | Replaced   | 08122101       | - MOTORNE |
| 190             | 425210030000 | BELIDENTIAL       | INDVIDUAL.   | Tatl fate     | 13547 3030704           | Registered | 30/11/3021     |           |
| 190             | 425210039800 | BELEDUTAL         | NDVDUK.      | Tanti funte   | - 0542 100/04           | Testori (  | 1 2 5 4 5      | -         |

(SCR-14)

# 3.1.2. Request for UPIC Transfer

In case the citizen purchased an entire existing property and the UPIC is known, then he/she can search for its detail. For the searched property a request for **UPIC TRANSFER** can be made by using Option "**REQUEST UPIC TRANSFER**" under the **Action** button.

| RANS       | FER UPIC            |                    |              |   |                           |               |             |                      |         |
|------------|---------------------|--------------------|--------------|---|---------------------------|---------------|-------------|----------------------|---------|
| ≣ SE       | ARCH UPIC TO GET    | TRANSFERRED        |              |   |                           |               |             |                      |         |
| UPIC       | C / PROPERTY ID     |                    |              |   |                           |               |             |                      |         |
|            | UPIC / PROPERT      | Y ID               |              |   |                           |               |             |                      |         |
|            |                     |                    |              |   | <b>A</b>                  |               |             |                      |         |
| REG        | SISTERED MOBILE NUI | MBER OF TRANSFEROR | t            |   |                           |               |             |                      |         |
|            | Enter Your Mobile   | Number             |              |   |                           |               |             |                      |         |
| <b>€</b> B | ACK                 |                    |              |   |                           |               |             | 2 SEARCH             | C RESET |
| ow         | 10 v ENTRIES        |                    |              |   |                           |               | SE/         | ARCH:                |         |
| NO.        | Property ID 🕴       | UPIC \$            | Owner Name   | ŧ | OwnerDetail 🕴             | Address       | ŧ           | Property Type‡       | Action  |
| 200        | 206505100014800     | 206505100014800    | erere ererew |   | INDIVIDUAL - SINGLE OWNER | 223 NEW DELHI | <b>/</b> Re | equest UPIC Transfer | ACTIONS |
|            |                     |                    |              |   |                           |               |             |                      |         |

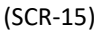

After the Submission of the UPIC Transfer request, MCD Officer will examine the request and Transfer the UPIC based on the facts submitted. After the UPIC Transfer request is approved Property Detail will be available on the dashboard.

# **3.2.** Scenario II - If the UPIC is NOT known to the Citizen

- In case a citizen has not found any property by using the **SEARCH PROPERTY** option **or**,
- The citizen brought a new property, and the property tax is not paid yet **or**,
- The Property purchased is part of an existing property.

Then the citizen can use the **"APPLY FOR NEW UPIC"** option for making a request to the MCD Official for allocation of new UPIC for his/her property. For this citizen require to register the Property Detail first.

# **3.2.1.** Apply for New UPIC

Applicant/citizen must fill in all the required Property Detail and attach the requisite Documents if any.

Following details are required to apply for UPIC ID:

- Ownership Category
- Ownership Type
- Property Category
- Location Detail
  - Colony
  - o Ward
  - o Zone
- Address Details
  - Plot Number or House Number or Flat Number or Farmhouse Number
  - Sector or Phase Number or Block/Pocket or Lane or Street
  - o State
  - o District
  - o Country
- Owner Detail Consist of Name, Address, Age, Email, Phone Number etc.

The system will allocate the new UPIC automatically.

|                                                                                                    |                                                                                                    |                                         | APPL                                                                                                    | ( UPIC                                                                                                    |                                          |                                                |  |
|----------------------------------------------------------------------------------------------------|----------------------------------------------------------------------------------------------------|-----------------------------------------|----------------------------------------------------------------------------------------------------|----------------------------------------------------------------------------------------------------|------------------------------------------|------------------------------------------------|--|
| e: * Fie                                                                                                    | elds Are Mandatory To Fill                                                                                                    |                                         |                                                                                                    |                                                                                                    |                                          |                                                |  |
|                                                                                                    | <ul> <li>PRIOR TO APPLY FOR NE</li> <li>PLEASE SEARCH YOUR</li> <li>FOR NEW UPIC, KINDLY</li> </ul>                                                                                                    | ew up<br>Prop<br>Fill 1                 | PIC, MAKE SURE Y<br>PERTY PAPERS, PR<br>THE DETAILS AND                                                                                   | OU HAVE NO UPIC A<br>EVIOUS G-8/TAX PA<br>APPLY.                                                                                                    | LLOTTEI<br>ID RECEI                      | D EARLIER FOR THIS PROPERTY<br>PTS IF ANY.     |  |
| CAT                                                                                                    | EGORIZATION                                                                                                    |                                         |                                                                                                    |                                                                                                    |                                          |                                                |  |
| OWNE                                                                                                    | RSHIP CATEGORY *                                                                                                    | c                                       | OWNERSHIP TYPE *                                                                                                    |                                                                                                    | PROPER                                   | RTY CATEGORY *                                 |  |
| ٥                                                                                                    | SELECT OWNERSHIP CATEGORY                                                                                                    | -                                       | SELECT OWNERSHIP TYPE -                                                                                                    |                                                                                                    |                                          | SELECT PROPERTY CATEGORY                       |  |
| OLD/PARENT UPIC/PROPERTYID                                                                                                    |                                                                                                    |                                         | UTATION NUMBER                                                                                                    |                                                                                                    | MUTATION REGISTRATION DATE               |                                                |  |
| ۲                                                                                                    | UPIC                                                                                                    |                                         | MUTATION NUME                                                                                                    | ER                                                                                                    | DD/M                                     | MYYYY                                          |  |
| LOC                                                                                                    | ATION DETAIL                                                                                                    |                                         |                                                                                                    |                                                                                                    |                                          |                                                |  |
| COLONY *                                                                                                    |                                                                                                    |                                         | WARD *                                                                                                    |                                                                                                    | ZONE *                                   |                                                |  |
|                                                                                                    | Select Colony                                                                                                    | 7 1                                     |                                                                                                    |                                                                                                    |                                          |                                                |  |
| ADD<br>ound F                                                                                                    | RESS DETAIL (Please Enter Floor Number N<br>Floor)<br>OT/HOUSE/FLAT/FLOOR/SHOP NUMBER *                                                                                                    | Aandato                                 | rrily For Eg. Ground Floor                                                                                                    | First Floor , Sixth Floor Etc.                                                                                                    | In Case Of F                             | Plot / Multiple Floor On Single Property Enter |  |
| ADD<br>ound F<br>PL                                                                                                    | RESS DETAIL (Please Enter Floor Number N<br>Floor)<br>OT/HOUSE/FLAT/FLOOR/SHOP NUMBER *                                                                                                    | /andato                                 | rrily For Eg. Ground Floor                                                                                                    | First Floor , Sixth Floor Etc.                                                                                                    | In Case Of F                             | Plot / Multiple Floor On Single Property Enter |  |
| ADD<br>ound F<br>PL<br>III<br>SECTO                                                                                                    | IRESS DETAIL (Please Enter Floor Number N<br>Floor )<br>OT/HOUSE/FLAT/FLOOR/SHOP NUMBER *                                                                                                    | Aandato                                 | vrily For Eg. Ground Floor                                                                                                    | First Floor , Sixth Floor Etc. O FARM HOUSE NUMBE                                                                                                    | In Case Of F                             | Plot / Muitiple Floor On Single Property Enter |  |
| ADD<br>ound F<br>PLI<br>III<br>SECTO                                                                                                    | RESS DETAIL (Please Enter Floor Number N<br>Floor)<br>OT/HOUSE/FLAT/FLOOR/SHOP NUMBER *                                                                                                    | Aandato                                 | wily For Eg. Ground Floor                                                                                                    | First Floor , Sixth Floor Etc.  FARM HOUSE NUMBE  FINDER  FINDER FINDER FINDER F | In Case Of F                             | Plot / Multiple Floor On Single Property Enter |  |
| ADD<br>ound F<br>PL<br>E<br>SECTO<br>E<br>COUN                                                                                                    | IRESS DETAIL (Please Enter Floor Number N<br>Floor )<br>OT/HOUSE/FLAT/FLOOR/SHOP NUMBER *                                                                                                    | Mandato                                 | vrily For Eg. Ground Floor                                                                                                    | First Floor , Sixth Floor Etc. O FARM HOUSE NUMBE                                                                                                    | In Case Of F<br>R *<br>REET              | Plot / Multiple Floor On Single Property Enter |  |
| ADD<br>ound f<br>PL<br>III<br>SECTO<br>III<br>COUN                                                                                                    | RESS DETAIL (Please Enter Floor Number N<br>Floor )<br>OT/HOUSE/FLAT/FLOOR/SHOP NUMBER *<br>OR/PHASE NUMBER                                                                                                    | Mandato                                 | state *                                                                                                    | First Floor , Sixth Floor Etc.  FARM HOUSE NUMBE  BLOCK/POCKET/LANE/ST                                                                                                    | In Case Of F<br>R *<br>TREET<br>DI STRIC | Plot / Multiple Floor On Single Property Enter |  |
| ADD<br>pund F<br>PLI<br>III<br>SECTO<br>III<br>COUN<br>III<br>PINCO                                                                                                    | RESS DETAIL (Please Enter Floor Number N<br>Floor)<br>OT/HOUSE/FLAT/FLOOR/SHOP NUMBER *<br>DR/PHASE NUMBER                                                                                                    | Mandato<br>S                            | STATE *                                                                                                    | First Floor , Sixth Floor Etc.  FARM HOUSE NUMBE  HIL BLOCK/POCKET/LANE/ST  HIL NFO                                                                                                    | In Case Of F                             | Plot / Multiple Floor On Single Property Enter |  |
| ADD<br>ound F<br>PL/<br>E<br>SECTO<br>E<br>COUN<br>E<br>PINCO<br>PINCO                                                                                                    | RESS DETAIL (Please Enter Floor Number N<br>Floor )<br>OT/HOUSE/FLAT/FLOOR/SHOP NUMBER *<br>OR/PHASE NUMBER<br>INDIA                                                                                                    | Mandato                                 | STATE * UELHI Landmark/Additior                                                                                                    | First Floor , Sixth Floor Etc.  FARM HOUSE NUMBE  BLOCK/POCKET/LANE/S1  FINIT                                                                                                    | In Case Of F                             | Plot / Multiple Floor On Single Property Enter |  |
| ADD<br>ound F<br>PLI<br>SECTO<br>COUN<br>PINCO<br>PINCO<br>PUPLO                                                                                                    | RESS DETAIL (Please Enter Floor Number N<br>Floor)<br>OT/HOUSE/FLAT/FLOOR/SHOP NUMBER *<br>DR/PHASE NUMBER<br>DR/PHASE NUMBER<br>ITRY *<br>INDIA<br>DDE *<br>Enter 6 Digits PIN No.<br>DAD DOCUMENTS ( In Pdf Format And File S                                                                                     | J (<br>Mandato                          | STATE *<br>III DELHI<br>ANDMARK/ADDITIONAL I<br>III Landmark/Additior<br>ould Be Less Than 2MB                                            | First Floor , Sixth Floor Etc.  FARM HOUSE NUMBE  FILE  BLOCK/POCKET/LANE/ST  FILE  NFO hal Info.                                                                                                    | In Case Of P<br>R *<br>IREET<br>DI STRIC | Plot / Multiple Floor On Single Property Enter |  |
| ADD<br>ound P<br>PL<br>E<br>SECTO<br>COUN<br>III<br>PINCO<br>P<br>PROPI<br>PROPI                                                                                                    | RESS DETAIL (Please Enter Floor Number N<br>Floor)<br>OT/HOUSE/FLAT/FLOOR/SHOP NUMBER *<br>DR/PHASE NUMBER<br>DR/PHASE NUMBER<br>TRY *<br>INDIA<br>DDE *<br>Enter 8 Digits PIN No.<br>DAD DOCUMENT S ( In Pdf Format And File S<br>ERTY DOCUMENT CONTAINING Choose<br>ERTY ADDRESS.                                 | Mandato<br>S<br>S<br>Size Shr<br>File N | STATE *<br>III DELHI<br>ANDMARK/ADDITIONAL I<br>III Landmark/Addition<br>ould Be Less Than 2MB<br>No file chosen                          | First Floor , Sixth Floor Etc.  FARM HOUSE NUMBE  BLOCK/POCKET/LANE/ST  KFO Ial Info.                                                                                                    | In Case Of P<br>R *<br>IREET<br>DI STRIC | Plot / Multiple Floor On Single Property Enter |  |
| ADD<br>ound F<br>PL<br>SECTO<br>SECTO<br>SECTO<br>SECTO<br>PL<br>SECTO<br>PL<br>SECTO<br>PL<br>SECTO<br>PL<br>SECTO<br>SECTO | RESS DETAIL (Please Enter Floor Number N<br>Floor )<br>OT/HOUSE/FLAT/FLOOR/SHOP NUMBER *<br>OR/PHASE NUMBER<br>DR/PHASE NUMBER<br>INDIA<br>DE *<br>Enter 8 Digits PIN No.<br>DAD DOCUMENTS (In Pdf Format And File S<br>ERTY DOCUMENT CONTAINING Choose<br>ERTY ADDRESS.<br>O ID PROOF ISSUED BY GOVT. Choose<br>CY | Size Shu<br>File N                      | wily For Eg. Ground Floor  STATE *  DELHI  ANDMARK/ADDITIONAL I  Landmark/Addition  ould Be Less Than 2MB  lo file chosen  lo file chosen | First Floor , Sixth Floor Etc.  FARM HOUSE NUMBE  BLOCK/POCKET/LANE/S1  FINIT                                                                                                    | In Case Of F                             | Plot / Multiple Floor On Single Property Enter |  |
| ADD<br>ound F<br>PL<br>SECTO<br>III<br>COUN<br>III<br>PINCO<br>PROPI<br>PROPI<br>PROPI<br>PROPI<br>PROPI<br>PROPI<br>PROPI<br>PROPI<br>PROPI<br>PROPI<br>PROPI<br>PROPI<br>PROPI<br>PIL                                                                                                    | RESS DETAIL (Please Enter Floor Number N<br>Floor)<br>OT/HOUSE/FLAT/FLOOR/SHOP NUMBER *<br>DR/PHASE NUMBER<br>INDIA<br>TRY *<br>INDIA<br>DDE *<br>Enter 8 Digits PIN No.<br>DAD DOCUMENT S (In Pdf Format And File S<br>ERTY DOCUMENT CONTAINING Choose<br>ERTY ADDRESS.<br>O ID PROOF ISSUED BY GOVT. Choose<br>CY | Size Sh<br>File N                       | STATE * STATE * STATE * STATE * STATE * STATE Landmark/Addition Could Be Less Than 2MB No file chosen                                     | First Floor , Sixth Floor Etc.  FARM HOUSE NUMBE  BLOCK/POCKET/LANE/ST  FINIT                                                                                                    | In Case Of F                             | Plot / Multiple Floor On Single Property Enter |  |

(SCR-16)

- Citizens must provide details and attach required documents if any.
- Once the UPIC is allotted, Property Details are made available on Dashboard automatically in Draft Mode.

|      |                 | A VIII I                          | MERISTRALIS PROPERTY OF 1 | AILS ARE SHOWN BEL | OW CLISE THESE | LID BATTAN) |         |                                             | Carrie Notice    | R UKCKR        |
|------|-----------------|-----------------------------------|---------------------------|--------------------|----------------|-------------|---------|---------------------------------------------|------------------|----------------|
| 840W | + DATHES        |                                   |                           |                    |                |             |         | SCARCH.                                     | 8008             |                |
| 1.00 |                 | <ul> <li>Property Type</li> </ul> | E Daniel Topic B          | Owner Name         |                | Amerik      | 8 Balan | 8 Registered De                             | Action           | 0 - 1 <b>1</b> |
| 2    | 101402210020000 | MODESTS.                          | NEWGAR.                   |                    |                |             | Def     | erten Prosriptioner<br>Aufter Prosriptioner | (Tariant Balance |                |

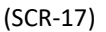

• Under Action Button, use "Edit Property/Owner details" to fill Property / Owner Detail

| PTR-e- | Change | of name |
|--------|--------|---------|
|--------|--------|---------|

 Once the property details & owner details are added the status of the property gets changed to "Registered"

| Lines         Property Type         Decent Type         Decent Type <thdecent th="" type<=""> <thdecent th="" type<=""> <th< th=""><th></th><th></th><th></th><th></th><th></th><th></th><th></th><th></th><th>* ENTRIES</th><th>W 1</th></th<></thdecent></thdecent> |         |                     |            |                           |               |        |            |                 | * ENTRIES       | W 1 |
|----------------------------------------------------------------------------------------------------|---------|---------------------|------------|---------------------------|---------------|--------|------------|-----------------|-----------------|-----|
| VEROBERTODITED HESDICHTAL MOMERAL and komm                                                                                                    | Autor   | B Registered Dia is | 4 Titter   | ARCHIST                   | WITHIN PLATER | +      | GATER Type | Property Type 1 | 1990            | ne  |
|                                                                                                    | ( Acres | 08/12/2007          | Registered | news to \$58834307H INEST |               | adiana | MEMORIAL   | HESISCHTM       | 914088290001788 |     |
|                                                                                                    |         |                     |            |                           |               |        |            |                 | 11              |     |

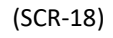

# 4. Apply for e-Change of name

# **4.1.** Process of e-Change of name

1) Select the UPIC and apply for e-Mutation through the "**ACTIONS**" button on the property.

|      |                                                    |                                            |                                           |                                                                                                    |                   |                                                                    | View Old Rec | celpt prior to 2020    View Old PTR its<br>To ovall benefits under A                                                                 | econd Prior to 20<br>Izminestry sche |
|------|----------------------------------------------------|--------------------------------------------|-------------------------------------------|----------------------------------------------------------------------------------------------------|-------------------|--------------------------------------------------------------------|--------------|----------------------------------------------------------------------------------------------------|--------------------------------------|
|      |                                                    |                                            |                                           |                                                                                                    |                   |                                                                    |              | To ovali benefits under S                                                                                                    | IAMROOM SC?                          |
|      |                                                    |                                            |                                           |                                                                                                    |                   |                                                                    |              |                                                                                                    |                                      |
|      |                                                    | Y                                          | OUR REGISTERED PR                         | <b>OPERTY DETAILS ARE SHOWN</b>                                                                                                    | BELOW (USE THEN   | M TO PAY TAX)                                                      |              |                                                                                                    | F NOTICE (GED                        |
|      | -                                                  | 'n                                         | our registered pr                         | IOPERTY DETAILS ARE SHOWN                                                                                                    | BELOW (USE THEM   | M TO PAY TAX)                                                      |              |                                                                                                    | nonca/deo                            |
| CW 1 | • Offices                                          | 1 Property Type                            | UR REGISTERED PI                          | OPERTY DETAILS ARE SHOWN                                                                                                    | IBELOW (USE THEM  | A TO PAY TAX)                                                      | 6 500        | <ul> <li>Wile hopety/beer basis</li> <li>Will hopety/beer basis</li> </ul>                                                           | Action                               |
| ow 1 |                                                    | 4 Property Type                            | Owner Type     Owner Type     DOWNOR Type | COPERTY DETAILS ARE SHOWN                                                                                                    | I BELOW (USE THEM | Address<br>Address                                                 | ¢ statu      | e sine fropety/Dener Detail<br>Add Propety/Dener Detail                                                                              | Action                               |
| ow 3 | • onves<br>Crec<br>Torelocococaco<br>mantecococaco | yt<br>Roperty Type<br>Rocertus<br>Rocertus | Owner Type     Owner Type     Downlaw     | ICHERTY DETAILS ARE SHOWN OWNER No Initial Initial Ini | I BELOW (USE THEM | Address<br>Address<br>MIRER2 NEW DELH<br>2-46, App Assertments NEW | tegene       | writes Property/Dense Detail     /fail Property/Dense Details     Di Pay Tax     Di De-Register Property     Di De-Register Property | Action<br>(Action<br>(Action)        |

(SCR-19)

A citizen can apply for e-Mutation under any one of the different six categories called Nature of

e-Change of name.

#### PTR-e-Change of name

#### v2.0 – Citizen Interface

#### **Categories under Nature of e-Change of name:**

- 1. Registered Sale Deed/Registered Agreement to Sale/ Conveyance Deed by land owning agency/Registered Gift Deed:
- 2.1 Inherent in case of death Where Registered Will is available
- 2.2 (a) Inherent in case of death Where Un-Registered Will is available (only for legal heir)

2.2 (b) Inherent in case of death Where Un-Registered Will is available (more than one legal heirs & only one of them applied for mutation)

2.2 (c) Inherent in case of death Where Un-Registered Will is available (more than one legal heir & all applied for mutation)

2.3 (a) In case of Non execution of Will by the deceased (single legal heir)

2.3 (b) In case of Non execution of Will by the deceased (if more than one legal heir & all applied for mutation)

2.3 (c) In case of Non execution of Will by the deceased (If more than one legal heir & only one of them applied for mutation)

- 3 (a)Cases of Registered Relinquishment Deed/Release Deed/Exchange Deed(Registered Relinquishment Deed)
- 4 (b) Cases of Registered Relinquishment Deed/Release Deed/Exchange Deed(Registered Release Deed/Exchange Deed)
- 5 Registered Partition Deed/Family Settlement Agreement
- 6 Court Orders/Court Decree/Amalgamation/Demerger order

|                                                                                         |                                                                                                    |                                                                                               |                                                                                | APP                                                                                                    | UCATION                                                                                                    | FOR E-CHANG                                                                                                    | E OF NAME                  |                             |                                                                                                    |
|-----------------------------------------------------------------------------------------|----------------------------------------------------------------------------------------------------|-----------------------------------------------------------------------------------------------|--------------------------------------------------------------------------------|----------------------------------------------------------------------------------------------------|----------------------------------------------------------------------------------------------------|----------------------------------------------------------------------------------------------------|----------------------------|-----------------------------|----------------------------------------------------------------------------------------------------|
| eids Ai                                                                                 | re Mandat                                                                                                    | tory To Fill                                                                                  |                                                                                |                                                                                                    |                                                                                                    |                                                                                                    |                            |                             |                                                                                                    |
| E-C                                                                                     | HANGE OF                                                                                                    | NAME DETAILS                                                                                  |                                                                                |                                                                                                    |                                                                                                    |                                                                                                    |                            |                             |                                                                                                    |
| UPIC .                                                                                  |                                                                                                    |                                                                                               |                                                                                | PROPE                                                                                                    | RTY TYPE *                                                                                                    | 1                                                                                                    |                            | NATU                        | RE OF E-CHANGE OF NAME *                                                                                                    |
|                                                                                         | 0525652                                                                                                    | 280000300                                                                                     |                                                                                | =                                                                                                    | INDIVIDU                                                                                                    | JAL                                                                                                    |                            |                             | 1. Registered Sale Deed/Register                                                                                                    |
| PROF                                                                                    | PERTY ADDR                                                                                                    | RESS DETAIL TO                                                                                | D BE TRANSFER                                                                  |                                                                                                    |                                                                                                    |                                                                                                    |                            |                             |                                                                                                    |
| COLO                                                                                    | NY *                                                                                                    |                                                                                               |                                                                                | WARD                                                                                                    | •                                                                                                    |                                                                                                    |                            | ZONE                        |                                                                                                    |
| ш                                                                                       | Ajanta (                                                                                                    | Park                                                                                          | ~                                                                              | ш                                                                                                    | TILAK NA                                                                                                    | IGAR                                                                                                    |                            | ===                         | WEST ZONE                                                                                                    |
| PL(                                                                                     | OT/HOUSE/                                                                                                    | FLAT/FLOOR/SH                                                                                 | HOP NUMBER *                                                                   |                                                                                                    |                                                                                                    | O FAR                                                                                                    | M HOUSE NUMBER             | •                           |                                                                                                    |
| ш                                                                                       | ho. no, A                                                                                                    | 4-7 ajanta                                                                                    |                                                                                |                                                                                                    |                                                                                                    |                                                                                                    |                            |                             |                                                                                                    |
| SECTO                                                                                   | DR/PHASE N                                                                                                    | UMBER                                                                                         |                                                                                |                                                                                                    |                                                                                                    | BLOCK/                                                                                                    | POCKET/LANE/STR            | REET                        |                                                                                                    |
|                                                                                         |                                                                                                    |                                                                                               |                                                                                |                                                                                                    |                                                                                                    |                                                                                                    |                            |                             |                                                                                                    |
| COUN                                                                                    | TRY *                                                                                                    |                                                                                               |                                                                                | STATE                                                                                                    |                                                                                                    |                                                                                                    |                            | DISTR                       | ICT .                                                                                                    |
| ш                                                                                       | INDIA                                                                                                    |                                                                                               | *                                                                              | ш                                                                                                    | DELHI                                                                                                    |                                                                                                    | π.                         |                             | NEW DELHI                                                                                                    |
| PINCO                                                                                   | DDE *                                                                                                    |                                                                                               |                                                                                | LAND                                                                                                    | MARK/ADDIT                                                                                                    | TIONAL INFO                                                                                                    |                            |                             |                                                                                                    |
| 9                                                                                       | 110005                                                                                                    |                                                                                               |                                                                                | and the second second s                                                                                                    |                                                                                                    |                                                                                                    |                            |                             |                                                                                                    |
| ARE Y                                                                                   | OU TRANSFE<br>r Name                                                                                                    | EREE (BUYER) : 1<br>Gender<br>MALE                                                            | VES NO<br>Dos<br>01/01/2000                                                    | Count<br>91                                                                                                    | Landma                                                                                                    | Mabile No<br>9911952616                                                                                                    | Ownership 3                | ч                           | Address Detail<br>IO. NO. A-7 SOUTH DELHI INDIA 110085                                                                                             |
| Owner<br>Owner                                                                          | OU TRANSFE<br>I Name                                                                                                    | eree (Buyer) : *<br>Gender<br>MALE                                                            | ♥ YES ♥ NO<br>DoB<br>01/01/2000                                                | Count<br>91                                                                                                    | Landma                                                                                                    | Mabile No<br>9911952616                                                                                                    | Ownership 3                | د<br>H                      | Address Detail<br>Ю. NO. A-7 SOUTH DELHI INDIA 110085                                                                                              |
| EARE Y                                                                                  | OU TRANSFE<br>I Nome                                                                                                    | EREE (BUYER) : *<br>Gender<br>MALE<br>RUYER) DETAILS                                          | ● YES ● NO<br>Do8<br>01/01/2000                                                | Count<br>91                                                                                                    | Landma                                                                                                    | Mobile No<br>9911952616                                                                                                    | o.<br>Ownership 3<br>100   | ч<br>Н                      | Address Dotali<br>KO. NO. A-7 SOUTH DELHI INDIA 110085                                                                                             |
| Owner<br>Owner<br>AHABH<br>TRAN                                                         | OU TRANSFE<br>Nome<br>NSFEREE (B<br>NAME *                                                                                                    | EREE (BUYER) : *<br>Gender<br>MALE<br>BUYER) DETAILS                                          | <ul> <li>YES ● NO</li> <li>Do8</li> <li>01/01/2000</li> </ul>                  | SI MIDDL                                                                                                    | Landma<br>ny Code<br>E NAME                                                                                                    | Moble No<br>9911952616                                                                                                    | o.<br>Ownership 3<br>100   | H                           | Address Detail<br>IO. NO. A-7 SOUTH DELHI INDIA 110085<br>NAME                                                                                     |
| Owner<br>AHABH<br>FIRST I                                                               | NSFEREE (B<br>NAME *                                                                                                    | EREE (BUYER) : 1<br>Gender<br>MALE<br>RUYER) DETAILS                                          | VES ● NO       De8       01/01/2000                                            | 91<br>MIDDL                                                                                                    | E NAME<br>Middle N                                                                                                    | Mobile No<br>9911952616                                                                                                    | o.<br>Ownership 3<br>100   | LAST I                      | Address Dotall<br>IO. NO. A-7 SOUTH DELHI INDIA 110085<br>NAME<br>Last Name                                                                        |
| Owner<br>AHABH<br>FIRST I                                                               | OU TRANSFE<br>I Nome<br>NSFEREE (B<br>NAME *<br>First Nom<br>ER *                                                                                                    | EREE (BUYER) : '<br>Gender<br>MALE<br>UYER) DETAILS                                           | ● YES ● NO<br>DoB<br>01/01/2000                                                | SI<br>MIDDL<br>MOBIL                                                                                                    | E NAME<br>Middle N<br>E NO *                                                                                                    | Mobile No<br>9911952616                                                                                                    | o.<br>Ownership 3<br>100   | LAST I                      | Address Detail<br>IO. NO. A-7 SOUTH DELHI INDIA 110085<br>NAME<br>Last Name<br>E PERCENTAGE *                                                      |
| Conner<br>AHABH<br>FIRST I<br>&<br>GENDI                                                | OU TRANSFE<br>Nome<br>NSFEREE (B<br>NAME *<br>First Nom<br>ER *<br>Select Ge                                                                                                    | EREE (BUYER) : *<br>Gender<br>MALE<br>BUYER) DETAILS                                          | <ul> <li>YES</li> <li>NO</li> <li>Do8</li> <li>01/01/2000</li> </ul>           | 91<br>MIDDL<br>MOBIL                                                                                                    | E NAME<br>Middle N<br>E NO *<br>India                                                                                                    | Mobile No<br>9911952616                                                                                                    | o.<br>Ownership 3<br>100   | LAST I<br>SHARI             | Address Dotal<br>IO. NO. A-7 SOUTH DELHI INDIA 110085<br>NAME<br>Last Name<br>E PERCENTAGE *<br>100.00                                             |
| E ARE YI<br>OWNER<br>AHABH<br>FIRST I<br>&<br>GENDI<br>T<br>EMAIL                       | OU TRANSFE<br>I Nome<br>I<br>NSFEREE (B<br>NAME *<br>First Nom<br>ER *<br>Select Ge<br>ID *                                                                                                    | EREE (BUYER) : *<br>Gender<br>MALE<br>BUYER) DETAILS                                          | • YES • NO<br>Do8<br>01/01/2000                                                | SI<br>MIDDL<br>MOBIL<br>ADDR                                                                                                    | E NAME<br>Middle N<br>E NO *<br>India(<br>ESS *                                                                                                   | Mobile No<br>9911952616                                                                                                    | o.<br>Ownership 3<br>100   | LAST I<br>SHARI             | Address Detail<br>IO. NO. A-7 SOUTH DELHI INDIA 110085<br>NAME<br>Last Name<br>E PERCENTAGE *<br>100.00                                            |
| Como                                                                                    | OU TRANSFE<br>Nome<br>NSFEREE (B<br>NAME *<br>First Nom<br>ER *<br>Select Ge<br>ID *<br>e.g : abc                                                                                                    | eree (BUYER) : *<br>Gender<br>MALE<br>RUYER) DETAILS<br>ne<br>ender                           | <ul> <li>YES</li> <li>NO</li> <li>Do8</li> <li>01/01/2000</li> <li></li> </ul> | 91<br>MIDDL<br>MOBIL<br>D<br>ADDR                                                                                                    | E NAME<br>Middle N<br>E NO *<br>India(<br>ESS *<br>Enter Ac                                                                                       | Mobile No.<br>9911952616                                                                                                    | e No.                      | LAST I<br>SHARI<br>%<br>PAN | Address Dotall<br>RO. NO. A-7 SOUTH DELHI INDIA 110085<br>NAME<br>Last Name<br>E PERCENTAGE *<br>100:00<br>Enter 10 Digits PAN No.                 |
| ARE YI                                                                                  | NSFEREE (B<br>NAME *<br>First Nam<br>ER *<br>Select Ge<br>ID *                                                                                                    | EREE (BUYER) : *<br>Gender<br>MALE<br>RUYER) DETAILS<br>ne<br>ender                           | • YES • NO<br>DoB<br>01/01/2000                                                | SI<br>MIDDL<br>MOBIL<br>ADDRI<br>ADDRI<br>AGE ()                                                                                                    | E NAME<br>Middle N<br>E NO *<br>India(<br>ESS *<br>Enter Ac<br>AS ON 30TH                                                                         | Mobile No<br>9911952616<br>9911952616<br>Enter Mobile<br>ddress                                                               | io.<br>Ownership 3<br>100  | LAST I<br>SHARI<br>%<br>PAN | Address Detail<br>RO. NO. A-7 SOUTH DELHI INDIA 110085<br>NAME<br>Last Name<br>E PERCENTAGE *<br>100.00<br>Enter 10 Digits PAN No.                 |
| Come<br>ahabh<br>First I<br>Cendi<br>Cendi<br>T<br>Email<br>Dob *                       | NSFEREE (B<br>NAME *<br>First Nam<br>ER *<br>Select Ge<br>ID *                                                                                                    | EREE (BUYER) : *<br>Gender<br>MALE<br>BUYER) DETAILS<br>me<br>ender                           | YES      NO     DoB     D1/01/2000                                             | 91<br>MIDDL<br>MOBIL<br>D<br>ADDRI<br>ADDRI                                                                                                    | E NAME<br>Middle N<br>E NO *<br>India(<br>ESS *<br>Enter Ac<br>AS ON 30TH<br>Enter Ag                                                             | Mobile No<br>9911952616<br>Come<br>Come<br>Conter Mobili<br>ddress<br>JUNE OF FY)<br>e                                        | o.<br>Ownership 7<br>100   | LAST I                      | Address Dotall<br>RO. NO. A-7 SOUTH DELHI INDIA TI0085<br>NAME<br>Last Name<br>E PERCENTAGE *<br>100:00<br>Enter 10 Digits PAN No.                 |
| ARE YI<br>Owner<br>AHABH<br>FIRST I<br>GENDI<br>I<br>EMAIL<br>DOB •<br>DD/              | OU TRANSFE<br>Nome<br>NSFEREE (B<br>NAME *<br>First Nom<br>ER *<br>Select Ge<br>ID *<br>e.g : abc                                                                                                    | EREE (BUYER) : 1 Gender UYER) DETAILS ne ender                                                | VES NO<br>DoB<br>01/01/2000                                                    | 91<br>MIDDL<br>MOBIL<br>ADDRI<br>ADCI<br>CEI<br>AGE ()                                                                                                    | Landma<br>ny Code<br>E NAME<br>Middle N<br>E NO *<br>India(<br>ESS *<br>Enter Ac<br>AS ON 30TH<br>Enter Ag                                        | Mobile No<br>9911952616<br>ame<br>Center Mobil<br>ddress<br>JUNE OF FY)<br>IE                                                 | io.<br>Connecship 3<br>100 | LAST I<br>SHAR<br>%<br>PAN  | Address Dotall<br>NO. NO. A-7 SOUTH DELHI INDIA 110085<br>NAME<br>Last Name<br>EPERCENTAGE *<br>100.00<br>Enter 10 Digits PAN No.                  |
| ARE YI<br>OWNOU<br>AHABH<br>FIRST I<br>GENDI<br>EMAIL<br>EMAIL<br>EDD/                  | INCOME<br>OU TRANSFE<br>INAME<br>INSFEREE (B<br>NAME *<br>First Non<br>ER *<br>Select Ge<br>ID *<br>e.g : abc<br>/MM/YYYY<br>ER ONE OF 1<br>E NO *                                                                                                    | EREE (BUYER) : *<br>Gender<br>MALE<br>PUYER) DETAILS<br>ne<br>ender<br>c@xyz.com              | YES      NO     Do8     01/01/2000                                             | 91<br>MIDDL<br>MOBIL<br>ADRI<br>ADRI<br>E<br>ADRI<br>E<br>ADRI<br>E<br>E<br>ADRI<br>E<br>E<br>ADRI<br>E<br>E                                                                                                    | E NAME<br>Middle N<br>E NO *<br>India(<br>ESS *<br>Enter Ac<br>AS ON 30TH<br>Enter Ag                                                             | Mobile No<br>9911952616<br>ome<br>Cinter Mobil<br>ddress<br>JUNE OF FY)<br>Ie<br>E UPIC AND PAY 1                             | io.<br>Ownership 3<br>100  | LAST I                      | Address Detail<br>RO. NO. A-7 SOUTH DELHI INDIA 110085<br>NAME<br>Last Name<br>E PERCENTAGE •<br>100.00<br>Enter 10 Digits PAN No.                 |
| E ARE YI<br>Owner<br>AHABH<br>FIRST I<br>EMAIL<br>EMAIL<br>EDD/<br>ENTE<br>MOBIL        | Norme<br>Norme<br>Norme<br>NAME *<br>First Nam<br>ER *<br>Select Ge<br>ID *<br>e.g : abc<br>/MM/YYYY<br>ER ONE OF 1<br>E NO *                                                                                                    | EREE (BUYER) : * Gender UYER) DETAILS ne ender c@ivyz.com THE MOBILE NU V Enter f             | VYES NO<br>DoB<br>01/01/2000                                                   | SIII<br>Count<br>91<br>MIDDL<br>ADDRI<br>ADDRI<br>CI<br>ADDRI<br>CI<br>ADDRI<br>ADDRI<br>CI<br>ADDRI<br>CI<br>ADDRI<br>CI<br>ADDRI<br>C | Landma<br>ry Code<br>E NAME<br>Middle N<br>E NO *<br>India(<br>ESS *<br>Enter Ac<br>AS ON 30TH<br>Enter Ag<br>TO LINK TH<br>RATE OTP *<br>GENER / | Mobile No<br>9911952616<br>ame<br>Center Mobil<br>ddress<br>JUNE OF FY)<br>re<br>E UPIC AND PAY 1<br>ATE OTP                  | io.<br>Connecship 3<br>100 | LAST I<br>SHAR<br>%<br>PAN  | Address Dotall<br>RO. NO. A-7 SOUTH DELHI INDIA 110085<br>NAME<br>Last Name<br>E PERCENTAGE *<br>100.00<br>Enter 10 Digits PAN No.<br>ADD OWNER *  |
| ARE YI<br>OWNO<br>HABH<br>FIRST I<br>EMAIL<br>EMAIL<br>EDD<br>ENTE<br>MOBIL<br>C        | INCLASS<br>OU TRANSFE<br>INCLASS<br>INCLASS<br>INO | EREE (BUYER) : 1  Oondor  MALE  UYER) DETAILS  ne  ender  c@xyz.com  THE MOBILE NU  V Enter f | VES NO<br>DoB<br>01/01/2000                                                    | 91<br>MIDDL<br>MOBIL<br>D<br>ADRI<br>C<br>ADRI<br>C<br>ADRI<br>C<br>C<br>C<br>C<br>C<br>C<br>C<br>C<br>C<br>C<br>C<br>C<br>C<br>C<br>C<br>C<br>C<br>C<br>C                                                                                                    | Landma<br>ry Code<br>E NAME<br>Middle N<br>E NO *<br>India(<br>ESS *<br>Enter Ac<br>AS ON 30TH<br>Enter Ag<br>Enter Ag                            | Mobile No<br>9911952616<br>Come<br>Come<br>Come<br>Come<br>Come<br>Come<br>Come<br>Come                                       | o.<br>Ownership 3<br>100   | LAST I                      | Address Detail<br>RO. NO. A-7 SOUTH DELHI INDIA 110085<br>NAME<br>Last Name<br>E PERCENTAGE •<br>100.00<br>Enter 10 Digits PAN No.                 |
| ARE YI<br>COMPO<br>AHABH<br>FIRST I<br>COMPO<br>FIRST I<br>COMPO<br>EMAIL<br>COMPO<br>C | Norme<br>Norme<br>Norme<br>NAME *<br>First Nam<br>ER *<br>Select Ge<br>ID *<br>e.g : abc<br>/MM/YYYY<br>ER ONE OF<br>LE NO *                                                                                                    | EREE (BUYER) : 1 Gender UYER) DETAILS ne ender c@ityz.com THE MOBILE NU V Enter f             | VES NO<br>DoB<br>01/01/2000                                                    | SI Count<br>91<br>MIDDL<br>MOBIL<br>ADDRI<br>ADDRI<br>CE<br>ADDRI<br>CE<br>ADDRI<br>CE                                                                                                    | Landma<br>ry Code<br>E NAME<br>Middle N<br>E NO *<br>India(<br>ESS *<br>Enter Ac<br>AS ON 30TH<br>Enter Ag<br>TO LINK TH<br>RATE OTP *<br>GENER J | Mobile No<br>9911952616<br>Come<br>Come<br>Come<br>Conter Mobil<br>ddress<br>JUNE OF FY)<br>Re<br>E UPIC AND PAY 1<br>ATE OTP | io.<br>Connecship 3<br>100 | LAST I                      | Address Dotall<br>RO. NO. A-7 SOUTH DELHI INDIA 110085<br>NAME<br>Last Name<br>E PERCENTAGE *<br>100.00<br>Enter 10 Digits PAN No.                 |
| ARE YI<br>OWNER<br>AHABH<br>FIRST I<br>GENDI<br>T<br>EMAIL<br>DOB<br>DD/                | INCOME<br>OU TRANSFE<br>INAME<br>INAME<br>First Non<br>ER<br>Select Ge<br>ID<br>e.g : abc<br>/MM/YYYY<br>ER ONE OF<br>India ( 91                                                                                                    | EREE (BUYER) : *  Gender  MALE  UYER) DETAILS  ne  ender  c@xyz.com  THE MOBILE NU  C Enter 1 | VES NO<br>DOB<br>01/01/2000                                                    | 91<br>MIDDL<br>MOBIL<br>D<br>ADRI<br>C<br>ADRI<br>C<br>ADRI<br>C<br>C<br>C<br>C<br>C<br>C<br>C<br>C<br>C<br>C<br>C<br>C<br>C<br>C<br>C<br>C<br>C<br>C<br>C                                                                                                    | Landma<br>ry Code<br>E NAME<br>Middle N<br>E NO *<br>India(<br>ESS *<br>Enter Ac<br>AS ON 30TH<br>Enter Ag<br>TO LINK TH<br>KATE OTP *<br>GENER / | Mobile No<br>9911952616<br>Come<br>Come<br>Come<br>Come<br>Come<br>Come<br>Come<br>Come                                       | o.<br>Connecstrip 3<br>100 | LAST I                      | Address Detail<br>IO. NO. A-7 SOUTH DELHI INDIA 110085<br>NAME<br>Last Name<br>E PERCENTAGE *<br>100.00<br>Entier 10 Digits PAN No.<br>ADD OWNER * |

| PROPERTY DETAILS TO BE TRANSFER (LUDON/VACANT LAND //LUTS ETC DETAILS)         RECENT YFR *         III       Select Property Type         III       Select Property Type         IIII       Select Property Type         IIIII       Select Property Type         IIIIIIIIIIIIIIIIIIIIIIIIIIIIIIIIIIII                                                                                                    | ROUCHING DETAILS TO BE TRANSFER (NOOR/ACANT LAND /FLATS ETC DETAILS)  DOTETT TAY *  III Select Property Type   PLATE TO DETAILS TO BE TRANSFER (NOOR/ACANT LAND /FLATS ETC DETAILS)  PURCIATION TEE *  III Select Property Type   PROPERTY BOOK SELECTION FEE *  III SOOD  PROPERTY BOOK SELECTION FEE *  III SOOD  PROPERTY BOOK SELECTION FEE *  III SOOD  PROPERTY BOOK SELECTION FEE *  III SOOD  PROPERTY BOOK SELECTION FEE *  III SOOD  PROPERTY BOOK SELECTION FEE *  IIII SOOD  PROPERTY BOOK SELECTION FEE *  IIII SOOD  PROPERTY BOOK SELECTION FEE *  IIII SOOD  PROPERTY BOOK SELECTION FEE *  IIIIIIIIIIIIIIIIIIIIIIIIIIIIIIIIII                                                                                                    | R-e-Change of name                                                      | v2.0 – Citizen Inter                                                 |
|----------------------------------------------------------------------------------------------------|----------------------------------------------------------------------------------------------------|-------------------------------------------------------------------------|----------------------------------------------------------------------|
| NOCENTY DETAILS TO BE TRANSFER (LOCOV/ACANT LAND /LATS ETC DETAILS) NOCENTY THE *  I Select Property Type  AFUCATION FEE (19 RE)  AFUCATION FEE (19 RE)  AFUCATION  AFUCATION AFUCATION AFUCATION  AFUCATION AFUCATION AFUCATION AFUCATION AFUCATION AFUCATION AFUCATION AFUCATION AFUCATION AFUCATIO                                                                                                    | RECERT VITY **  iii Select Property Type  iii Select Property Type  iii Select Property Type  Choose File Select Property Type  Choose File Select Property Property  Choose File Select Property Property  Choose File Select Property  Choose File Select Property  Choose File Select Property  Choose File Select Property  Choose File Select Property  Choose File Select Property  Choose File Select Property  Choose File Select Property  Choose File Select Property  Choose File Select  Choose File Select  C                                                                                                    |                                                                         |                                                                      |
| INFORMENT DETAILS TO BE TRANSPER (FLOOD/VACANT LAND / FLATS ETC DETAILS)           III         Select Property Type           III         Select Property Type           III         Select Property Type           III         Select Property Type           III         Select Property Type           III         Select Property Type           III         Select Property Type           III         Select Property Type           III         Select Property Type           III         Select Property Type           III         Select Property Type           III         Select Property Type           IIII         Select Property Type           IIII         Select Property Type           IIII         Select Property Type           IIII         Select Property Type           IIII         Select Property Type           IIII         Select Property Type           IIII         Select Property Type           IIII         Select Property Type           IIII         Select Property Type           IIII         Select Property Type           IIII         Select Property Type           IIIIIIIIIIIIIIIIIIIIIIIIIIIIIIIIIIII                                                                                                    | RECRET YOUR STORE THANSER (FLOOR/VACANT LAND /FLATE ETC DETAILS)<br>CONSERT YOUR *<br>If Select Property Types<br>APUCATION FE *<br>If Select Property Types<br>APUCATION FE *<br>If Select Property Types<br>APUCATION FE *<br>If Select Property Types<br>APUCATION FE *<br>If Select Property Types<br>APUCATION FE *<br>If Select Property Types<br>APUCATION FE *<br>If Select Property Types<br>APUCATION FE *<br>If Select Property Types<br>If Coose File, To Be should Be in JPEG, JPG, PNG Or Gif Format, MacSize 2009<br>If Coose File, To Be should Be in JPEG, JPG, PNG Or Gif Format, MacSize 2009<br>If Coose File, To Be should Be in JPEG, JPG, PNG Or Gif Format, MacSize 2009<br>APUCATION FE * Conser File, To Be should Be in JPEG, JPG, PNG Or Gif Format, MacSize 2009<br>APUCAD DOCUMENTS (In PDF Format, And File Size Should Se Less Thom 50%) O Sample Documents<br>RECRET FILE OF REVICUS OWNER, # APUCABLE * Choose File, To Be should Be uses Thom 50% O Sample Documents<br>APUCAD DOCUMENTS (In PDF Format, And File Size Should Se Less Thom 50% O Sample Documents<br>RECRET FILE OF REVICUS OWNER, # APUCABLE * Choose File, To Be should Be uses Thom 50% O Sample Documents<br>CONSER File, To Be shown<br>Choose File, To Be shown                                                                                                    |                                                                         |                                                                      |
| NOVERTY THE *  IN Sect Property Type  APUCATION FEE (IN RS)  APUCATION FEE (IN RS)  APUCATION  APUCATION  A                                                                                                    | BORRET TY RE *                                                                                                    | PROPERTY DETAILS TO BE TRANSFER (FLOOR/VACANT LAND /FLATS ETC DETAILS   | 5)                                                                   |
| IIII Select Property Type <ul> <li>Select Property Type</li> <li>Select Property Type</li> <li>Select Property Type</li> <li>Too</li> <li>Too</li></ul>                                                                                                    | IIII Select Property Type       IIIIIIIIIIIIIIIIIIIIIIIIIIIIIIIIIIII                                                                                                    | PROPERTY TYPE *                                                         |                                                                      |
| APPLCATION FEE (N RS.) VPICUATION FEE (N RS.) VPICUATION FEE (N RS.)                                                                                                    | APUCATION FEE (N RS.) PILCATION FEE (N RS.) PILCATION FEE (N RS.)                                                                                                    | III Select Property Type 🗸                                              |                                                                      |
| INVELVENTE *  I I I I I I I I I I I I I I I I I I                                                                                                    | PPLICATION IF IT IS TO DECLARATION IF IS THE PARTY CARLET AND AND AND AND AND AND AND AND AND AND                                                                                                    | APPLICATION FEE (IN RS.)                                                |                                                                      |
| IIII       IIIIIIIIIIIIIIIIIIIIIIIIIIIIIIIIIIII                                                                                                    | III IOO IRCAD OWNERS//ROOPENTY PHOTO'S IRCAD OWNERS//ROOPENTY PHOTO * (Format Should Be in JPEG, JPG, PNG Or GiF Format, Max Size NO III Coose File to the chosen IRCAD DOCUMENTS (IN POP Format Should Be in JPEG, JPG, PNG Or GiF Format, Max Size III Coose File to the chosen IRCAD DOCUMENTS (IN POP Format Should Be in JPEG, JPG, PNG Or GiF Format, Max Size III Coose File to the chosen IRCAD DOCUMENTS (IN POP Format Should Be in JPEG, JPG, PNG Or GiF Format, Max Size III Coose File to the chosen IRCAD DOCUMENTS (IN POP Format Should Be in JPEG, JPG, PNG Or GIF Format, Max Size III Coose File to the chosen IRCAD DOCUMENTS (IN POP Format Should Be in JPEG, JPG, PNG Or GIF Format, Max Size III Coose File to the chosen IRCAD DOCUMENTS (IN POP Format Should Be in JPEG, JPG, PNG Or GIF Format, Max Size IIII INCERNITY BOND ON BESIO/- STAMP PAPER (DUX NOTABEED) * III Chose File to the chosen IRCAD TO CONNESSIO/- STAMP PAPER (DUX NOTABEED) * III Chose File to the chosen III CHAR OF OWNERSHIP DOCUMENTS III Chose File to the chosen III CHAR OF OWNERSHIP DOCUMENTS * III Choses File to the chosen III CHAR OF OWNERSHIP DOCUMENTS * III Choses File to the chosen III CHAR OF OWNERSHIP DOCUMENTS * III Choses File to the chosen III CHAR OF OWNERSHIP DOCUMENTS * III Choses File to the chosen III CHAR OF OWNERSHIP DOCUMENTS * III Choses File to the chosen III CHAR OF OWNERSHIP DOCUMENTS * III Choses File to the chosen III CHAR OF OWNERSHIP DOCUMENTS * III Choses File to the chosen III CHAR OF OWNERSHIP DOCUMENTS * III Choses File to the chosen III CHAR OF OWNERSHIP DOCUMENTS * IIII Choses File to the chosen IIII CHAR OF OWNERSHIP DOCUMENTS * IIII Choses File to the chosen IIII Choses File to the chosen IIII CHAR OF OWNERSHIP TOCUMENTS * IIIIIIIIIIIIIIIIIIIIIIIIIIIIIIIIIIII                                                                                                    | APPLICATION FEE                                                         |                                                                      |
| URLCAD OWNERS (PROPERTY HINDTOD<br>PROAD APPLICANT PHOTO * (Format Should Be in JPEG, JPG, PNG Or GIF Format, MaxSize 2MB)<br>III Choose Files No file chosen<br>III Choose Files No file chosen<br>III Choose File No file chosen<br>III Choose File No file chosen<br>III Choose File No file chosen<br>III Choose File No file chosen<br>III Choose File No file chosen<br>III Choose File No file chosen<br>III Choose File No file chosen<br>III Choose File No file chosen<br>III Choose File No file chosen<br>III Choose File No file chosen<br>IIII Choose File No file chosen<br>IIII Choose File No file chosen<br>IIII Choose File No file chosen<br>IIII Choose File No file chosen<br>IIII Choose File No file chosen<br>IIII Choose File No file chosen<br>IIII Choose File No file chosen<br>IIIIIIIIIIIIIIIIIIIIIIIIIIIIIIIIIIII                                                                                                    | PROAD OWNERS/PROPERTY PHOTOS         PROAD APPLICANT PHOTO* (Format Should Be in JPEG, JPG, PNG Or GIF Format. Max.Size MB)         III [Coose File] No file chosen         PROAD DECUMENTS (IN POIL Format Should Be in JPEG, JPG, PNG Or GIF Format. Max.Size 2MB)         III [Coose File] No file chosen         PROAD DOCUMENTS (IN POIL Format And File Size linbuid Be Less Than SME ) • Sample Documents         IROUNNETY BOND ON R5.300/- STAMP PAPER (DUY NOTARIZED) *         Choose File       No file chosen         IROUNNETY BOND ON R5.300/- STAMP PAPER (DUY NOTARIZED) *       Choose File No file chosen         OTHERS SUPPORTING DOCUMENTS       Choose File No file chosen         OTHERS SUPPORTING DOCUMENTS       Choose File No file chosen         COMPLETE CHAIN OF OWNERSHIP DOCUMENTS *       Choose File No file chosen         COMPLETE CHAIN OF OWNERSHIP DOCUMENTS *       Choose File No file chosen         COMPLETE CHAIN OF OWNERSHIP DOCUMENTS *       Choose File No file chosen         ID-PROOF OF APPLICANT *       Choose File No file chosen         ID-PROOF OF APPLICANT *       Choose File No file chosen         DOCUMENTS V       Choose File No file chosen         ID-PROOF OF APPLICANT *       Choose File No file chosen         ID-PROOF OF APPLICANT *       Choose File No file chosen         DOCUMENTS       Choose File No file chosen         ID-PROOF OF APPLICAN                                                                                                    | III 1500                                                                |                                                                      |
| APROAD APPLICANT PHOTO* (*format Should Be in JPEG, JPG, PNG Or GIF Format: MaxSize 2MB)  III Dioses File No file chosen IIII Dioses File No file chosen IIII Dioses File No file chosen IIII Dioses File No file chosen IIII Dioses File No file chosen IIIIIIIIIIIIIIIIIIIIIIIIIIIIIIIIIIII                                                                                                    | RUND AFFUCANT PHOTO* (Format Should Be in JPEG, JPG, PNG Or GIF Format, MaxSize<br>May<br>III Choose Files No file choose<br>FILCAD PROCHERTY FHOTO* (Format Should Be in JPEG, JPG, PNG Or GIF Format, MaxSize 2MB)<br>III Choose Files No file choose<br>FILCAD DOCUMENTS (In PDF Format And File Size Should Be Lease Than 5ME ) • Sample Documents<br>III Choose File No file chosen<br>FILCAD DOCUMENTS (In PDF Format And File Size Should Be Lease Than 5ME ) • Sample Documents<br>III Choose File No file chosen<br>III Choose File No file chosen<br>III Choose File No f                                                                              | UPLOAD OWNERS/PROPERTY PHOTOS                                           |                                                                      |
| AMBY<br>INCRODE PROFERITY HOTO* (Format Should Se in JPEG, JPG, PNG Or GIF Format, Max.Size 2MB)<br>INCRODE PROFERITY HOTO* (Format Should Se in JPEG, JPG, PNG Or GIF Format, Max.Size 2MB)<br>INCRODE DOCUMENTS (In PDF Format And The Size Should Se Less Than 5ME) O Sample Documents<br>UKOADD DOCUMENTS (In PDF Format And The Size Should Se Less Than 5ME) O Sample Documents<br>INCENTY BOND ON BEJOO/- STAMP PAPER (DULY NOTARIZED)*<br>DEATH CERTIFICATE OF PREVIOUS OWNER, IF APPLICABLE*<br>DEATH CERTIFICATE OF PREVIOUS OWNER, IF APPLICABLE*<br>OTHERS SUPPORTING DOCUMENTS<br>OTHERS SUPPORTING DOCUMENTS<br>Choose File No file chosen<br>OTHERS SUPPORTING DOCUMENTS*<br>Choose File No file chosen<br>AFFDAVIT REGARDING DUCS/CLEARANCE OF UP-TO-DATE OF PROPERTY TAX-ANNEXURE-F *<br>(Phoose File No file chosen<br>OTHERS SUPPORTING DOCUMENTS*<br>Choose File No file chosen<br>AFFDAVIT ON BEJO/- STAMP PAPER DULY ATTESTED BY NOTARY *<br>(Phoose File No file chosen<br>DECRMETOR *<br>CHOOSE File No file chosen<br>DECRMETOR *<br>Thereby declore that submitted information & uploaded documents are correct as per my knowledge, in case found incorrect or invalid, 1 ah<br>ponsible to face consequences thereof, and my request may be rejected.<br>EXCK TO DASHBOARD                                                                                                    | MB)  III Choose File No file chosen  III Choose File No file chosen  III Choose File No file c                                                                                                    | JPLOAD APPLICANT PHOTO * (Formal Should Be in JPEG, JPG, PNG Or GIF For | mat, Max.Siże                                                        |
| III Choose File; No file chosen         JRCAD PROFERTY PHOTO* (Format Should Be to JPEG, JPG, PNG Or GIF Format, MaxSize 2MB)         III Choose File; No file chosen         UKCADA DOCUMENTS (In POP format And File Size Should Be Less Than SMB) • Sample Documents         DELAMENT BOND ON REJDO/- STAMP PAPER (DULY NOTARIZED)*         DELATH CERTIFICATE OF PREVIOUS OWNER, IF APPLICABLE*         DELATH CERTIFICATE OF PREVIOUS OWNER, IF APPLICABLE*         OTHERS SUPPORTIND DOCLMENTS         OTHERS SUPPORTIND DOCLMENTS         Choose File; No file chosen         AFFDAVIT EGOARDING DUES/CLEARANCE OF UP-TO-DATE OF PROPERTY TAX-ANNEXURE-F*         OTHERS SUPPORTIND DOCLMENTS         Choose File; No file chosen         OTHERS SUPPORTIND DOCLMENTS         Choose File; No file chosen         AFFDAVIT ON RSIO/- STAMP PAPER DULY ATTESTED BY NOTARY*         Choose File; No file chosen         ID-PROOF OF APPLICANT*         Choose File; No file chosen         Denses File; No file chosen         AFFDAVIT ON RSIO/- STAMP PAPER DULY ATTESTED BY NOTARY*         Choose File; No file chosen         Denses File; No file chosen         Denses File; No file chosen         Denses File; No file chosen         Denses File; No file chosen         Denses File; No file chosen         Denses File; No file chosen                                                                                                    | IIII (Drose File) No file chosen         PROAD PROPERTY HOTO* (Format Should Be In JPEG, JPG, PNG OF GIF Format, Max.Size 2MB)         IIII (Chose File) No file chosen         PROAD DECUMENTS (In PDF format And File Size should Be Less Than SMB) • Sample Documents         INDEMNITY BOND ON RSJOO/- STAMP PAPER (DULY NOTARIZED)*         DEATH CERTIFICATE OF PREVIOUS OWNER, IF APPLICABLE*         Choose File) No file chosen         AFFDAVIT REGARDING DUES/CLEARANCE OF UP-TO-DATE OF PROPERTY TAX-ANNEXURE-F*         OTHERS SUPPORTING DOCUMENTS         Choose File) No file chosen         OTHERS SUPPORTING DOCUMENTS         Choose File) No file chosen         COMPLETE CHAIN OF OWNERSHIP DOCUMENTS*         Choose File) No file chosen         AFFDAVIT ON RSJD/- STAMP PAPER DULY ATTESTED BY NOTARY*         Choose File) No file chosen         ID-PROOF OF APPLICANT*         Choose File) No file chosen         DECLARATION *         Increasy declare that submitted information & uploaded documents are correct as per my knowledge, in case found incorrect or invalid, I sh bonshible to face consequences thereof, and my request may be rejected.         XEX TO DASHBOARD       XEX TO DASHBOARD         (SCR-20)       SUB                                                                                                    | 2MB)                                                                    |                                                                      |
| JURGAD ROCKETT PHOTO* (formed: Should Be in JPED, JPED, PNG OF GIF Formed: Max.Size 2MB)  II  Choose File No file chosen  URGAD DOCUMENTS (in FDF formed: And File Size Should Be Less Than RME) <b>O</b> Sample Documents  DEATH CERTIFICATE OF PREVIOUS OWNER, IF APPLICABLE*  Choose File No file chosen  DEATH CERTIFICATE OF PREVIOUS OWNER, IF APPLICABLE*  Choose File No file chosen  OTHERS SUPPORTING DOCUMENTS  Choose File No file chosen  COMPLETE CHAIN OF OWNERSHIP DOCUMENTS*  Choose File No file chosen  DFADAVIT ON RSJO/- STAMP PAPER DULY ATTESTED BY NOTARY*  Choose File No file chosen  DFADAVIT ON RSJO/- STAMP PAPER DULY ATTESTED BY NOTARY*  Choose File No file chosen  DFADAVIT ON RSJO/- STAMP PAPER DULY ATTESTED BY NOTARY*  Choose File No file chosen  DFADAVIT ON RSJO/- STAMP PAPER DULY ATTESTED BY NOTARY*  Choose File No file chosen  DFADAVIT ON RSJO/- STAMP PAPER DULY ATTESTED BY NOTARY*  Choose File No file chosen  DFADAVIT ON RSJO/- STAMP PAPER DULY ATTESTED BY NOTARY*  Choose File No file chosen  DFADAVIT ON RSJO/- STAMP PAPER DULY ATTESTED BY NOTARY*  Choose File No file chosen  DFADAVIT ON RSJO/- STAMP PAPER DULY ATTESTED BY NOTARY*  Choose File No file chosen  DFADAVIT ON RSJO/- STAMP PAPER DULY ATTESTED BY NOTARY*  Choose File No file chosen  DFADAVIT ON RSJO/- STAMP PAPER DULY ATTESTED BY NOTARY*  Choose File No file chosen  DFADAVIT ON RSJO/- STAMP PAPER DULY ATTESTED BY NOTARY*  Choose File No file chosen  DFADAVIT ON RSJO/- STAMP PAPER DULY ATTESTED BY NOTARY  Choose File No file chosen  DFADAVIT ON RSJO/- STAMP PAPER DULY ATTESTED BY NOTARY  (SCR-20)                                                                                                    | READ PROMERTY HNOTO* (Format Should Be in JPEG, JPG, PNG Or GIF Format, MaxSue 2MB)  I  Choose File No file chosen  PROAD DOCUMENTS (In PDF Format And File Size Should Be Less Than SMB.) O Sample Documents  INCEAN TY BOND ON BSJOO/- STAMP PAPER (DULY NOTARIZED)*  Choose File No file chosen  DEATH CERTFICATE OF PREVIOUS OWNER, IF APPLICABLE*  Choose File No file chosen  OTHERS SUPPORTING DOCUMENTS  Choose File No file chosen  OTHERS SUPPORTING DOCUMENTS  Choose File No file chosen  OTHERS SUPPORTING DOCUMENTS  Choose File No file chosen  OTHERS SUPPORTING DOCUMENTS  Choose File No file chosen  COMPLETE CHAIN OF OWNERSHIP DOCUMENTS*  Choose File No file chosen  ID-PROOF OF APPLICANT*  Choose File No file chosen  DECLARATION*  Inderby declore that submitted information & uploaded documents are correct as per my knowledge, in case found incorrect or invalid, I st  SORIATION*  (SCR-20)                                                                                                    | Choose Files No file chosen                                             |                                                                      |
| III Choose File No file chosen UKCADD DOCUMENTS (In POP Format) And File Size Should Be Less Than 5MB ) O Sample Documents DEATH CRITIFICATE OF PREVIOUS OWNER, IF APPLICABLE * Choose File No file chosen AFFDAVIT REGARDING DUES/CLEARANCE OF UP-TO-DATE OF PROPERTY TAX-ANNEXURE F * Choose File No file chosen OTHERS SUPPORTING DOCUMENTS Choose File No file chosen CCMPLETE CHAIN OF OWNERSHIP DOCUMENTS Choose File No file chosen ID -PROOF OF APPLICANT * Choose File No file chosen DECLARATION * ID -PROOF OF APPLICANT * Choose File No file chosen CCMPLETE CHAIN OF OWNERSHIP DOCUMENTS Choose File No file chosen DECLARATION * Choose File No file chosen CCMPLETE CHAIN OF OWNERSHIP DOCUMENTS * Choose File No file chosen DECLARATION * Choose File No file chosen CCMPLETE CHAIN OF OWNERSHIP DOCUMENTS * Choose File No file chosen CCMPLETE CHAIN OF OWNERSHIP DOCUMENTS * Choose File No file chosen CCMPLETE CHAIN OF OWNERSHIP DOCUMENTS * Choose File No file chosen CCMPLETE CHAIN OF OWNERSHIP DOCUMENTS * Choose File No file chosen CCMPLETE CHAIN OF OWNERSHIP DOCUMENTS * Choose File No file chosen CCMPLETE CHAIN OF OWNERSHIP DOCUMENTS * Choose File No file chosen CCMPLETE CHAIN OF OWNERSHIP DOCUMENTS * Choose File No file chosen CCMPLETE CHAIN OF OWNERSHIP DOCUMENTS * Choose File No file chosen CCMPLETE CHAIN OF OWNERSHIP DOCUMENTS * Choose File No file chosen CCMPLETE CHAIN OF OWNERSHIP DOCUMENTS * Choose File No file chosen CCMPLETE CHAIN OF OWNERSHIP DOCUMENTS * Choose File No file chosen CCMPLETE CHAIN OF OWNERSHIP DOCUMENTS * Choose File No file chosen CCMPLETE CHAIN OF COMPLEANT * Choose File No file chosen CCMPLETE CHAIN OF COMPLEANT * Choose File No file chosen CCMPLETE CHAIN OF COMPLEANT * Choose File No file chosen CCMPLETE CHAIN OF COMPLEANT * Choose File No file chosen CCMPLETE CHAIN OF COMPLEANT * Choose File No file chosen CCMPLETE CHAIN OF COMPLEANT * Choose File No file chosen CCMPLETE CHAIN OF COMPLEANT * Choose File No file chosen CCMPLETE CHAIN OF COMPLEANT * Choose File No file chosen CCMPLETE CHAIN OF COMPLEANT                                                                                                    | III Choose File No file chosen  PROAD DOCUMENTS (IN FOF Format And File Stas Should be Less Than 5M8.) O Sample Documents  INDEMNITY BOND ON BS100/- STAMP PARER (DULY NOTARIZED)*  DEATH CERTIFICATE OF PREVIOUS OWNER, IF APPLICABLE*  DEATH CERTIFICATE OF PREVIOUS OWNER, IF APPLICABLE*  Choose File No file chosen  AFRDAVIT REDARDING DUES/CLEARANCE OF UP- TO-DATE OF PROPERTY TAX-ANNEXURE-F*  Choose File No file chosen  OTHERS SUPPORTING DOCUMENTS  COMPLETE CHAIN OF OWNERSHIP DOCUMENTS*  Choose File No file chosen  AFRDAVIT ON BS10/- STAMP PARER DULY ATTESTED BY NOTARY*  Choose File No file chosen  ID-PROOF OF APPLICANT*  Choose File No file chosen  PECLARATION *  Inderby decide that submitted information & uploaded documents are correct as per my knowledge, in case found incorrect or invalid, I af  Sonable to face consequences thereof, and my request may be rejected.  AFC TO DASHBOARD  (SCR-20)                                                                                                    | JPLOAD PROPERTY PHOTO * (Format Should Be In JPEG, JPG, PNG Or GIF Form | nat. Max.Size 2MB)                                                   |
| URADAD DOCUMENTS (In POP Format, And File Size Should Be Less Than 5MB)) © Sample Documents  INDEMNITY BOND ON 65.00/- STAMP PAPER (DULY NOTARIZED)*  Cloose File, No file chosen  DEATH CERTIFICATE OF PREVIOUS OWNER, IF APPLICABLE*  Choose File, No file chosen  AFFDAVIT REGARDING DUES/CLEARANCE OF UP-TO-DATE OF PROPERTY TAX-ANNEXURE-F*  Choose File, No file chosen  OTHERS SUPPORTING DOCUMENTS  Choose File, No file chosen  COMPLETE CHAIN OF OWNERSHIP DOCUMENTS*  Choose File, No file chosen  AFFDAVIT ON 65.00/- STAMP PAPER DULY ATTESTED BY NOTARY*  Choose File, No file chosen  DECLARATION *  IN-PROOF OF APPLICANT*  Choose File, No file chosen  DECLARATION *  IN offic chosen  DECLARATION *  (SCR-20)                                                                                                    | INDEXNITY BOND ON R5300/- STAMP PAPER (DULY NOTARIZED)*       Choose File       No file chosen         DEATH CERTIFICATE OF PREVIOUS OWNER, IF APPLICABLE*       Choose File       No file chosen         AFFDAVIT REGARDING DUES/CLEARANCE OF UP-TO-DATE OF PROPERTY TAX-ANNEXURE-F*       Choose File       No file chosen         OTHERS SUPPORTING DOCUMENTS       Choose File       No file chosen         COMPLETE CHAIN OF OWNERSHIP DOCUMENTS*       Choose File       No file chosen         COMPLETE CHAIN OF OWNERSHIP DOCUMENTS*       Choose File       No file chosen         CHOOSE File       No file chosen       Choose File       No file chosen         CHOOSE File       No file chosen       Choose File       No file chosen         CHOOSE File       No file chosen       Choose File       No file chosen         ID-PROOF OF APPLICANT*       Choose File       No file chosen         ID-PROOF OF APPLICANT*       Choose File       No file chosen         ID-REVIGAN Choose File       No file chosen       Choose File       No file chosen         ID-REVIGANT*       Choose File       No file chosen       Choose File       No file chosen         ID-REVIGANT       Choose File       No file chosen       Choose File       No file chosen         ID-REVIGANT       Choose File       No file chosen       Cho                                                                                                    | III Choose File No file chosen                                          |                                                                      |
| INDERMITY BOND ON RSJ00/- STAMP PAPER (DULY NOTARIZED)*       [Choose File] No file chosen         DEATH CERTERCATE OF PREVIOUS OWNER, IF APPLICABLE*       [Choose File] No file chosen         AFFDAVIT REGARDINO DUES/CLEARANCE OF UP-TO-DATE OF PROPERTY TAX-ANNEXURE-F*       [Choose File] No file chosen         OTHERS SUPPORTING DOCUMENTS       [Choose File] No file chosen         OTHERS SUPPORTING DOCUMENTS       [Choose File] No file chosen         COMPLETE CHAIN OF OWNERSHIP DOCUMENTS *       [Choose File] No file chosen         COMPLETE CHAIN OF OWNERSHIP DOCUMENTS *       [Choose File] No file chosen         COMPLETE CHAIN OF OWNERSHIP DOCUMENTS *       [Choose File] No file chosen         Choose File] No file chosen       [Choose File] No file chosen         ID-PROOF OF APPLICANT *       [Choose File] No file chosen         ID-PROOF OF APPLICANT *       [Choose File] No file chosen         ID-PROOF OF APPLICANT *       [Choose File] No file chosen         ID-PROOF OF APPLICANT *       [Choose File] No file chosen         ID-PROOF OF APPLICANT *       [Choose File] No file chosen         ID-PROOF OF APPLICANT *       [Choose File] No file chosen         ID-PROOF ID LASHBOARD       [Choose File] No file chosen         ID-PROOF ID LASHBOARD       [Choose File] No file chosen         (SCR-20)       [SUBE <td>INDEWNITY BOND ON REJOD/- STAMP PAPER (DULY NOTARIZED) * Choose File, No file chosen DEATH CERTIFICATE OF PREVIOUS OWNER, IF APPUICABLE * Choose File, No file chosen AFFDAVIT REGARDING DUES/CLEARANCE OF UP-TO-DATE OF PROPERTY TAX-ANNEXURE-F * Choose File, No file chosen OTHERS SUPPORTING DOCUMENTS Choose File, No file chosen COMPLETE CHAIN OF OWNERSHIP DOCUMENTS * Choose File, No file chosen COMPLETE CHAIN OF OWNERSHIP DOCUMENTS * Choose File, No file chosen COMPLETE CHAIN OF OWNERSHIP DOCUMENTS COMPLETE CHAIN OF OWNERSHIP DOCUMENTS COMPLETE CHAIN OF OWNERSHIP DOCUMENTS COMPLETE CHAIN OF OWNERSHIP DOCUMENTS COMPLETE CHAIN OF OWNERSHIP DOCUMENTS COMPLETE CHAIN OF OWNERSHIP DOCUMENTS COMPLETE CHAIN OF OWNERSHIP DOCUMENTS COMPLETE CHAIN OF OWNERSHIP DOCUMENTS COMPLETE CHAIN OF OWNERSHIP DOCUMENTS COMPLETE CHAIN OF OWNERSHIP DOCUMENTS COMPLETE CHAIN OF OWNERSHIP DOCUMENTS COMPLETE CHAIN OF OWNERSHIP DOCUMENTS COMPLETE CHAIN OF OWNERSHIP DOCUMENTS COMPLETE CHAIN OF OWNERSHIP DOCUMENTS COMPLETE CHAIN OF OWNERSHIP DOC</td> <td>UPLOAD DOCUMENTS ( In PDF Format And File Size Should Be Less Than 5MB</td> <td>9 Sample Documents</td> | INDEWNITY BOND ON REJOD/- STAMP PAPER (DULY NOTARIZED) * Choose File, No file chosen DEATH CERTIFICATE OF PREVIOUS OWNER, IF APPUICABLE * Choose File, No file chosen AFFDAVIT REGARDING DUES/CLEARANCE OF UP-TO-DATE OF PROPERTY TAX-ANNEXURE-F * Choose File, No file chosen OTHERS SUPPORTING DOCUMENTS Choose File, No file chosen COMPLETE CHAIN OF OWNERSHIP DOCUMENTS * Choose File, No file chosen COMPLETE CHAIN OF OWNERSHIP DOCUMENTS * Choose File, No file chosen COMPLETE CHAIN OF OWNERSHIP DOCUMENTS COMPLETE CHAIN OF OWNERSHIP DOCUMENTS COMPLETE CHAIN OF OWNERSHIP DOCUMENTS COMPLETE CHAIN OF OWNERSHIP DOCUMENTS COMPLETE CHAIN OF OWNERSHIP DOCUMENTS COMPLETE CHAIN OF OWNERSHIP DOCUMENTS COMPLETE CHAIN OF OWNERSHIP DOCUMENTS COMPLETE CHAIN OF OWNERSHIP DOCUMENTS COMPLETE CHAIN OF OWNERSHIP DOCUMENTS COMPLETE CHAIN OF OWNERSHIP DOCUMENTS COMPLETE CHAIN OF OWNERSHIP DOCUMENTS COMPLETE CHAIN OF OWNERSHIP DOCUMENTS COMPLETE CHAIN OF OWNERSHIP DOCUMENTS COMPLETE CHAIN OF OWNERSHIP DOCUMENTS COMPLETE CHAIN OF OWNERSHIP DOC                                                                                                    | UPLOAD DOCUMENTS ( In PDF Format And File Size Should Be Less Than 5MB  | 9 Sample Documents                                                   |
| DEATH CERTIFICATE OF PREVIOUS OWNER, IF APPLICABLE*       Choose File No file chosen         AFFIDAVIT REGARDINO DUES/CLEARANCE OF UP-TO-DATE OF PROPERTY TAX-ANNEXURE-F*       Choose File No file chosen         OTHERS SUPPORTING DOCUMENTS       Choose File No file chosen         OTHERS SUPPORTING DOCUMENTS       Choose File No file chosen         COMPLETE CHAIN OF OWNERSHIP DOCUMENTS *       Choose File No file chosen         COMPLETE CHAIN OF OWNERSHIP DOCUMENTS *       Choose File No file chosen         COMPLETE CHAIN OF OWNERSHIP DOCUMENTS *       Choose File No file chosen         Choose File No file chosen       Choose File No file chosen         ID-PROOF OF APPLICANT *       Choose File No file chosen         ID-PROOF OF APPLICANT *       Choose File No file chosen         ID-PROOF OF APPLICANT *       Choose File No file chosen         ID-PROOF OF APPLICANT *       Choose File No file chosen         ID-PROOF OF APPLICANT *       Choose File No file chosen         ID-PROOF OF APPLICANT *       Choose File No file chosen         ID-PROOF OF LAPPLICANT *       Choose File No file chosen         ID-PROOF OF APPLICANT *       Choose File No file chosen         ID-PROOF OF LAPPLICANT *       Choose File No file chosen         ID-PROOF *       Choose File No file chosen         ID-PROOF *       Choose File No file chosen <td< td=""><td>IDEATH CERTIFICATE OF PREVIOUS OWNER, IF APPLICABLE*       Choose File, No file chosen         AFFIDAVIT REGARDING DUES/CLEARANCE OF UP-TO-DATE OF PROPERTY TAX-ANNEXURE-F*       Choose File, No file chosen         OTHERS SUPPORTING DOCUMENTS       Choose File, No file chosen         OTHERS SUPPORTING DOCUMENTS       Choose File, No file chosen         COMPLETE CHAIN OF OWNERSHIP DOCUMENTS*       Choose File, No file chosen         AFFIDAVIT ON RSJ0/- STAMP PAPER DULY ATTESTED BY NOTARY*       Choose File, No file chosen         ID-PROOF OF APPLICANT*       Choose File, No file chosen         DECLARATION*       Choose File, No file chosen         Id-reby declare that submitted information &amp; uploaded documents are correct as per my knowledge, in case found incorrect or invalid, I aft consults to face consequences thereof, and my request may be rejected.       SUB         (SCR-20)       SUB</td><td>INDEMNITY BOND ON RS.300/- STAMP PAPER (DULY NOTARIZED) *</td><td></td></td<>                                                                                                    | IDEATH CERTIFICATE OF PREVIOUS OWNER, IF APPLICABLE*       Choose File, No file chosen         AFFIDAVIT REGARDING DUES/CLEARANCE OF UP-TO-DATE OF PROPERTY TAX-ANNEXURE-F*       Choose File, No file chosen         OTHERS SUPPORTING DOCUMENTS       Choose File, No file chosen         OTHERS SUPPORTING DOCUMENTS       Choose File, No file chosen         COMPLETE CHAIN OF OWNERSHIP DOCUMENTS*       Choose File, No file chosen         AFFIDAVIT ON RSJ0/- STAMP PAPER DULY ATTESTED BY NOTARY*       Choose File, No file chosen         ID-PROOF OF APPLICANT*       Choose File, No file chosen         DECLARATION*       Choose File, No file chosen         Id-reby declare that submitted information & uploaded documents are correct as per my knowledge, in case found incorrect or invalid, I aft consults to face consequences thereof, and my request may be rejected.       SUB         (SCR-20)       SUB                                                                                                    | INDEMNITY BOND ON RS.300/- STAMP PAPER (DULY NOTARIZED) *               |                                                                      |
| DEATH CERTIFICATE OF PREVIOUS OWNER, IF APPLICABLE* Choose File No file chosen AFIDAVIT REGARDING DUES/CLEARANCE OF UP-TO-DATE OF PROPERTY TAX-ANNEXURE +F* Choose File No file chosen OTHERS SUPPORTING DOCUMENTS Choose File No file chosen COMPLETE CHAIN OF OWNERSHIP DOCUMENTS* Choose File No file chosen AFIDAVIT ON RSJ0/- STAMP PAPER DULY ATTESTED BY NOTARY* Choose File No file chosen ID-PROOF OF APPLICANT* Choose File No file chosen DECLARATION* INtereby declore that submitted information & uploaded documents are correct as per my knowledge, in case found incorrect or invalid, I sh ponsible to face consequences thereof, and my request may be rejected. BACK TO DASHBOARD (SCR-20)                                                                                                    | DEATH CERTIFICATE OF PREVIOUS OWNER, IF APPUCABLE*  AFFIDAVIT REGARDING DUES/CLEARANCE OF UP-TO-DATE OF PROPERTY TAX-ANNEXURE-F*  Choose File No file chosen OTHERS SUPPORTING DOCUMENTS  Choose File No file chosen COMPLETE CHAIN OF OWNERSHIP DOCUMENTS*  Choose File No file chosen AFFIDAVIT ON RSID/- STAMP PAPER DULY ATTESTED BY NOTARY*  Choose File No file chosen ID-PROOF OF APPUCANT*  Choose File No file chosen DECLARATION*  Indersby declare that submitted information & uploaded documents are correct as per my knowledge, in case found incorrect or invalid, I sh onshib to face consequences thereof, and my request may be rejected.  ACK TO DASHBOARD  (SCR-20)                                                                                                    |                                                                         | Choose File No file chosen                                           |
| DEATH CERTFICATE OF PREVIOUS OWNER, IF APPLICABLE*  Choose File No file chosen  AFFIDAVIT REGARDING DUES/CLEARANCE OF UP-TO-DATE OF PROPERTY TAX-ANNEXURE-F* Choose File No file chosen  OTHERS SUPPORTING DOCUMENTS Choose File No file chosen  COMPLETE CHAIN OF OWNERSHIP DOCUMENTS* Choose File No file chosen  COMPLETE CHAIN OF OWNERSHIP DOCUMENTS* Choose File No file chosen  ID-PROOF OF APPLICANT* Choose File No file chosen  DECLARATION* Thereby declore that submitted information & uploaded documents are correct as per my knowledge, in case found incorrect or invalid, I sh ponsible to face consequences thereof, and my request may be rejected.  BACK TO DASHBOARD (SCR-20)                                                                                                    | DEATH CERTIFICATE OF PREVIOUS OWNER, IF APPLICABLE*  AFFIDAVIT REGARDING DUES/CLEARANCE OF UP- TO-DATE OF PROPERTY TAX-ANNEXURE-F*  OTHERS SUPPORTING DOCUMENTS  Choose File No file chosen  COMPLETE CHAIN OF OWNERSHIP DOCUMENTS*  Choose File No file chosen  AFFIDAVIT ON RSJ0/- STAMP PAPER DULY ATTESTED BY NOTARY *  Choose File No file chosen  ID-PROOF OF APPLICANT*  Choose File No file chosen  DECLARATION *  Inderby declare that submitted information & uploaded documents are correct as per my knowledge, in case found incorrect or invalid, I af  DECLARATION *  Inderby declare that submitted information & uploaded documents are correct as per my knowledge, in case found incorrect or invalid, I af  DECLARATION *  IACK TO DASHBOARD  (SCR-20)                                                                                                    |                                                                         |                                                                      |
| AFFIDAVIT REGARDING DUES/CLEARANCE OF UP-TO-DATE OF PROPERTY TAX-ANNEXURE-F* Choose File No file chosen OTHERS SUPPORTING DOCUMENTS Choose File No file chosen COMPLETE CHAIN OF OWNERSHIP DOCUMENTS* Choose File No file chosen AFFIDAVIT ON RS.10/- STAMP PAPER DULY ATTESTED BY NOTARY* Choose File No file chosen ID-PROOF OF APPLICANT* Choose File No file chosen DECLARATION* Thereby declare that submitted information & uploaded documents are correct as per my knowledge, in case found incorrect or invalid, 1 sh ponsible to face consequences thereof, and my request may be rejected. BACK TO DASHBOARD (SCR-20)                                                                                                    | AFIDAVIT REGARDING DUES/CLEARANCE OF UP-TO-DATE OF PROPERTY TAX-ANNEXURE + *  OTHERS SUPPORTING DOCUMENTS  OTHERS SUPPORTING DOCUMENTS  Choose File No file chosen  COMPLETE CHAIN OF OWNERSHIP DOCUMENTS *  Choose File No file chosen  AFIDAVIT ON RSJ0/- STAMP PAPER DULY ATTESTED BY NOTARY *  Choose File No file chosen  D-PROOF OF APPUCANT *  Choose File No file chosen  DECLARATION *  Ihereby declare that submitted information & uploaded documents are correct as per my knowledge, in case found incorrect or invalid, I af  zonsible to face consequences thereof, and my request may be rejected.  ACK TO DASHBOARD  (SCR-20)                                                                                                    | DEATH CERTIFICATE OF PREVIOUS OWNER, IF APPLICABLE *                    |                                                                      |
| AFFIDAVIT REGARDING DUES/CLEARANCE OF UP-TO-DATE OF PROPERTY TAX-ANNEXURE-F*  Choose File No file chosen  OTHERS SUPPORTING DOCUMENTS  Choose File No file chosen  COMPLETE CHAIN OF OWNERSHIP DOCUMENTS*  Choose File No file chosen  AFFIDAVIT ON RS10/- STAMP PAPER DULY ATTESTED BY NOTARY*  Choose File No file chosen  D-PROOF OF APPLICANT*  Choose File No file chosen  DECLARATION*  Thereby declore that submitted information & uploaded documents are correct as per my knowledge, in case found incorrect or invalid. I sh uponabile to face consequences thereof, and my request may be rejected.  BACK TO DASHBOARD  (SCR-20)                                                                                                    | AFFDAUTT REGARDING DUES/CLEARANCE OF UP-TO-DATE OF PROPERTY TAX-ANNEXURE-F* Choose File No file chosen COMPLETE CHAIN OF OWNERSHIP DOCUMENTS* Choose File No file chosen AFFDAUTT ON RSJ0/- STAMP PAPER DULY ATTESTED BY NOTARY* Choose File No file chosen ID-PROOF OF APPLICANT* Choose File No file chosen DECLARATION* Intereby declare that submitted information & uploaded documents are correct as per my knowledge, in case found incorrect or invalid, I sh consultie to face consequences thereof, and my request may be rejected. CK TO DASHBOARD (SCR-20)                                                                                                    |                                                                         | Choose File No file chosen                                           |
| Choose File No file chosen COMPLETE CHAIN OF OWNERSHIP DOCUMENTS Choose File No file chosen COMPLETE CHAIN OF OWNERSHIP DOCUMENTS* Choose File No file chosen AFRIDAVIT ON RS10/- STAMP PAPER DULY ATTESTED BY NOTARY* Choose File No file chosen ID-PROOF OF APPLICANT* Choose File No file chosen DECLARATION* Ihereby declare that submitted information & uploaded documents are correct as per my knowledge, in case found incorrect or invalid, I sh upposible to face consequences thereof, and my request may be rejected. BACK TO DASHBOARD (SCR-20)                                                                                                    | Choose File No file chosen<br>OTHERS SUPPORTING DOCUMENTS<br>Choose File No file chosen<br>COMPLETE CHAIN OF OWNERSHIP DOCUMENTS *<br>Choose File No file chosen<br>AFFIDAVIT ON RS.10/- STAMP PAPER DULY ATTESTED BY NOTARY *<br>Choose File No file chosen<br>ID-PROOF OF APPLICANT *<br>Choose File No file chosen<br>DECLARATION *<br>Choose File No file chosen<br>DECLARATION *<br>Choose File No file chosen<br>DECLARATION *<br>Choose File No file chosen<br>DECLARATION *<br>Choose File No file chosen<br>DECLARATION *<br>Choose File No file chosen<br>Choose File No file chosen<br>DECLARATION *<br>Choose File No file chosen<br>DECLARATION *<br>DECLARATION *<br>DECLARATION *<br>DECL | AFEIDAVIT REGARDING DUES/CLEARANCE OF UP-TO-DATE OF PROPERTY TAX-ANNE   | XI IDE-E                                                             |
| OTHERS SUPPORTING DOCUMENTS Choose File No file chosen COMPLETE CHAIN OF OWNERSHIP DOCUMENTS* Choose File No file chosen AFRDAVIT ON RSJ0/- STAMP PAPER DULY ATTESTED BY NOTARY* Choose File No file chosen ID-PROOF OF APPLICANT* Choose File No file chosen DECLARATION * Thereby declare that submitted information & uploaded documents are correct as per my knowledge, in case found incorrect or invalid, I sh sponsible to face consequences thereof, and my request may be rejected. BACK TO DASHBOARD (SCR-20)                                                                                                    | OTHERS SUPPORTING DOCUMENTS Choose File No file chosen COMPLETE CHAIN OF OWNERSHIP DOCUMENTS* Choose File No file chosen AFFIDAVIT ON RSJ0/- STAMP PAPER DULY ATTESTED BY NOTARY* Choose File No file chosen ID-PROOF OF APPLICANT* Choose File No file chosen DECLARATION* Ihereby declare that submitted information & uploaded documents are correct as per my knowledge, in case found incorrect or invalid, I sh consible to face consequences thereof, and my request may be rejected.  XCK TO DASHBOARD (SCR-20)                                                                                                    |                                                                         | Choose File   No file chosen                                         |
| COMPLETE CHAIN OF OWNERSHIP DOCUMENTS* COMPLETE CHAIN OF OWNERSHIP DOCUMENTS* CONSE File No file chosen AFFIDAVIT ON RS.10/- STAMP PAPER DULY ATTESTED BY NOTARY* Choose File No file chosen D-PROOF OF APPLICANT* Choose File No file chosen DECLARATION* Thereby declare that submitted information & uploaded documents are correct as per my knowledge, in case found incorrect or invalid, I sh sponsible to face consequences thereof, and my request may be rejected. BACK TO DASHBOARD (SCR-20)                                                                                                    | OTHERS SUPPORTING DOCUMENTS Choose File, No file chosen COMPLETE CHAIN OF OWNERSHIP DOCUMENTS* Choose File, No file chosen AFFIDAVIT ON RS10/- STAMP PAPER DULY ATTESTED BY NOTARY* Choose File, No file chosen ID-PROOF OF APPLICANT* Choose File, No file chosen DECLARATION* Interby declare that submitted information & uploaded documents are correct as per my knowledge, in case found incorrect or invalid, I sh consible to face consequences thereof, and my request may be rejected. ACK TO DASHBOARD (SCR-20)                                                                                                    |                                                                         |                                                                      |
| COMPLETE CHAIN OF OWNERSHIP DOCUMENTS*<br>Choose File No file chosen<br>AFRDAVIT ON RS.10/- STAMP PAPER DULY ATTESTED BY NOTARY*<br>Choose File No file chosen<br>ID-PROOF OF APPLICANT*<br>Choose File No file chosen<br>DECLARATION*<br>Thereby declare that submitted information & uploaded documents are correct as per my knowledge, in case found incorrect or invalid, I sh<br>ponsible to face consequences thereof, and my request may be rejected.<br>BACK TO DASHBOARD<br>(SCR-20)                                                                                                    | Choose File No file chosen COMPLETE CHAIN OF OWNERSHIP DOCUMENTS* Choose File No file chosen AFFIDAVIT ON RSJ0/- STAMP PAPER DULY ATTESTED BY NOTARY* Choose File No file chosen ID-PROOF OF APPLICANT* Choose File No file chosen DECLARATION* Inberby declare that submitted information & uploaded documents are correct as per my knowledge, in case found incorrect or invalid, I st consible to face consequences thereof, and my request may be rejected. ACK TO DASHBOARD (SCR-20)                                                                                                    | OTHERS SUPPORTING DOCUMENTS                                             |                                                                      |
| COMPLETE CHAIN OF OWNERSHIP DOCUMENTS* Choose File No file chosen AFRDAVIT ON RSJ0/- STAMP PAPER DULY ATTESTED BY NOTARY* Choose File No file chosen D-PROOF OF APPLICANT* Choose File No file chosen DECLARATION* Thereby declare that submitted information & uploaded documents are correct as per my knowledge, in case found incorrect or invalid, is h ponsible to face consequences thereof, and my request may be rejected. BACK TO DASHBOARD (SCR-20)                                                                                                    | COMPLETE CHAIN OF OWNERSHIP DOCUMENTS*  Choose File No file chosen  AFFIDAVIT ON RS10/- STAMP PAPER DULY ATTESTED BY NOTARY*  Choose File No file chosen  D-PROOF OF APPLICANT*  Choose File No file chosen  DECLARATION*  Choose File No file chosen  Choose File No file chosen  Choose File No file Chosen  Choose File No file chosen  Choose File No file Chosen  Choose File No file chosen  Choose File No file Chosen  Choose File No file Chosen  Choose File No file Chosen  Choose File No file Chosen  Choose File No file Chosen  Choose File No file Chosen  Choose File No file Choosen  Choose File No file Choosen  Choose File No file Choosen  Choose File No file Chosen  Choo                                                                                                    |                                                                         | Choose File No file chosen                                           |
| COMPLETE CHAIN OF OWNERSHIP DOCUMENTS*  Choose File No file chosen  AFRIDAVIT ON RSJ0/- STAMP PAPER DULY ATTESTED BY NOTARY*  Choose File No file chosen  D-PROOF OF APPLICANT*  Choose File No file chosen  DECLARATION*  Thereby declare that submitted information & uploaded documents are correct as per my knowledge, in case found incorrect or invalid, I sh sponsible to face consequences thereof, and my request may be rejected.  BACK TO DASHBOARD  (SCR-20)                                                                                                    | COMPLETE CHAIN OF OWNERSHIP DOCUMENTS*  Choose File No file chosen  AFFIDAVIT ON RS.10/- STAMP PAPER DULY ATTESTED BY NOTARY*  Choose File No file chosen  D-PROOF OF APPLICANT*  Choose File No file chosen  DECLARATION*  Inderby declare that submitted information & uploaded documents are correct as per my knowledge, in case found incorrect or invalid, I st ponsible to face consequences thereof, and my request may be rejected.  ACK TO DASHBOARD  (SCR-20)                                                                                                    |                                                                         |                                                                      |
| AFRDAVIT ON RSJ0/- STAMP PAPER DULY ATTESTED BY NOTARY* Choose File No file chosen D-PROOF OF APPLICANT* Choose File No file chosen DECLARATION* Thereby declare that submitted information & uploaded documents are correct as per my knowledge, in case found incorrect or invalid, I sh sponsible to face consequences thereof, and my request may be rejected. BACK TO DASHBOARD PREVIEW SUBM (SCR-20)                                                                                                    | AFFIDAVIT ON RS.10/- STAMP PAPER DULY ATTESTED BY NOTARY*  ID-PROOF OF APPLICANT*  Choose File No file chosen  DECLARATION*  Inhereby declare that submitted information & uploaded documents are correct as per my knowledge, in case found incorrect or invalid, I st ponsible to face consequences thereof, and my request may be rejected.  ACK TO DASHBOARD  (SCR-20)                                                                                                    | COMPLETE CHAIN OF OWNERSHIP DOCUMENTS *                                 |                                                                      |
| AFFDAVIT ON RS.10/- STAMP PAPER DULY ATTESTED BY NOTARY*  ID-PROOF OF APPLICANT*  Choose File No file chosen  DECLARATION*  I hereby declare that submitted information & uploaded documents are correct as per my knowledge, in case found incorrect or invalid, I sh sponsible to face consequences thereof, and my request may be rejected.  BACK TO DASHBOARD  (SCR-20)                                                                                                    | AFFDAVIT ON RSJ0/- STAMP PAPER DULY ATTESTED BY NOTARY *  ID-PROOF OF APPLICANT *  Choose File No file chosen  Choose File No file chosen  Choose File No file chosen  Choose File No file chosen  PECLARATION *  Choose File No file chosen  Choose File No file chosen  (SCR-20)                                                                                                    |                                                                         | Choose File No file chosen                                           |
| ID-PROOF OF APPLICANT*<br>Choose File No file chosen<br>DECLARATION*<br>Thereby declare that submitted information & uploaded documents are correct as per my knowledge, in case found incorrect or invalid, I sh<br>sponsible to face consequences thereof, and my request may be rejected.<br>BACK TO DASHBOARD<br>(SCR-20)                                                                                                    | Choose File No file chosen Choose File No file chosen Choose File No file chosen Choose File No file chosen Choose File No file chosen Choose File No file chosen Choose File No file chosen Choose File No file chosen Choose File No file chosen (SCR-20) Choose File No file chosen Choose File No file chosen Choose File No file chosen (SCR-20)                                                                                                    | AFEIDAVIT ON PS10/- STAMP PAPER DULY ATTESTED BY NOTARY *               |                                                                      |
| ID-PROOF OF APPLICANT •  Choose File No file chosen  DECLARATION •  Thereby declare that submitted information & uploaded documents are correct as per my knowledge, in case found incorrect or invalid, I sh sponsible to face consequences thereof, and my request may be rejected.  BACK TO DASHBOARD  PREVIEW  SUBI  (SCR-20)                                                                                                    | ID-PROOF OF APPLICANT •  Choose File No file chosen  DECLARATION •  I hereby declare that submitted information & uploaded documents are correct as per my knowledge, in case found incorrect or invalid, I sh ponsible to face consequences thereof, and my request may be rejected.  ACK TO DASHBOARD  PREVIEW SUB  (SCR-20)                                                                                                    |                                                                         | Choose File No file chosen                                           |
| ID-PROOF OF APPLICANT *  Choose File No file chosen  DECLARATION *  I hereby declare that submitted information & uploaded documents are correct as per my knowledge, in case found incorrect or invalid, I sh sponsible to face consequences thereof, and my request may be rejected.  BACK TO DASHBOARD  PREVIEW SUBM (SCR-20)                                                                                                    | ID-PROOF OF APPLICANT*<br>Choose File No file chosen                                                                                                    |                                                                         |                                                                      |
| Choose File No file chosen                                                                                                    | Choose File No file chosen                                                                                                    | ID-PROOF OF APPLICANT *                                                 |                                                                      |
| DECLARATION * I hereby declare that submitted information & uploaded documents are correct as per my knowledge, in case found incorrect or invalid, I sh<br>sponsible to face consequences thereof, and my request may be rejected. BACK TO DASHBOARD PREVIEW SUBM (SCR-20)                                                                                                    | DECLARATION * I hereby declare that submitted information & uploaded documents are correct as per my knowledge, in case found incorrect or invalid, I sh<br>ponsible to face consequences thereof, and my request may be rejected. ACK TO DASHBOARD PREVIEW SUB (SCR-20)                                                                                                    |                                                                         | Choose File No file chosen                                           |
| Thereby declare that submitted information & uploaded documents are correct as per my knowledge, in case found incorrect or invalid, I sh<br>sponsible to face consequences thereof, and my request may be rejected.<br>BACK TO DASHBOARD PREVIEW SUBM (SCR-20)                                                                                                    | I hereby declare that submitted information & uploaded documents are correct as per my knowledge, in case found incorrect or invalid, I st<br>ponsible to face consequences thereof, and my request may be rejected.<br>ACK TO DASHBOARD PREVIEW SUB<br>(SCR-20)                                                                                                    | DECLARATION *                                                           |                                                                      |
| sponsible to face consequences thereof, and my request may be rejected.           BACK TO DASHBOARD         PREVIEW         SUBI           (SCR-20)                                                                                                    | ACK TO DASHBOARD PREVIEW SUB<br>(SCR-20)                                                                                                    | I hereby declare that submitted information & uploaded documents are co | prrect as per my knowledge, in case found incorrect or invalid, I sh |
| BACK TO DASHBOARD PREVIEW SUBI                                                                                                    | SACK TO DASHBOARD (SCR-20)                                                                                                    | ponsible to face consequences thereof, and my request may be rejected.  |                                                                      |
| (SCR-20)                                                                                                    | (SCR-20)                                                                                                    | BACK TO DASHBOARD                                                       | PREVIEW                                                              |
|                                                                                                    |                                                                                                    | (SCR-2(                                                                 | ))                                                                   |
|                                                                                                    |                                                                                                    | (                                                                       |                                                                      |
|                                                                                                    |                                                                                                    |                                                                         |                                                                      |
|                                                                                                    |                                                                                                    |                                                                         |                                                                      |
|                                                                                                    |                                                                                                    |                                                                         |                                                                      |
|                                                                                                    |                                                                                                    |                                                                         |                                                                      |
|                                                                                                    |                                                                                                    |                                                                         |                                                                      |
|                                                                                                    |                                                                                                    |                                                                         |                                                                      |
|                                                                                                    |                                                                                                    |                                                                         |                                                                      |

- If the user is the second owner/buyer of the property and the citizen has already get done the UPIC transfer, then while applying for e-Mutation one must select "Yes" for the option "ARE YOU TRANSFEREE"
- 2) Based on the selection of the "Nature of the e-Change of name", Citizens must upload the required documents, photos & details of the new owner. For documents details please refer to Annexure"A"
- 3) After filling the complete form, the user must click on submit button.
- 4) Citizens will be redirected to the payment gateway.

| Rs: 1500<br>1.7143% For AXIS (Inclusive Of Service | Tax And Education Cess) Will Be Charged B              | By Payment Gateway Service Provider                                                                                                    |
|----------------------------------------------------|--------------------------------------------------------|----------------------------------------------------------------------------------------------------|
| 1.7143% For AXIS (Inclusive Of Service             | Tax And Education Cess) Will Be Charged I              | By Payment Gateway Service Provider                                                                                                    |
|                                                    |                                                        |                                                                                                    |
|                                                    |                                                        |                                                                                                    |
| PAYTMPayment 69%                                   | AxisEasyCardPayment 90%                                | ICICIPayment 64%                                                                                                    |
|                                                    |                                                        |                                                                                                    |
| ards And Net Banking Of Any Bank B                 | By Using The Payment Gateways Of HDF                   | C, Axis, ICICI                                                                                                    |
| ° paytm                                            |                                                        | ICICI Bank                                                                                                    |
|                                                    |                                                        |                                                                                                    |
| Pay                                                | Now Cancel                                             |                                                                                                    |
|                                                    |                                                        |                                                                                                    |
|                                                    | PAYTMPayment 69%<br>ards And Net Banking Of Any Bank B | PAYTMPayment 69% AxisEasyCardPayment 90%<br>ards And Net Banking Of Any Bank By Using The Payment Gateways Of HDP<br>OPAYTMP OF AXIS BANK<br>Pay Now Cancel |

# **Online Payment**

- 1) Select the desired **Payment Gateway**.
- 2) On the payment gateway page, a citizen can make the payment of fee using any of the following options:
  - UPI
  - Net Banking
  - Credit / Debit Card
  - RuPay
  - Paytm
- 3) Payment successful
- 4) Payment verification

|           | Transact                      | ion Details         |
|-----------|-------------------------------|---------------------|
|           | Transaction Number            | 1639124901760       |
|           | Amount                        | 8708                |
|           | Receipt No.                   | 930550              |
| 8         | TXN Response Code Description | Success             |
| success : | J Payment Mode                | AIB                 |
|           | Bank Name                     | AxisEasyCardPayment |
|           | Service Charges               | 0                   |

# 4.2. Payment Success

1) In case of payment was done successfully then the status of the application become **"Submit to Process"** as shown below

| SEALUT PE                                                                            |
|--------------------------------------------------------------------------------------|
| Zone & Overse name & Previous Dener name 1 Oak of Application Machineton Tables & Au |
| WEIT ZONE gending singly vitesh sont and barray 19/122021 Balandheite Property 19    |
| VECET 2                                                                              |

2) Citizens can download the payment receipt by choosing **Fee Paid Details** under the

"ACTIONS" button.

| 08    | 10 v CATHERS        |                         |                         |           |                           |                       |                       |               | SEARCH: 1100               |         |
|-------|---------------------|-------------------------|-------------------------|-----------|---------------------------|-----------------------|-----------------------|---------------|----------------------------|---------|
| M     | UNE                 | Approxime No.2          | Catoriy                 |           | Dwner name                | Previous Owner name 2 | Cole of Application 8 | 400           | 100 Free Plant Deceme      | Action  |
|       | 114098010081000     | 1832267756              | Aging Kinclosed Exclin. | WEST DONE | problem angli, oleak sora | anner                 | 69/12/2025            | Substitled to | 10 Yes samilari Son        | (WCHOR) |
| a ing | tister), entire die | <br>per 55 XXM millioni |                         |           |                           |                       |                       |               | 213 Worthy Playment Imatus | feat La |

(SCR-24)

• A sample view of the payment receipt is shown below:

Municipal Corporation of Delhi e-CHANGE OF NAME APPLICATION FEE RECEIPT NO:MT-998077

A Sum of Rs.1500 /- only has been received with thanks from Mr./Ms.r towards the Application. Fee for e-Change Of Name in Financial Year 2021-2022 as per the details given below:

| Application No   | 1039242247                     |                        |
|------------------|--------------------------------|------------------------|
| Property UPIC    | 158265900308700                | Se                     |
| Property Address | PLOT/HOUSE/FLAT/ SHOP No.      |                        |
|                  | FARM HOUSE No.                 |                        |
|                  | SECTOR/PHASE No.               |                        |
|                  | BLOCK/POCKET / LINE/STREET So. |                        |
|                  | COLONY                         | SOUTHEXT (NDSE)        |
|                  | WARD                           | KOTLA MUBARAK PUR      |
|                  | ZOXE KC                        | CNZ                    |
| /                | LAND                           |                        |
| Payment Mode     | MODE                           | ONLINE                 |
| ~ < <b>८</b>     | T. ANS ACTION ID               | 1681900093428          |
|                  | PAYMENT DATE                   | 2023-04-19 15:58:13.43 |

Note: For information of all concerned that the Application Fee for e-Change Of Name has been paid ONLINE, the receipt has been generated by the system and hence require no signature

RECEIPT PRINTED ON :- 19/04/2023

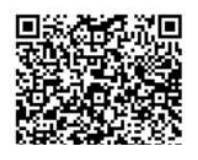

(SCR-25)

# **4.3.** Payment Verification for unsuccessful transactions

1) In case of the payment transaction remain unsuccessful, the status will be shown as "**Payment** 

Failure or pending/initiate for payment".

| 1000 | * INTRES       |                |                           |                |                                                                                                    |                      |                       | \$2,839C41 0000000   | 6.       |
|------|----------------|----------------|---------------------------|----------------|----------------------------------------------------------------------------------------------------|----------------------|-----------------------|----------------------|----------|
| 8.MG | IPIC           | 1 Approximente | Calery                    | Addee          | Denni Salte                                                                                                    | Present Owner name 2 | Date of Application 5 | Application Status 2 | 4000     |
|      | # v///inaccean | 1383648344     | HALDERTH, OLD HM, AM ROAD | HALM NAME 2048 | ela di tuto di tuto di tuto di tuto di tuto di tuto di tuto di tuto di tuto di tuto di tuto di tuto di tuto di | AND MARTIN           | 100121-0021           | HWMAISHT FAILURE     | + HCDEHH |

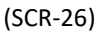

2) Click on **ACTIONS** then click on **"Verify Payment Status"** for reconcile or click on **"PAY TAX"** and pay the fee amount

| 100 | neite .                  | Appleation a             | o Olimpic                                                                                                    | alore .          | OwnerCharter                  | Freedows Owner                                                                                                    | Dete of<br>Application | Approcessors Reation         | Alle |
|-----|--------------------------|--------------------------|----------------------------------------------------------------------------------------------------|------------------|-------------------------------|----------------------------------------------------------------------------------------------------|------------------------|------------------------------|------|
|     | DWw200610061996          | 1000-00407               | INVARIANAL-CIRBANI VILLAGE                                                                                                    | NAJAPISARH 2014E | brant louis - newself loansel | induction in the second second | 12111/2024             | 10 Page Tax                  | -    |
|     |                          |                          |                                                                                                    |                  |                               |                                                                                                    |                        | Statistics Strength Strength | -    |
|     |                          |                          |                                                                                                    |                  |                               |                                                                                                    |                        | and wanty was not a first    | -    |
|     | The Forth endows all the | riect thorn 10 lookal in | of the state of the state of th |                  |                               |                                                                                                    |                        | This discount of             |      |

 In case of payment is deducted from a citizen account and the payment status is shown as "Unsuccessful/Failure". To verify the payment status. Use the payment verify facility under the actions button to verify the transition status.

|        |                                                                           |                                             |                                       |                                                                                     |                                                                                                    | View Old Rec | celpt prior to 2020    View Old PTR Re<br>To ovall benefits under A                                                                                                    | ecord Prior to 3<br>Ummeetly sche |
|--------|---------------------------------------------------------------------------|---------------------------------------------|---------------------------------------|-------------------------------------------------------------------------------------|----------------------------------------------------------------------------------------------------|--------------|----------------------------------------------------------------------------------------------------|-----------------------------------|
|        |                                                                           |                                             |                                       |                                                                                     |                                                                                                    |              | To ovali benefits under S                                                                                                    | AMRIDON SC                        |
|        |                                                                           |                                             |                                       |                                                                                     | the second second second second second second second second second second second second second second second s |              | Contraction of Contraction of Contra |                                   |
|        |                                                                           | YC                                          | OUR REGISTERED PRO                    | PERTY DETAILS ARE SHOWN BELOW                                                       | (USE THEM TO PAY TAX)                                                                                          |              | S VIIIN                                                                                                    | потіся/он                         |
| ow 1 v | Junus                                                                     | x                                           | our registered pro                    | PERTY DETAILS ARE SHOWN BELOW                                                       | (USE THEM TO PAY TAX)                                                                                          |              | #iliter Property/Dener Detail                                                                                                    | nonce/oe                          |
| ow 3 v | - Unites<br>Unit                                                          | YC                                          | UR REORSTERED PRO                     | PERTY DETAILS ARE SHOWN BELOW                                                       | (USE THEM TO PAY TAX)                                                                                          | ( B24)       | Williew Property/Dense Decal                                                                                                    | Action                            |
| ow 3 × | UNC<br>LINC                                                               | 1 Property Type<br>INCONTRAL                | Owner Type     Noncoust.              | PERTY DETAILS ARE SHOWN BELOW                                                       | LUSE THEM TO PAY TAX)                                                                                          | Vegetoret    | William Property/Owner Detail     Visitin     Visitin Property/Owner Details     Visitin     Di Proy Taja                                                                                                    | Action                            |
| ow 3 • | - <b>1017455</b><br>- <b>101745</b><br>- 4010520008300<br>- 4010520008300 | 10<br>Property Type<br>escantus<br>escantus | Owner Type     Owner Type     PENYDUE | EVENTY DETAILS ARE SHOWN BELOW     Owner Name     return     return     detail Type | LUSE THEM TO PAY TAX)                                                                                          | Vegitored    | Wither     wine frogenty/Overier Desail     //dati Property/Overier Desail     //dati Property/Overier Desails     Dis-Register Property     Dis-Register Property     Dis-Register Property     Dis-Register Property                                                                                                    | Action                            |

(SCR-28)

 Once the payment transaction is verified and it became successful, a payment receipt will get generated and application status will become "Submit to Process".

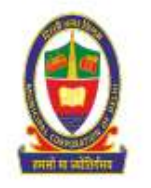

Municipal Corporation of Delhi e-CHANGE OF NAME APPLICATION FEE RECEIPT NO:MT-998077

A Sum of Rs.1500 /- only has been received with thanks from Mr./Ms () towards the Application. Fee for e-Change Of Name in Financial Year 2021-2022 as per the details given below:

| Application No   | 1039242247                 |                        |
|------------------|----------------------------|------------------------|
| Property UPIC    | 158265900308700            | 10                     |
| Property Address | PLOT/HOUSE/FLAT/ SHOP No.  | \$7455                 |
|                  | FARM HOUSE No.             |                        |
|                  | SECTOR/PHASE No.           |                        |
|                  | BLOCK/POCKET/LDF STREET No |                        |
|                  | COLONY CO                  | SOUTHEXT (NDSE)        |
|                  | WARD                       | KOTLA MUBARAK PUR      |
|                  | ZONE                       | CNZ                    |
|                  | LANDMARK                   |                        |
| Payment Mode     | MODE                       | ONLINE                 |
|                  | TRANSACTION ID             | 1681900093428          |
|                  | PAYMENT DATE               | 2023-04-19 15:58:13.43 |

Note: For information of all concerned that the Application Fee for e-Change Of Name has been paid ONLINE, the receipt has been generated by the system and hence require no signature

RECEIPT PRINTED ON :- 19/04/2023

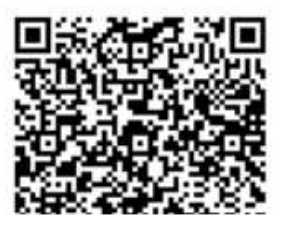

(SCR-29)

# 5. Check e-Change of name Status

 After paying the fee, citizens must click on the "e-Change of name Requests" button and see the status of the submitted application.

#### PTR-e-Change of name

| SHO    |                     | 8 Property Type | 4 Owner Type 4 | Owner Name    | 4 | · ADDINA I                  | 1 .            | A    | Heginteration # | Action   |
|--------|---------------------|-----------------|----------------|---------------|---|-----------------------------|----------------|------|-----------------|----------|
|        | 10458/15003/F00     | REDENTAL        | HONDLAL        | 1070201       | 1 | ISSN'TZ WEW DROW            | . Sagarar      |      | 30/0/3022       | - Acres  |
|        | 038175/50001800     | #15065/14L      | MERCHING.      | analysi Jinah |   | A-48. Alpty Apontroentu NRW | <b>Experie</b> | 4¢   | aayaybaaa       | 1 101016 |
| 1      | 010008257002200     | RECOVER         | HOWOUN         | Intrany .     | 1 | A-57-rom sogar NEW DALW     | Augurus        | el . | 04/0/3023       | T ACTOR  |
| casino | Tin 5 of 17 entries |                 |                |               |   |                             | Previo         | 1    | 2 2 4 5 -       | 10 100   |

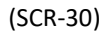

#### 2) After clicking on the "e-Change of name Requests" button, the following screen appears.

| it7W | a visites        |                     |                    |                  |                   |                           |                       | BEARCH.                            |                |
|------|------------------|---------------------|--------------------|------------------|-------------------|---------------------------|-----------------------|------------------------------------|----------------|
| SI-U | unc              | 4 Application No. 6 | Colony             | 8 20mm           | I Ownername       | I Previous Cherner Home I | Date of Application # | Application Datas                  | 1 Action       |
| 1    | 1/625/08000200   | 1077502028          | Availa Date        | Filled Quarter   | ratio(per, suntil | alata                     | 34/03/2033            | Deficiency Rectified               | - ACTURA       |
| 2    | manyerinemand    | hexal any           | Panchinest, vision | Head Quarter     | nmatch            | yltz                      | nijoalitura           | e-Change of name Carolicate Issued | · ACCORDE      |
| 2    | 0061751600.01000 | 1010375040          | AMERIKAN VILLAGE   | TAAJAFBAIHI DONE | shifti tyogi      | ingvitilggfvl             | 00/04/2022            | Processing Fee Necelved            | · ACTORNE      |
| ε.   | 000/000011000110 | 1448257879          | Ajorita Park       | WEST 20HE        | insho tyogi       | rajo                      | W(D4)2022             | foultry/theal to Process           | I.ACTIONS      |
| 6    | NO4640100000000  | 1911225190          | PARKINSHEEL VEHAR  | SIDUTH ZONE      | isingph           | shahath                   | HD/08/2028            | Settionary During Inspection       | Contraction of |

(SCR-31)

# 6. Check Deficiency

# 6.1. Deficiency raised by Assessing Official

Once the application is submitted successfully, there is a chance that while reviewing the application

the Assessing Official may find some deficiency for which he/she may raise a deficiency.

| HON . | H = 040000               |      |                   |                  |              |       |              |                      |                      | MARCH                    | shi |            |
|-------|--------------------------|------|-------------------|------------------|--------------|-------|--------------|----------------------|----------------------|--------------------------|-----|------------|
| 8.80  | UNC                      |      | Automation No. 7  | Custy            | 3100         |       | Control Name | Present Dater same 0 | Cale of Australian 1 | Application States       |     |            |
| 3     | 190200040040100          |      | 15002003/6        | down that (HDHD) | CENTRAL POPE | 10.00 |              | <br>94               | 281792001            | Deltains Duing impectors |     | ( accesses |
|       | This of the lines of the | etta | a in stat average |                  |              |       |              |                      |                      | Fast Prints              |     | No. 1.     |

(SCR-32)

In such cases, the citizen must perform the following steps:

1) Click on the Actions button followed by "Deficiency Rectification".

#### PTR-e-Change of name

|      |                                         |                    |              | VOUR APPLIE      | D MUTATION DETAIL  | LS ARE SHOWN BELOW     | V (USE THEM TO PAY | Y FIER                  |                                                     |          |
|------|-----------------------------------------|--------------------|--------------|------------------|--------------------|------------------------|--------------------|-------------------------|-----------------------------------------------------|----------|
| GW 1 | ti) - ENTRIES                           |                    |              |                  |                    |                        |                    |                         | BEARCH, SERI                                        |          |
| He   | unc e                                   | Application<br>No. |              | Colony           | -) <sup>2008</sup> | a Deter name           | 4 Previous Dens    | Application             | Application Status                                  | Action   |
| 3    | 001000000000000000000000000000000000000 | 1407003854         | AVOL GARH    |                  | WEST 2008          | Rotate Tyez            | tast test.         | 22/01/2022              | Si Verity Payment Balas<br>Indetaency Rectification | ATTOR    |
| owng | 1 to 1 of 1 entries (II                 | land from 21 tot   | tal entries) |                  |                    |                        |                    |                         | 30 Download Deficiency Letter                       | net) Las |
|      | NACE .                                  |                    |              |                  |                    |                        |                    |                         |                                                     | -        |
|      |                                         |                    |              |                  |                    |                        |                    |                         |                                                     | _        |
|      |                                         |                    |              |                  |                    | (SCR-33)               |                    |                         |                                                     |          |
| 2)   | Citizen                                 | can dow            | nload th     | e deficienc      | y letter by cli    | cking on " <b>Dowr</b> | nload Deficie      | ncy Letter".            |                                                     |          |
|      |                                         |                    |              |                  | Munio              | cipal Corpo            | oration o          | f Delhi                 |                                                     |          |
|      | 1                                       |                    |              | AS               | SESSMEN            | T & COLLE              | CTION DI           | EPARTME                 | NT                                                  |          |
|      |                                         |                    |              |                  |                    | SOUTH                  | ZONE               |                         |                                                     |          |
|      |                                         |                    |              |                  |                    |                        |                    |                         |                                                     |          |
|      |                                         | रसरा मा प्रयादनमय  |              |                  |                    |                        |                    |                         |                                                     |          |
|      | Ref                                     | No.:16             | 3945980      | 94               |                    |                        |                    | Date                    | :-19-04-2023                                        |          |
|      | То                                      |                    |              |                  |                    |                        |                    |                         | $\mathbf{N} \setminus \mathbf{N}$                   |          |
|      | 10,                                     |                    | (6)          | 10000            |                    |                        |                    |                         |                                                     |          |
|      | mu                                      |                    | ar (Share    | 2 100%)          |                    |                        |                    |                         |                                                     |          |
|      | 121                                     | aSector            | A121bL       | OCK DBalt        | bir Nagar, BH      | ATT, SZ, New I         | Delmi,11004        | $\overline{\mathbf{S}}$ |                                                     |          |
|      | Sub                                     | o: E-cha           | nge of N     | lame Appli       | cation Defic       | iency Letter           | <sup>ر</sup> 0     |                         |                                                     |          |
|      | De                                      | on Sin /I          | Modom        |                  |                    |                        | (Ŷ <sup>-</sup>    |                         |                                                     |          |
|      | Dea                                     |                    | viauaiii,    |                  |                    | < a v                  | <b>``</b> /        |                         |                                                     |          |
|      | You                                     | ır Applie          | cation No    | . <b>1862758</b> | 442 for E-ch       | ange of Name (         | of property w      | v.r.t.                  |                                                     |          |
|      | [UP                                     | IC:1763            | 5536000      | 0300 12 1aS      | Sector A121b       | LCCK DBalbir N         | agar, BHATI,       | SZ, New Delh            | i,110041]                                           |          |
|      | Iou                                     | na to be           | e dencien    | it due to the    | 10110 wing is      | agons :                |                    |                         |                                                     |          |
|      | Rea                                     | son of I           | Deficienc    | y :please fil    | valid docum        | ents                   |                    |                         |                                                     |          |
|      | Die                                     |                    | when it th   | For IS           |                    | to to close dof        | alanay mont        | tioned as un            | lon .                                               |          |
|      | Fle                                     | aseres             | Subline ()   |                  | uocument           | is to clear der        | ciency men         | lioneu as un            | ler:                                                |          |
|      | AFI                                     | TIDAVIT            | REGARD       | NG DUES/         | CLEARANCE          | OF UP-TO-DATI          | E OF PROPER        | гу                      |                                                     |          |
|      | TA                                      | X-ANNE             | XURL-F       | • /              |                    |                        |                    | <b>*</b>                |                                                     |          |
|      |                                         | UTED CT            | DOCTO        | IC POCINA        | NTC                |                        |                    | 1                       |                                                     |          |

Your's faithfully,

OFFICE ATTENDANT

Note: This is a computer generated-certificate hence; a signature is not required.

(SCR-34)

3) After clicking on the **DEFICIENCY RECTIFICATION** link, the citizen can see the remarks posted by the Assessing Official.

| REMAR                                                                                                    |                                                                                                    |                                                                      | and to col con                                                                  | otherhol                                 |                                                             | CLOCKING                                                        |                       |                             |                     |
|----------------------------------------------------------------------------------------------------|----------------------------------------------------------------------------------------------------|----------------------------------------------------------------------|---------------------------------------------------------------------------------|------------------------------------------|-------------------------------------------------------------|-----------------------------------------------------------------|-----------------------|-----------------------------|---------------------|
| example of                                                                                                    | NAME AND ADDRESS OF ADDRESS OF AD |                                                                      |                                                                                 |                                          |                                                             |                                                                 |                       |                             |                     |
| CARK -I                                                                                                    | contain contract document                                                                                                    |                                                                      |                                                                                 |                                          |                                                             |                                                                 |                       |                             |                     |
|                                                                                                    | oprodu contest document                                                                                                    |                                                                      |                                                                                 |                                          |                                                             |                                                                 |                       |                             |                     |
| esicts A                                                                                                    | ire Mandatory To Fill                                                                                                    |                                                                      |                                                                                 |                                          |                                                             |                                                                 |                       |                             |                     |
|                                                                                                    | HANGE OF NAME DETAILS                                                                                                    |                                                                      |                                                                                 |                                          |                                                             |                                                                 |                       |                             |                     |
| MHIC .                                                                                                    | •<br>•                                                                                                    | PROPER                                                               | TTY TYPE *                                                                      |                                          |                                                             | 14                                                              | NATUR                 | E OF E-CHANGE OF NAME *     |                     |
| 113                                                                                                    | 158265900308700                                                                                                    | 111                                                                  | INTERVIENCIAL                                                                   |                                          |                                                             |                                                                 | 111                   | 1. Regretered Sche Deed/Reg | ister V             |
| I moi                                                                                                    | PERTY ADDRESS DETAIL TO BE TRANSFER                                                                                                    |                                                                      |                                                                                 |                                          |                                                             |                                                                 |                       |                             |                     |
| COLO                                                                                                    | NY *                                                                                                    | WARD                                                                 |                                                                                 |                                          |                                                             |                                                                 | ZONE                  |                             |                     |
|                                                                                                    |                                                                                                    |                                                                      | REATER RELEASE                                                                  | ARAK PU                                  |                                                             |                                                                 |                       | 1.742                       |                     |
|                                                                                                    | 67466                                                                                                    |                                                                      |                                                                                 | 11 15                                    | 111                                                         | COL HOMBEN                                                      |                       |                             |                     |
| 1.000                                                                                                    |                                                                                                    |                                                                      |                                                                                 |                                          |                                                             |                                                                 |                       |                             |                     |
| BECT                                                                                                    | OR/PHASE NUMBER                                                                                                    |                                                                      |                                                                                 | 86                                       | OCK/POC                                                     | CET/LANE/STRE                                                   | ET.                   |                             |                     |
| III                                                                                                    |                                                                                                    |                                                                      |                                                                                 |                                          |                                                             |                                                                 | -                     |                             |                     |
| 111                                                                                                    | INDIA                                                                                                    | 448                                                                  | DELHI                                                                           |                                          |                                                             |                                                                 | and the second        | BOUTH                       |                     |
| PINCO                                                                                                    | DDE *                                                                                                    | LANDM                                                                | ARK/ADDITION                                                                    | AL INFO                                  |                                                             |                                                                 |                       | NAMES IN THE                |                     |
|                                                                                                    | 10049                                                                                                    | 488                                                                  | EDPERATION/                                                                     | Actement                                 | eli Irifo;                                                  |                                                                 |                       |                             |                     |
|                                                                                                    |                                                                                                    |                                                                      |                                                                                 |                                          |                                                             |                                                                 |                       |                             |                     |
| ANK Y                                                                                                    | OU TRANSFEREE (BUYER) : . YES . NO                                                                                                    |                                                                      |                                                                                 |                                          |                                                             |                                                                 |                       |                             |                     |
| Own                                                                                                    | er Hume Overstern Dotty                                                                                                    | Cos                                                                  | ntry Code                                                                       | MO                                       | 100                                                         | Ownersh                                                         | lije 16               | Adultona Defail             |                     |
| SHAB                                                                                                    | MALE 01/01/2000                                                                                                    | (9)                                                                  |                                                                                 | oonoo                                    | 2019                                                        | 100                                                             |                       | 57455 SOUTH DELHI INDIA IN  | 040                 |
|                                                                                                    |                                                                                                    |                                                                      |                                                                                 |                                          |                                                             |                                                                 |                       |                             |                     |
|                                                                                                    | LINERACIE (APLIER) PAPEAR &                                                                                                    |                                                                      |                                                                                 |                                          |                                                             |                                                                 |                       |                             |                     |
| FRENT                                                                                                    | NAME*                                                                                                    | MIDDU                                                                | HAME                                                                            |                                          |                                                             |                                                                 | LAST N                | AME                         |                     |
|                                                                                                    | Test                                                                                                    |                                                                      | Nichtlie Horry                                                                  | 10                                       |                                                             | 1                                                               |                       | Loss Hourse                 |                     |
| OLND                                                                                                    | ся •                                                                                                    | MOBILE                                                               | NO *                                                                            |                                          |                                                             |                                                                 | SHARE                 | PERCENTAGE .                |                     |
|                                                                                                    | NAGLE *                                                                                                    | 10                                                                   | india( 👻                                                                        | 00000                                    | 00077                                                       |                                                                 | 36                    | 100.00                      |                     |
| EMAIL                                                                                                    | - ID *                                                                                                    | ADDRES                                                               | 55 *                                                                            |                                          |                                                             |                                                                 | PAN                   |                             |                     |
| -                                                                                                    | entilien gebrendlik open                                                                                                    | EBB<br>ACRE ( A                                                      | Biopphilippi                                                                    | ALE OVE END                              |                                                             |                                                                 | 123                   | Eritar 10 Engils PAN No.    |                     |
| 13/1                                                                                                    | pa/2022                                                                                                    | Pro La                                                               | 0                                                                               | OF FY                                    |                                                             |                                                                 |                       |                             |                     |
| 104                                                                                                    |                                                                                                    | IS MALLE                                                             | 1745                                                                            |                                          |                                                             |                                                                 |                       |                             |                     |
|                                                                                                    |                                                                                                    |                                                                      | and an inclusion of the local                                                   | 10150110                                 | 21                                                          |                                                                 |                       | ADD OWN                     | IR* 🔶 ADI           |
| PRO                                                                                                    | SPERTY DETAILS TO BE TRANSFER (FLOOR/V/                                                                                                    | ICANT LAN                                                            | D /FLATB ETC                                                                    | DETAILS,                                 |                                                             |                                                                 |                       |                             |                     |
|                                                                                                    |                                                                                                    |                                                                      |                                                                                 |                                          |                                                             |                                                                 |                       |                             |                     |
| 111                                                                                                    | Constructed                                                                                                    |                                                                      |                                                                                 |                                          |                                                             |                                                                 |                       |                             |                     |
| 111                                                                                                    | Constructed                                                                                                    |                                                                      |                                                                                 |                                          |                                                             |                                                                 |                       |                             |                     |
| 111                                                                                                    | Constructed V                                                                                                    |                                                                      |                                                                                 |                                          |                                                             |                                                                 |                       |                             |                     |
|                                                                                                    | Constructed  OH(S) DETAILS R NO.* IST FLOOR                                                                                                    |                                                                      |                                                                                 |                                          |                                                             |                                                                 |                       |                             |                     |
| 111<br>1.000<br>111                                                                                                    | Constructed Constructed Constr |                                                                      |                                                                                 |                                          |                                                             |                                                                 |                       |                             |                     |
|                                                                                                    | Constructed Constructed Constr |                                                                      |                                                                                 | _                                        | _                                                           |                                                                 |                       |                             |                     |
|                                                                                                    | Constructed Constructed Constructed Constructed Constructed Construct Construct Constr |                                                                      | _                                                                               | _                                        | _                                                           |                                                                 |                       |                             |                     |
| III<br>FLOO<br>III<br>APPLIC                                                                                                    | Constructed Constructed Constructed Constructed Constructed Constructed Constructed Construction File (In rs.) Control File (In rs.) Control File (In rs.) |                                                                      |                                                                                 |                                          |                                                             |                                                                 |                       |                             |                     |
|                                                                                                    | Constructed   OR(s) DETAILS  R NO.*  IST FLOOR *  UCATION FEE (IN RS.)  CATION FEE *  ISOO  SAD OWNERS/PROPERTY PHOTOS                                                                                                    |                                                                      |                                                                                 |                                          |                                                             |                                                                 |                       |                             |                     |
| III<br>FLOOR<br>III<br>APPLIC<br>III<br>UPLC                                                                                                    | Constructed OR(s) DETAILS R NO. * IST FLOOR * UCATION FEE (IN RS.) CATION FEE (IN RS.) CATION FEE * ISOO SAD OWNERS/PROPERTY PHOTOR AD APPLICANT PHOTO * (Format Elimpid Bio                                                                                                    | on JPEG. J                                                           | PB, NG Gr                                                                       | Gif Form                                 | nat. Max                                                    | 5126                                                            |                       |                             |                     |
| 111<br>FLOOD<br>111<br>APPLIC<br>111<br>UPLC<br>2MB)<br>111                                                                                                    | Constructed  Constructed  Const | un JPEG, J                                                           | 198, MN3 Gr (                                                                   | SIF Form                                 | nat. Mas                                                    | 8126                                                            |                       |                             |                     |
| III<br>FLOOR<br>III<br>APPLIC<br>APPLIC<br>UPLC<br>21/48)<br>III                                                                                                    | Constructed  OH(S) DETAILS  R NO. *  IST FLOOR  *  UCATION FEE (IN RS.)  CATION FEE (IN RS.)  CATION FEE *  ISDO  DAD OWNERS/PROPERTY PHOTOS  AD APPLICANT PHOTO * (Pormat Bhould Be  Choose Files No file chosen                                                                                                    | ein JPEQ, J                                                          | PB, PNG OF                                                                      | GIF Form                                 | nat. Mas                                                    | 5120                                                            |                       |                             |                     |
| III<br>PLOOF<br>III<br>APPLIX<br>APPLIX<br>UPLOX<br>UPLOX<br>III<br>UPLOX                                                                                                    | Constructed  OR(S) DETAILS  R NO. *  IST FLOOR  +  UCATION FEE (IN RS.)  CATION FEE (IN RS.)  CATION FEE *  1500  SAD OWNERS/PROPERTY PHOTOS  AD APPLICANT PHOTO * (Format Should Be  Caboes Files No file chosen  AD PROPERTY PHOTO * (Format Should Be  Caboes Files No file chosen                                                                                                    | n in JPEG, J                                                         | iPB, PNG Or (                                                                   | Gif forn<br>BIF Form                     | nat. Max.<br>nat. Max.s                                     | Sizo                                                            |                       |                             |                     |
| III<br>FLOO<br>FLOO<br>III<br>APPLA<br>III<br>UPLO<br>21/48)<br>III<br>UPLO<br>1II<br>III<br>UPLO<br>1II<br>III                                                                                                    | Constructed  OR(S) DETAILS  R NO. *  IST FLOOR  *  UCATION FEE (IN RS.)  CATION FEE (IN RS.)  CATION FEE *  1500  DAD OWNERS/PROPERTY PHOTOS  AD APPLICANT PHOTO * (Pormat Should Be  Choose Files No file chosen  AD PROPERTY PHOTO * (Format Should Be  Choose File) No file chosen                                                                                                    | i in JPEO, J                                                         | 195, PNG OF 6<br>16, PNG OF 6                                                   | GIF Form                                 | nat. Mare<br>adl. Mares                                     | Siro<br>Ize 2MB)                                                |                       |                             |                     |
| III<br>FLOOD<br>III<br>APPLIA<br>UPLCA<br>21/40)<br>III<br>UPLCA<br>III                                                                                                    | Constructed OR(S) DETAILS R NO. * IST FLOOR * UCATION FEE (IN RS.) CATION FEE (IN RS.) CATION FEE * 1500 DAD OWNERS/PROPERTY PHOTOS AD APPLICANT PHOTO * (Pormat Should Be Choose Files No file chosen AD PROPERTY PHOTO * (Format Should Be Choose File) No file chosen                                                                                                    | i in JPEQ, J                                                         | IPB, PNG Or (                                                                   | GIF Form                                 | nat. Mar.                                                   | Size<br>Ize 2MB)                                                |                       |                             |                     |
| III         FLOOR           FLOOR         FLOOR           III         APPLIC           III         OPLON           III         OPLON           III         OPLON           III         III           UPLON         III           III         OPLON           III         OPLON           III         III           UPLON         III           UPLON         III                                                                                                    | Constructed  OR(S) DETAILS  R NO. *  IST FLOOR  *  UCATION FEE (IN RS.)  CATION FEE (IN RS.)  CATION FEE *  1500  DAD OWNERS/PROPERTY PHOTOS  AD APPLICANT PHOTO * (Format Should Be  Choose Files, No file chosen  AD PROPERTY PHOTO * (Format Should Be  Choose File) No file chosen  DAD DOCUMENTE (In PDF Format And File                                                                                                    | i in JPEQ, J<br>In JPEQ, JI                                          | IPG, PNG Or (<br>PG, PNG Or G<br>J Ne Lenn This                                 | GIF Form                                 | nat. Mar.<br>at. Mar.s                                      | Size<br>Ize 2MB)<br>Sie Decumi                                  | units                 |                             |                     |
| III         ILOO           III         ILOO           IIII         ILOO <td>Constructed  Constructed  Constructed  Constructed  Constructed  R No. *  IST FLOOR  *  UCATION FEE (IN RS.)  CATION FEE (IN RS.)  CATION FEE *  1500  CAD OWNERS/PROPERTY PHOTOE  AD APPLICANT PHOTO * (Format Should Be  Choose Files No file chosen  AD PROPERTY PHOTO * (Format Should Be  Choose Files No file chosen  DAD DOCUMENTE (In PDF Format And File  Choose File) No file chosen  DAD DOCUMENTE (In PDF Format And File  CAD DOCUMENTE (In PDF Format And File  CAD DOCUMENTE (In PDF Format And File  CAD DOCUMENTE (In PDF Format And File  CAD DOCUMENTE (In PDF Format And File  CAD DOCUMENTE (In PDF Format And File  CAD DOCUMENTE (In PDF Format And File  CAD DOCUMENTE (In PDF Format And File  CAD DOCUMENTE) *</td> <td>i in JPEQ, J<br/>In JPEQ, JI</td> <td>IPG, PNG Or (<br/>PG, PNG Or G<br/>J Ne Lenn This</td> <td>GIF Form<br/>BIF Form<br/>an SMB )</td> <td>nat. Max.s<br/>al. Max.s<br/>Sam<br/>hocse File</td> <td>Size<br/>Ize 2MB)<br/>Decum<br/>No file chose</td> <td>ents:</td> <td>View Uplood</td> <td>ь</td> | Constructed  Constructed  Constructed  Constructed  Constructed  R No. *  IST FLOOR  *  UCATION FEE (IN RS.)  CATION FEE (IN RS.)  CATION FEE *  1500  CAD OWNERS/PROPERTY PHOTOE  AD APPLICANT PHOTO * (Format Should Be  Choose Files No file chosen  AD PROPERTY PHOTO * (Format Should Be  Choose Files No file chosen  DAD DOCUMENTE (In PDF Format And File  Choose File) No file chosen  DAD DOCUMENTE (In PDF Format And File  CAD DOCUMENTE (In PDF Format And File  CAD DOCUMENTE (In PDF Format And File  CAD DOCUMENTE (In PDF Format And File  CAD DOCUMENTE (In PDF Format And File  CAD DOCUMENTE (In PDF Format And File  CAD DOCUMENTE (In PDF Format And File  CAD DOCUMENTE (In PDF Format And File  CAD DOCUMENTE) *                                                                                                    | i in JPEQ, J<br>In JPEQ, JI                                          | IPG, PNG Or (<br>PG, PNG Or G<br>J Ne Lenn This                                 | GIF Form<br>BIF Form<br>an SMB )         | nat. Max.s<br>al. Max.s<br>Sam<br>hocse File                | Size<br>Ize 2MB)<br>Decum<br>No file chose                      | ents:                 | View Uplood                 | ь                   |
| III<br>FLOOD<br>FLOOD<br>III<br>APPLIA<br>III<br>UPLOA<br>21/80<br>III<br>III<br>UPLOA<br>III<br>III<br>UPLOA<br>III<br>III<br>III<br>III<br>III<br>III<br>III<br>III<br>III<br>I                                                                                                    | Constructed  Constructed  Constructed  Constructed  R No. *  IST FLOOR  *  UCATION FEE (IN RS.)  CATION FEE (IN RS.)  CATION FEE *  1500  CAD OWNERS/PROPERTY PHOTOE  AD APPLICANT PHOTO * (Format Should Be  Choose Files No file chosen  AD PROPERTY PHOTO * (Format Should Be  Choose Files No file chosen  DAD DOCUMENTE (In PDF Format And File  Sametry BOND ON R5.100/- STAMP PAPER SULY NOTARIZED) *                                                                                                    | i in JPEQ, J<br>In JPEG, JI                                          | IPG, PNG Or (<br>PG, PNG Or G<br>I Ne Lenn Tha                                  | GIF Form<br>SIF Form<br>an SMB 1         | nat. Max.<br>al. Max.s<br>Sam<br>hoose File                 | Size<br>Ize 2MB)<br>Ble Docum<br>No file chose                  | ents:                 | View Uplood<br>Decument     | юd                  |
| Ш<br>ГLОО<br>ГLОО<br>Ш<br>П<br>П<br>П<br>П<br>П<br>П<br>П<br>П<br>П<br>П<br>П<br>П<br>П                                                                                                    | Constructed  Constructed  Constructed  Constructed  Constructed  R NO.*  IST FLOOR  *  UCATION FEE (IN RS.)  CATION FEE (IN RS.)  CATION FEE *  1500  CAD OWNERS/PROPERTY PHOTOE  AD APPLICANT PHOTO * (Format Should Be  Choose Files) No file chosen  AD PROPERTY PHOTO * (Format Should Be  Choose File) No file chosen  DAD DOCUMENTE (IN PDF Format Should Be  Statement Bond on R5.100/- Stamp Paper  Statement Photo*  Canon Bot automited Informat                                                                                                    | i in JPEQ, J<br>In JPEG, JI<br>National Magnetic                     | IPG, PNG Or (<br>PG, PNG Or G<br>I Ne Lenn Tha                                  | Gif Form<br>SIF Form<br>an SMB 1         | nat. Max.<br>al. Max.8<br>Sam<br>hoose File                 | Size<br>Ize 2MB)<br>ale Decum<br>No file chose                  | ents<br>t             | View Uptood<br>Decument     | ed.                 |
| III III<br>I LOOD<br>III III<br>III IIII<br>III III<br>III III                                                                                                    | Constructed  Constructed  Constructed  Constructed  Constructed  R No. *  IST FLOOR  *  UCATION FEE (IN RS.)  CATION FEE (IN RS.)  CATION FEE *  1500  CAD OWNERS/PROPERTY PHOTOE  AD APPLICANT PHOTO * (Format Should Be  Choose Files) No file chosen  AD PROPERTY PHOTO * (Format Should Be  Choose File) No file chosen  CAD DOCUMENTE (In POF Format And File  EXAMITY BOND ON RS.100/- STAMP PAPER  SLAPATION *  reby declare that submitted information  alble to face consequences thereof, and                                                                                                    | i in JPEG, J<br>In JPEG, JI<br>Nas Should<br>6 uploade<br>my reques  | IPG, PNG Or G<br>PG, PNG Or G<br>I Me Lenn Tho<br>d documenti<br>t may be reje  | GIF Form<br>an Skill )<br>C<br>s are col | nat. Max.<br>O Sam<br>hoose File<br>rrect as p              | Size<br>Jze 2148)<br>ale Decum<br>No file chose<br>er my knowle | ents<br>n             | View Uplood<br>Document     | ed<br>d, 1 shall be |
| III           III           FLOOD           III           IIII                                                                                                    | Constructed  Constructed  Constructed  Constructed  Constructed  R No. *  IST FLOOR  *  UCATION FEE (IN RS.)  CATION FEE (IN RS.)  CATION FEE *  1500  CAD OWNERS/PROPERTY PHOTOE  AD APPLICANT PHOTO * (Format Should Be  Choose Files) No file chosen  AD PROPERTY PHOTO * (Format Should Be  Choose File) No file chosen  CAD DOCUMENTE (In POF Format And File  REMATY BOND ON RS.100/- STAMP PAPER  SLAPATION *  reby declare that submitted information alible to face consequences thereof, and  MARK *                                                                                                    | i in JPEG, J<br>In JPEG, JI<br>Blas Should<br>& uploade<br>my reques | IPG, PNG Or G<br>PG, PNG Or G<br>I We Lease Tha<br>d documents<br>t may be reje | Gif Form<br>an Skie (<br>                | nat. Max.<br>O. Sam<br>hoose File<br>rrect as p             | Size<br>Lize 2148)<br>No file chose<br>er my knowle             | ents<br>n<br>idge, in | View Upload<br>Document     | ed<br>d, i shall be |
| III           III           III           III           APPU           III           IIII           IIII           IIII           IIII           IIII           IIIIIIIIIIIIIIIIIIIIIIIIIIIIIIIIIIII                                                                                                    | Constructed Constructed Constructed Constructed Constructed Constructed Constructed Constructed Construct Second Construct Second Construct Se | r In JPEG, J<br>In JPEG, JI<br>Nue Should<br>& uploade<br>my reques  | IPG, PNG Or G<br>RG, PNG Or G<br>I Me Lenn Tha<br>d documents<br>t may be reje  | SIF Form<br>SIF Form<br>an SMB ()<br>    | nat. Max.<br>at. Max.3<br>D Sam<br>hoose File<br>rrect as p | Sizo<br>Ize 2NB)<br>No file chose<br>er my knowle               | ents<br>n<br>edge, in | View Uptood<br>Document     | leci                |

(SCR-35)

4) Citizens are required to rectify the deficiency by uploading the required documents and/or with remarks and submitting.

**Note**: End user need to submit the required documents for rectification within 10 days from the date of deficiency raised by Assessing Official failing which the extension option shall be provided to the end user for 3 days. By accessing the extension option, end user will be provided with additional 10 days to submit the required documents for rectification.

In case extension option is not availed by the end user, the application shall be auto-rejected on the 14th day from the date of deficiency raised by Assessing Official.

| HOW  | 10 - ENTRIES              |                          |            |              |   |             |                       |                      | BEARCH: 6540         |           |
|------|---------------------------|--------------------------|------------|--------------|---|-------------|-----------------------|----------------------|----------------------|-----------|
| 5.No | UPIC                      | Application No.#         | Colony     | Zone         | + | Owner names | Previous Owner name\$ | Date of Applications | Application Status # | Action    |
| 3    | 055240110000200           | 1704646540               | Anna Nagar | CENTRAL ZONE |   | ristabli (y | notest                | 10/01/2022           | Deficiency Rectified | + ACTIONS |
| owin | 1 to 1 of 1 entries (Site | red from 3 total entitie | 5)         |              |   |             |                       | i i                  | First Previous 1     | Next La   |

(SCR-36)

5) After submission, the status becomes "**Deficiency Rectified**" and modified details are available to the officer for further processing.

# 7. Application Close

# **7.1.** Application Closed by Assessing Official

In case of any reason application will be closed by assessing official then citizen have to click on **Re-open** for e-Change of Name option and submit their response after correct the details.

| CW 1 | 0 v ENTRES                              |                   |                   |                |                   |                       |                       |                     | BEARCH                     |           |
|------|-----------------------------------------|-------------------|-------------------|----------------|-------------------|-----------------------|-----------------------|---------------------|----------------------------|-----------|
| LNO  | 1010 I                                  | Application No. 8 | Colony            | 1 Anne         | 1 Ownername 1     | Wentous Clener normal | Date of Application 1 | Appl                | kotton Status 🕴            | Action    |
|      | 20122202000000000                       | 1030242247        | SOCTIMENT (NESS)  | CENTRAL 2016   | mitica            | histoj                | 18/04/2010            | AppRemien Rejected  | t                          | Acreme    |
| £    | Imi3estodottaod                         | 107783(2828       | Alight Drifts     | Head Quarter   | robar princianter | ungelig.              | 24/00/3005            | Delciency Nectified |                            | ACTIONS   |
| 1    | 000000000000000000000000000000000000000 | 10000008          | PARCHERIDE, VERA  | Heat Guarter   | mhohh             | 19                    | T1/04/3022            | e-Change of nome    | Centiocae Issued           | - ACTORNE |
| 6    | 038/75H0009800                          | 1918076940        | AMBARHAI VILLAGE  | NAJAPOANH 20NE | annyth Tyogi      | eg-MggH               | 66/04/2023            | Processing Fee Rece | ilviid                     | ACTIONS   |
|      | 000000000000000000000000000000000000000 | 14-02257170       | Ajazitsi Park     | WEST ZONE      | πιπο τγοφ         | min                   | HE(0.4/2003           | Submitted to Proces |                            | - ACTIONS |
| 6    | matrostocessi                           | minasolio         | PAACHERINEE VIHAR | NUMPHONE       | lishishh          | utghath               | 10/00/2003            | Deficiency During # | OD View Bullet/Milled Form | - ACTORNE |
|      |                                         |                   |                   |                |                   |                       |                       |                     |                            | _         |

(SCR-37)

| <b>APPLICATION FOR E-CHANGE OF NAM</b> | E |
|----------------------------------------|---|
|----------------------------------------|---|

| ARK *(MCD                                                                                                    | Length 520 Cl                                                                | hars)                                                |                     |                                                                                                    |                                                                                                    |                                                                             |             |                                                                                                    |          |
|----------------------------------------------------------------------------------------------------|------------------------------------------------------------------------------|------------------------------------------------------|---------------------|----------------------------------------------------------------------------------------------------|----------------------------------------------------------------------------------------------------|-----------------------------------------------------------------------------|-------------|----------------------------------------------------------------------------------------------------|----------|
| nter                                                                                                    |                                                                              |                                                      |                     |                                                                                                    |                                                                                                    |                                                                             |             |                                                                                                    |          |
|                                                                                                    |                                                                              |                                                      |                     |                                                                                                    |                                                                                                    |                                                                             |             |                                                                                                    |          |
| ields Are M                                                                                                    | landatory To Fill                                                            |                                                      |                     |                                                                                                    |                                                                                                    |                                                                             |             |                                                                                                    |          |
| E-CHAN                                                                                                    | GE OF NAME DET                                                               | TAILS                                                |                     |                                                                                                    |                                                                                                    |                                                                             |             |                                                                                                    |          |
| UPIC *                                                                                                    |                                                                              |                                                      | P                   | ROPER                                                                                                    | TY TYPE *                                                                                                    |                                                                             | NATU        | RE OF E-CHANGE OF NAME *                                                                                                    |          |
| 13                                                                                                    | 5172700000200                                                                | )                                                    |                     | ш                                                                                                    | INDIVIDUAL                                                                                                    |                                                                             | III         | 1. Registered Sale Deed/Regist                                                                                               | ter 💙    |
| PROPERT                                                                                                    | Y ADDRESS DETA                                                               | AIL TO BE TRANSP                                     | FER                 |                                                                                                    |                                                                                                    |                                                                             |             |                                                                                                    |          |
| COLONY .                                                                                                    |                                                                              |                                                      | ¥                   | VARD *                                                                                                    |                                                                                                    |                                                                             | ZONE        | •/                                                                                                    | 1        |
| III A                                                                                                    | janta Park                                                                   |                                                      | ~                   | 111                                                                                                    | TILAK NAGAR                                                                                                    |                                                                             | III         | WEST ZONE                                                                                                    |          |
| PLOT/                                                                                                    | IOUSE/FLAT/FLOO                                                              | DR/SHOP NUMBER                                       |                     |                                                                                                    |                                                                                                    | FARM HOUSE                                                                  | NUMBER *    |                                                                                                    |          |
| <b>III</b> 4                                                                                                    | 20                                                                           |                                                      |                     |                                                                                                    |                                                                                                    | H                                                                           |             |                                                                                                    |          |
| SECTOR/P                                                                                                    | HASE NUMBER                                                                  |                                                      |                     |                                                                                                    |                                                                                                    | BLOCK/POCKET/L                                                              | ANE/STREET  |                                                                                                    |          |
| III ki                                                                                                    | natra mohola                                                                 |                                                      |                     |                                                                                                    |                                                                                                    | III saitan g                                                                | ully        |                                                                                                    |          |
| COUNTRY                                                                                                    | •                                                                            |                                                      | s                   | TATE •                                                                                                    |                                                                                                    | Low Providence                                                              | DISTR       | ICT *                                                                                                    |          |
|                                                                                                    | DIA                                                                          |                                                      |                     |                                                                                                    | DELHI                                                                                                    |                                                                             | • 111       | NEW DELHI                                                                                                    |          |
| III IN                                                                                                    |                                                                              |                                                      |                     |                                                                                                    |                                                                                                    |                                                                             |             |                                                                                                    |          |
| PINCODE *                                                                                                    | 0                                                                            |                                                      | - L                 | ANDMA                                                                                                    | RK/ADDITIONAL                                                                                                    | INFO                                                                        |             |                                                                                                    | 1        |
| PINCODE *                                                                                                    | 025                                                                          |                                                      | i                   |                                                                                                    | RK/ADDITIONAL                                                                                                    | INFO<br>ditional Info                                                       |             |                                                                                                    |          |
| PINCODE •<br>• 110                                                                                                    | 025                                                                          |                                                      | L                   |                                                                                                    | <b>RK/ADDITIONAL</b><br>Landmark/Ad                                                                                                    | INFO<br>ditional Info                                                       |             |                                                                                                    | -21      |
| PINCODE *                                                                                                    | 025<br>PANSFERFE (REIVE                                                      | FR) - F VES ON                                       | 10                  |                                                                                                    | <b>rk/ADDITIONAL</b><br>Landmark/Ad                                                                                                    | INFO<br>ditional Infa.                                                      |             |                                                                                                    | 21       |
| PINCODE *                                                                                                    | 025<br>RANSFEREE (BUYE                                                       | er): • Yes On                                        | 10                  |                                                                                                    | rk/ADDITIONAL<br>Landmark/Adi                                                                                                    | INFO<br>ditional Info                                                       |             |                                                                                                    |          |
| PINCODE *<br>PINCODE *<br>PINCODE *<br>110<br>PINCODE *<br>PINCODE *<br>PINCODE *<br>PINCODE *<br>PINCODE *<br>PINCODE *<br>PINCODE *                                                                                                    | 025<br>RANSFEREE (BUYE                                                       | er): • • yes • n<br>Dob                              | iO<br>Country       |                                                                                                    | RK/ADDITIONAL<br>Landmark/Ad                                                                                                    | INFO<br>ditional Info<br>Ownership %                                        |             | Address Detail                                                                                                    |          |
| PINCODE *<br>PINCODE *<br>PINCODE *<br>III0<br>PINCODE *<br>III0<br>PINCODE *<br>III0<br>PINCODE *                                                                                                    | 025<br>RANSFEREE (BUYE<br>Gender<br>MALE                                     | er) :* • yes • n<br><b>Dog</b><br>15/03/1995         | IC<br>Country<br>91 | ANDMA<br>III                                                                                                    | RK/ADDITIONAL<br>Landmark/Adi<br>Mobile No<br>9911952619                                                                                                    | INFO<br>ditional Info<br>Ownership %<br>100                                 | 25154 REYTR | Address Detail<br>Y AHDGG SOUTH EAST DELHI INDIA                                                                             | . 110025 |
| PINCODE * PINCODE * PINCOD                                                                                                    | 025<br>RANSFEREE (BUYE<br>Gender<br>MALE<br>ROR (SELLER) DE                  | ER) : YES N<br>Co8<br>15/03/1995<br>ETAILS           | IC<br>Country<br>91 | Code                                                                                                    | RK/ADDITIONAL<br>Landmark/Adi                                                                                                    | INFO<br>ditional Info<br>Ownership X<br>100                                 | 25154 REYTR | Address Detail<br>Y AHDGG SOUTH EAST DELHI INDIA                                                                             | . 110025 |
| PINCODE *<br>PINCODE *<br>PINCODE *<br>PINCODE *<br>III<br>PINCODE *<br>III<br>PINCODE *<br>PINCODE *<br>P                                                                                                    | 025<br>RANSFEREE (BUYE<br>Gender<br>MALE<br>ROR (SELLER) DE                  | ER): • YES • N<br>DOB<br>15/03/1995<br>ETAILS        | IC<br>Country<br>91 |                                                                                                    | NAME                                                                                                    | INFO<br>ditional Info<br>Ownership %<br>100                                 | 25154 REYTR | Address Detail<br>Y AHDGG SOUTH EAST DELHI INDIA<br>NAME                                                                     | 110025   |
| PINCODE *<br>PINCODE *<br>PINCODE *<br>TIL<br>PINCODE *<br>TIL<br>PINCODE | 025<br>RANSFEREE (BUYE<br>MALE<br>ROR (SELLER) DE<br>E *<br>habh             | ER) : YES N<br>DoB<br>15/03/1995<br>ETAILS           | IC<br>Country<br>91 |                                                                                                    | IRK/ADDITIONAL<br>Landmark/Ad<br>Mobile No<br>9911952619<br>NAME<br>Middle Name                                                                                                    | INFO<br>ditional Info<br>Ownership %<br>100                                 | 25154 REYTR | Address Detail<br>Y AHDGG SOUTH EAST DELHI INDIA<br>NAME<br>Last Name                                                        | 110025   |
| III IN<br>PINCODE *<br>III<br>ARE YOU T<br>Owner Nam<br>VKIT<br>ITRANSFE<br>FIRST NAM<br>I ris<br>GENDER *                                                                                                    | 025<br>RANSFEREE (BUYE<br>MALE<br>MALE<br>ROR (SELLER) DE<br>E •<br>habh     | ER) : YES ON<br>Cos<br>15/03/1995<br>ETAILS          | IC<br>Country<br>91 |                                                                                                    | NAME<br>NO *                                                                                                    | INFO<br>ditional Info<br>Ownership %<br>100                                 | 25154 REYTR | Address Detail<br>Y AHDGG SOUTH EAST DELHI INDIA<br>NAME<br>Last Name<br>E PERCENTAGE *                                      | . 110025 |
| III IN<br>PINCODE *<br>III<br>ARE YOU T<br>Owner Norr<br>NKIT<br>I TRANSFE<br>FIRST NAM<br>I TÎS<br>GENDER *<br>I MA                                                                                                    | 025<br>RANSFEREE (BUYE<br>O Gender<br>MALE<br>ROR (SELLER) DE<br>E •<br>habh | ER) : • YES • N<br>COB<br>15/03/1995<br>ETAILS       | IC<br>Country<br>91 |                                                                                                    | NAME<br>Notice Nore<br>Nore<br>Nore<br>Nore<br>Nore<br>Nore<br>Nore<br>Nore                                                                                                    | INFO<br>ditional Info<br>Ownership X<br>100<br>2955884455                   | 25154 REYTR | Address Detail<br>Y AHDGG SOUTH EAST DELHI INDIA<br>NAME<br>Last Name<br>E PERCENTAGE *<br>100.00                            | . 110025 |
| III IN<br>PINCODE *<br>I III<br>ARE YOU T<br>Owner Norm<br>NKIT<br>I TRANSFE<br>FIRST NAM<br>I III<br>FIRST NAM<br>I III<br>GENDER *<br>I MA<br>EMAIL ID *                                                                                                    | 025<br>RANSFEREE (BUYE<br>MALE<br>ROR (SELLER) DE<br>E *<br>habh             | er): • yes • n<br><b>Dob</b><br>15/03/1995<br>ETAILS | IC<br>Country<br>91 | ANDAAA<br>III Code<br>AIDDLE I<br>AOBILE I<br>I I<br>I I<br>I I<br>I I<br>I I<br>I I<br>I I<br>I I<br>I I                                                                                                    | NAME<br>National<br>Name<br>Name<br>Name<br>Name<br>Name<br>Name<br>Name<br>Name                                                                                                    | INFO<br>ditional Info<br>Ownership X<br>100                                 | 25154 REYTR | Address Detail<br>Y AHDGG SOUTH EAST DELHI INDIA<br>NAME<br>Last Name<br>E PERCENTAGE *<br>100.00                            | 110025   |
| III IN<br>PINCODE *<br>III III<br>ARE YOU I<br>Owner Nam<br>VICIT<br>III TRANSFE<br>FIRST NAM<br>III III<br>FIRST NAM<br>III III<br>GENDER *<br>III MA<br>GENDER *<br>III MA                                                                                                    | 025<br>RANSFEREE (BUYE<br>Gender<br>MALE<br>ROR (SELLER) DE<br>E •<br>habh   | ER) : YES N<br>Cos<br>15/03/1995<br>ETAILS           | IC<br>Country<br>91 |                                                                                                    | India( v 9<br>ajanta park d                                                                                                    | INFO<br>ditional Info.<br>Ownership X<br>100<br>9955884455                  | 25154 REYTR | Address Detail<br>Y AHDGG SOUTH EAST DELHI INDIA<br>NAME<br>Last Name<br>E PERCENTAGE *<br>100.00<br>Enter 10 Digits PAN No. | . 110025 |
| III IN<br>PINCODE *<br>IIIC<br>ARE YOU I<br>Owner Norr<br>NKIT<br>ITRANSFE<br>FIRST NAM<br>ERST NAM<br>EMAIL ID *<br>IIIC<br>IIIC<br>IIIC<br>IIIC                                                                                                    | 025<br>RANSFEREE (BUYE<br>O Gender<br>MALE<br>ROR (SELLER) DE<br>E •<br>habh | ER) : • YES • N<br>Co8<br>15/03/1995<br>ETAILS       | 10<br>Country<br>91 | ANDMA<br>III Code<br>MIDDLE I<br>AOBILE I<br>III I<br>AOBILE I<br>IIII I<br>AOBILE I<br>IIII I<br>AOBILE I<br>IIII I<br>AOBILE I<br>IIII I<br>AOBILE I<br>IIII I<br>AOBILE I<br>AOBILE I<br>AO | NAME<br>Note:<br>Note:<br>N | INFO<br>ditional Info<br>Ownership X<br>100<br>0955884455<br>elhi<br>OF FY) | 25154 REYTR | Address Detail<br>Y AHDGG SOUTH EAST DELHI INDIA<br>NAME<br>Last Name<br>E PERCENTAGE *<br>100.00<br>Enter 10 Digits PAN No. | . 110025 |

(SCR-38)

| R-e-Change of name                                                                |                                          | v2.0 – Citizen In                |
|-----------------------------------------------------------------------------------|------------------------------------------|----------------------------------|
|                                                                                   |                                          | ADD OWNER*                       |
| FROPERTY DETAILS TO BE TRANSFER (FLOOR/VACANT LAND /FLATS ETC                     | DETAILS)                                 |                                  |
| PROPERTY TYPE *                                                                   |                                          |                                  |
| III Constructed                                                                   |                                          |                                  |
| E FLOOR(S) DETAILS                                                                |                                          |                                  |
| FLOOR NO.*                                                                        |                                          |                                  |
| # GROUND FLOOR -                                                                  |                                          |                                  |
|                                                                                   |                                          | ADD FLOOR*                       |
| E APPLICATION FEE (IN RS.)                                                        |                                          |                                  |
| APPLICATION FEE *                                                                 |                                          |                                  |
| 11100 Itio0                                                                       |                                          |                                  |
| UPLOAD OWNERS/PROPERTY PHOTOS                                                     |                                          |                                  |
|                                                                                   |                                          |                                  |
| 2MB)                                                                              | GE Farmer, Maxistre                      | 1                                |
| III. [Chantel First] No file chasen                                               |                                          | 1                                |
|                                                                                   |                                          |                                  |
| UPLOAD PROPERTY PHOTO * (Format Should Be in JPEG, JPG, FNG Cr 0                  | SIF Format: Mail Size 2MB)               | )                                |
| I CONTRACTOR INC. NO NO CLOSER                                                    |                                          | 2                                |
|                                                                                   | and to all                               |                                  |
| UPLOAD DOCUMENTS ( In PDF Format And The Size Should Be Less That                 | m (MB) 🛛 Sample Documents                |                                  |
| INDEMNITY BOND ON R5300/- STAMP PAPER                                             | Choose File No file chosen               | View Uplooded                    |
| (DULY NO (ARIZED) *<br>DEATH CERTIFICATE OF PREVIOUS OWNER IF                     | Choose File No file chosen               | View Uplooded                    |
| APPLICABLE *                                                                      |                                          | Document                         |
| AFFIDAVIT REGARDING DUES/CLEARANCE OF UP-<br>TO-DATE OF PROPERTY TAX-ANNEXURE-F * | Choose File No file chosen               | Document                         |
| OTHERS SUPPORTING DOCUMENTS Choose File No fla chosen                             | View Uploaded                            |                                  |
| COMPLETE CHAIN OF OWNERSHIP DOCUMENTS *                                           | Choose File No file chosen               | View Uploaded                    |
|                                                                                   | Charles File No. So. chores              | Document<br>Mew Unloaded         |
| ATTESTED BY NOTARY *                                                              | CONSIGNATION INCOMESTIC                  | Document                         |
| ID-PROOF OF APPLICANT *                                                           | Choose File No file chosen               | View Uploaded<br>Document        |
| DECLARATION                                                                       |                                          |                                  |
| I hereby declare that submitted information & uploaded document                   | s are correct as per my knowledge, in ca | se found incorrect or invalid, I |
| esponsible to face consequences thereof, and my request may be rej                | ected.                                   |                                  |
| E REMARK 1                                                                        |                                          |                                  |
| EMARK *(Max Length 250 Chors)                                                     |                                          |                                  |
|                                                                                   |                                          |                                  |
| Plequi Enter Remon                                                                |                                          |                                  |
| Pledail Enter Remark                                                              |                                          |                                  |
| Pladoil Enter Remonk                                                              |                                          | PREVIEW                          |
| Pladail Enter Esmank                                                              | 5CR-39)                                  | PREVIEW                          |

1) Citizen can download the Closure letter by clicking on "Download The Closer Letter"

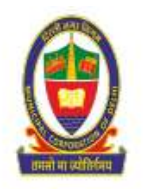

Municipal Corporation of Delhi ASSESSMENT & COLLECTION DEPARTMENT RK Puram, Sector-9 (Near Sangam Cinema) New Delhi-110022

SOUTH ZONE

#### Ref No:-1569251772

Date :-19-04-2023

To,

test notice (Share 100%) 155Chittaranjan Park, CHITTRANJAN PARK, SZ, New Delhi,110025

Subject: Closure letter for e-change of name application.(1517056800).

#### Dear Sir/Madam,

Your Application No. **1517056800** for e-Mutation of property w.r.t. (UPIC:158265900218800, Address: 155Chittaranjan Park, CHITTRANJAN PARK, SZ, New Delhi,110025) is closed due to following reasons :

#### **Reason of Rejection:**

1) Incorrect Ward/Zone/Colony

Remarks: Please select your correct colony.

Your's faithfully,

OFFICE ATTENDANT

Note: This is a computer generated-certificate hence a signature is not required.

(SCR-40)

Once the citizen submit their response then new application number will appear in citizen dashboard

| OW T  | · mines         |                                   |                 |               |                                 |            | BOARCH .      |        |
|-------|-----------------|-----------------------------------|-----------------|---------------|---------------------------------|------------|---------------|--------|
| 1.mil | UNC:            | <ul> <li>Property Type</li> </ul> | 6 Owner Type: 1 | Owner Statist | Allbus                          | I Putter I | Ingineed On 1 | Action |
|       | thankininining. | Mandah/SAL                        | INDIVIDUAL.     | rahapit.      | Internation Second              | highliniad | 301/3(2020    | -      |
|       | 03077890009800  | NERCENTAL                         | merversal,      | methy type    | 4-40, Aprily approximate term   | Population | 03/13/3022    | -      |
|       | 180094880088200 | 103089546                         | INCOMPANY.      | sense.        | As \$2 years ranges think black | Teprorati  | 04702022      | -      |

(SCR-41)

# 8. Rejection of Application

An Assessing Official may reject the application if he/she finds some wrong or suppressed information.

| woil | 0 + ENTRES      |                            |            |      |              |             |                          |                       | \$EARCH              | 200 |                 |
|------|-----------------|----------------------------|------------|------|--------------|-------------|--------------------------|-----------------------|----------------------|-----|-----------------|
| 8.Mp | une             | Application No.            | Colong     |      | Esse         | Generates 1 | Provinces Centrer Fulter | E Date of Application | Austration States    |     | Autor           |
| P    | 058040110000000 | ITD4588840                 | Anna Nagar | - 11 | CENTRAL ZONE | rehite to   | 9,51                     | 10001-02021           | Application Rejected |     | + ACTUMN        |
|      |                 | <br>in install constraints |            |      |              |             |                          |                       | (a)                  |     | THE OWNER WATER |

(SCR-42)

In such cases, the citizen has to perform the following steps:

1) Click on the Actions button followed by "Application Rejected"

|       |                                         |   |                   |                  | Y | OUR APPLIED MUT | ATIC | IN DETAILS ARE SI | но | WH BELOW (USE THEM T  | O PAY FEE)             |                      |                             |      |           |
|-------|-----------------------------------------|---|-------------------|------------------|---|-----------------|------|-------------------|----|-----------------------|------------------------|----------------------|-----------------------------|------|-----------|
| HOW 1 | N - SHTREE                              |   |                   |                  |   |                 |      |                   |    |                       |                        |                      | SEARCH                      |      |           |
| LNO   | unc                                     | ٠ | Application No. # | Colory           | ٠ | Jone 1          |      | Owner nome        |    | Previous Owner name 1 | Close of Application 1 | Appa                 | cuttion Status              |      | Action    |
| 1.    | 1542355010326701                        |   | attaiwayer        | south car (Nost) |   | CINTRA: 20NE    |      | rishets           |    | hidebal               | 10/04/2223             | Applement Rejected   | III View Bulkmithed Sorm    |      | 1403046   |
| 2     | 04956/06660208                          |   | 1077682828        | Among tatis      |   | Head Quarter    |      | until juri, sintà |    | alata                 | 34/08/2018             | bielickency Nectline |                             | _    | 1000      |
| 3     | 000000000000000000000000000000000000000 |   | 349031395         | PANCHSHETL 2008  |   | Head Querter    |      | menete .          |    | m.                    | 13/04/2023             | e Charge of sur-     | 111 Download Rejacitor Late | ·    | - ACTORNE |
| 4     | 000170160001000                         |   | 108575940         | AMEMINE VILLAGE  |   | NALIOFGARH 2014 |      | datr/m(1);cog)    |    | opitiggte             | 08/9-402020            | Processing Fea Real  | #Reapply for e-Change Of I  | 1978 | Account   |

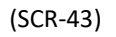

2) After clicking on the **Application Rejected** link, the citizen can download the rejection letter in which Rejection Reason is mentioned.

#### PTR-e-Change of name

| 1.44                                        |                                                                      |
|---------------------------------------------|----------------------------------------------------------------------|
| Muni                                        | icipal Corporation of Delhi                                          |
| ASSESSME                                    | NT & COLLECTION DEPARTMENT                                           |
| MC Primary Schoo                            | l, Sanwal Nagar, Sadiq Nagar, New Delhi-110049                       |
| तमतो मा व्यविश्वम्                          | CENTRAL ZONE                                                         |
|                                             | $\bigcirc$                                                           |
| Ref No. : 1159753629                        | Date :-19-04-2023                                                    |
| То,                                         | se                                                                   |
| rishab (Share 100%)                         |                                                                      |
| 57455SOUTH EXT (NDSE), KOTLA MUBARAK PU     | R, CNZ, New Selft 110049                                             |
|                                             |                                                                      |
| Sub: E-change of Name Application Reject    | ion Le res                                                           |
| Dear Sir/Madam,                             | 2 /                                                                  |
| Reason of Rejection :Refer                  |                                                                      |
| ae.                                         | Your's faithfully,                                                   |
|                                             |                                                                      |
|                                             | OFFICE ATTENDANT                                                     |
| YU                                          |                                                                      |
|                                             |                                                                      |
|                                             |                                                                      |
|                                             |                                                                      |
|                                             |                                                                      |
|                                             |                                                                      |
|                                             |                                                                      |
| Master This is a superstant response of the | <ul> <li>-certificate hence; a signature is not required.</li> </ul> |
| Note: 1 ms is a computer generated          |                                                                      |
| Note: 1 ms is a computer generated          |                                                                      |

3) Citizens can re-apply for e-Mutation by clicking on the "Reapply for e-Change of name" link.

|     |                  |     |                   |                  | YC | OUR APPLIED MUT | ATIO | N DETAILS ARE SHO | INN BELOW (USE THEM T | O PAY FEE)             |                     |                               |          |
|-----|------------------|-----|-------------------|------------------|----|-----------------|------|-------------------|-----------------------|------------------------|---------------------|-------------------------------|----------|
| HOW | a winner         |     |                   |                  |    |                 |      |                   |                       |                        |                     | SEARCH                        |          |
| LNO | unc              |     | Application No. 🕴 | Catory           |    | Lone            |      | Owner norme II    | Previous Owner name 1 | Claim of Application 1 | Appa                | nation Status 🕴               | Action   |
| ł   | 1582255000308700 | -82 | telezzet          | SOUTH CET (NOSE) |    | CENTRAL ZONE    |      | rishett           | hiduba                | 10/04/2223             | Applement Rejected  | III View Bulkmitted Sorm      | 1 403046 |
| 2   | 0455500000208    | 10  | 77682828          | Amolda (1,41%)   |    | Head Quarter    |      | intia join, siana | algig                 | 34/08/2018             | believery heathing  |                               | -        |
| 3   | 0000000000000    | 184 | 0031395           | PMMCHSHETL VHURP |    | Head Quarter    |      | minuters .        | rin.                  | 13/04/2033             | e Charge of ran     | III Downlood Rejection Jattar | 0.004    |
| 4   | 008175260033800  | 138 | 8575940           | AND WHAT VILLAGE |    | NALISFOARH 20NE |      | anyn(tyog)        | opitiggte             | 08/04/02020            | Processing Fee Real | #Reappy for a Change Of Isana | 1000     |

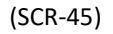

4) Citizen has to "Apply for e-Change of name" again (Please refer to SCR-19)

# **9.** Approval of e-Change of name Certificate

 Once the application is approved by the Assessing Officer, the status of the application will become Approved, and the e-Change of name Certificate become available for Download at the citizendashboard.

| HOW . | 10 - ENTRIES    |                    |                   |   |           |              |   |                  |                        | SEARCH: 994                      |        |
|-------|-----------------|--------------------|-------------------|---|-----------|--------------|---|------------------|------------------------|----------------------------------|--------|
| 5.969 | und (           | Application<br>No. | Colomy            | 4 | Zone      | Owner name   | ٠ | Previous Owner   | Date of<br>Application | Application Status               | Action |
| 1     | 190425250556780 | 1350405984         | Chittaranjan Park |   | SOUTHZONE | sahil sharma |   | deepak , r tyagi | 17/11/2021             | DC Verify Payment Status         | NOTION |
| -     |                 |                    |                   | - |           | 1            |   |                  |                        | CE Download Mutation Certificate |        |

(SCR-45)

2) A Sample e-Change of name certificate is shown below:

MUNICIPAL CORPORATION OF DELHI ASSESSMENT & COLLECTION DEPARTMENT Head Quarter, 20th Floor Dr. Shyama Prasad Mukherjee Civic Centre, Jawahar Lal Nehru Marg, Minto Road, New Delhi-110002 Head Quarter Reg. No.: 1149031395/UPIC No.:[0130660S0002200] Date: 13-04-2023 Sh./Smt./M/s rishabh (Share 100%) A-57 ram nagar loni road street nio 12PANCHSHEEL VIHAR, CHIRAG DELHI, New Delhi 110032 Subject: E-Change of Name of Tax payer(s) in property tax assessment record i of Property Address: A-57 ram nagar loni road street nio 12PANCUSHEEL VI IRAG DELHI, New Delhi, 110032 ngjkdfhgjhdfjkghfjkhgjkdfgjfhjgdfjkhgjkdhkjghdkjfhgjd ngjkbfkdghfdk Dear Sir/Madam, This change of name is granted in pursuance to the provision of Se the DMC Act 1957, as amended pecified hereinabove, subject to the from time to time and is valid only for the person (s) and prop following conditions: This change of name has been allowed on the bas ocuments filed by the taxpayer. At a later date, 1. in case, it is found that the documents/facts submitted are suppressed/or not genuine or any information is concealed therefrom/or by misrepresentation/or fraud / or any dispute of ownership etc., this shall be treated as invalid and the same will be fanceled automatically. If so, the property shall revert in the name of previous owner. The applicant liable to indemnify the Corporation for the losses, cost and al Corporation of Delhi. expenses etc., if suffered by 2 This change in name nly for the limited purpose of payment of property tax of the MCD, date tax dues, if any, and shall not confer/devolve any legal title or subject to cleara ownership ises on this property/premises after this name change due to creation of any 3 any ta nd, disposal of pending proposal(s) u/s 126 of DMC Act 1957/123 D of DMC additiona (Amandmen) Act, 2002, or due to any calculation mistake(s) etc., the tax liability shall be payable by the r as agreed to in the Indemnity Bond. change of name shall not be treated as valid if the property has been constructed on a land belonging to any Goy. Agency/DDA/MCD of which tax payer is not the lessee/licensee, and if any dispute arises in future, the property will automatically will go in the name of previous owner (s) without any notice. OFFICE ATTENDANT Note: This is a computer generated-certificate hence; a signature is not required. Apr 13, 2023, 3:30 PM (SCR-46)

Once the mutation is done and the property is transferred in the name of the new owner in municipal records, then the new owner is advised to get the UPIC transferred in his/her name.

# 10. Annexure "A"

# List of documents required as per Nature of e-Change of name:

| Nature of e-Change of name                                    | List of Documents (In PDF)<br>** Maximum Limit of each document size is 2 MB |
|---------------------------------------------------------------|------------------------------------------------------------------------------|
| For all types                                                 | General Documents                                                            |
|                                                               | 1. Applicant(s) photo                                                        |
|                                                               | 2. Property Photo                                                            |
|                                                               | 3. ID Proof of applicant (s)                                                 |
|                                                               |                                                                              |
| 1. Registered Sale                                            | 1. Indemnity Bond on Rs. 100/- stamp paper (duly                             |
| Deed/Registered Agreement to<br>Sale/ Conveyance Deed by land | notarized).                                                                  |
| owning agency/Registered Gift                                 | 2. Receipts of upto date payment of property tax                             |
| Deed:                                                         | 3. Death certificate of previous owner, if applicable                        |
|                                                               | 4. Complete chain of ownership documents                                     |
|                                                               | 5. Affidavit on Rs. 10/- stamp paper (duly notarized).                       |
| 2.1 Inherent in case of death                                 | 1. Affidavit on Rs. 10/- stamp paper (duly notarized), with                  |
| Where Registered Will is available                            | a confirmation that this is the only will or the last will of                |
|                                                               | the previous owner & never has been changed at any                           |
|                                                               | point of time and there is no court case is pending before                   |
|                                                               | any court of law                                                             |
|                                                               | 2. Indemnity Bond on Rs. 100/- stamp paper (duly                             |
|                                                               | notarized).                                                                  |
|                                                               | 3. Death certificate of previous owner                                       |
|                                                               | 4. Copy of Registered Will                                                   |
|                                                               | 5. Receipts of upto date payment of property tax                             |
|                                                               | 6. Complete chain of ownership documents                                     |
| 2.2 (a) Inherent in case of death                             | 1. Affidavit on Rs. 10/- stamp paper (duly notarized), with a                |
| Where Un-Registered Will is                                   | confirmation that this is the only will or the last will of                  |
| available (only for legal heir)                               | the previous owner and there is no court case is pending                     |
|                                                               | before any court of law                                                      |
|                                                               |                                                                              |

|                                   | 2. Indemnity Bond on Rs. 100/- stamp paper (duly                                                                 |
|-----------------------------------|----------------------------------------------------------------------------------------------------|
|                                   | notarized).                                                                                                    |
|                                   | 3. Death certificate of previous owner                                                                           |
|                                   | 4. Copy of Un-registered Will                                                                                    |
|                                   | 5. Surviving Member Certificate                                                                                  |
|                                   | <ol> <li>Receipts of upto date payment of property tax</li> <li>Complete chain of ownership documents</li> </ol> |
| 2.2 (b) Inherent in case of death | 1. Affidavit on Rs. 10/- stamp paper (duly notarized), with a                                                    |
| available (more than one legal    | confirmation that this is the only will or the last will of the                                                  |
| heirs & only one of them applied  | previous owner and there is no court case is pending                                                             |
| for mutation,                     | before any court of law                                                                                          |
|                                   | 2. Indemnity Bond on Rs. 100/- stamp paper (duly                                                                 |
|                                   | notarized).                                                                                                    |
|                                   | 3. Death certificate of previous owner                                                                           |
|                                   | 4. Copy of Un-registered Will                                                                                    |
|                                   | 5. Surviving Member Certificate (SMC)                                                                            |
|                                   | 6. No Objection Certificate from other legal heirs along with                                                    |
|                                   | photo ID proof                                                                                                   |
|                                   | 7. Receipts of upto date payment of property tax                                                                 |
|                                   | 8. Complete chain of ownership documents                                                                         |
|                                   | 9. Affidavit ID Proof of applicant(s)                                                                            |
| 2.2 (c) Inherent in case of death | 1. Affidavit on Rs. 10/- stamp paper (duly notarized), with a                                                    |
| available (more than one legal    | confirmation that this is the only will or the last will of the                                                  |
| heir & all applied for mutation)  | previous owner and there is no court case is pending                                                             |
|                                   | before any court of law                                                                                          |
|                                   | 2. Indemnity Bond on Rs. 100/- stamp paper (duly                                                                 |
|                                   | notarized).                                                                                                    |
|                                   | 3. Death certificate of previous owner                                                                           |
|                                   | 4. Copy of Un-registered Will                                                                                    |
|                                   | 5. Surviving Member Certificate (SMC)                                                                            |
|                                   | 6. Receipts of upto date payment of property tax                                                                 |
|                                   | 7. Complete chain of ownership documents                                                                         |
|                                   | 8. Affidavit ID Proof of applicant(s)                                                                            |
| .3 (a) In case of Non execution   | 1. Affidavit on Rs. 10/- stamp paper (duly notarized) with a                                                     |
| of Will by the deceased           | confirmation that the previous owner has not left any Will.                                                      |
| (single legal heir)               |                                                                                                    |

| -e-Change of name                 | v2.0 – Citizen Inte                                           |
|-----------------------------------|---------------------------------------------------------------|
|                                   | 2. Indemnity Bond on Rs. 100/- stamp paper (duly              |
|                                   | notarized).                                                   |
|                                   | 3. Death certificate of previous owner                        |
|                                   | 4. Surviving Member Certificate (SMC)                         |
|                                   | 5. Receipts of upto date payment of property tax              |
|                                   | 6. Complete chain of ownership documents                      |
|                                   | <ol><li>ID Proof of applicant(s)</li></ol>                    |
| 2.3 (b) In case of Non execution  | 1. Affidavit on Rs. 10/- stamp paper (duly notarized), with a |
| of Will by the deceased (if more  | confirmation that the previous owner has not left any Will    |
| than one legal heir & all applied | 2. Indemnity Bond on Rs. 100/- stamp paper (duly              |
| for mutation)                     | notarized).                                                   |
|                                   | 3. Death certificate of previous owner                        |
|                                   | 4. Surviving Member Certificate (SMC)                         |
|                                   | 5. Receipts of upto date payment of property tax              |
|                                   | 6. Complete chain of ownership documents                      |
| 2.3 (c) In case of Non execution  | 1. Affidavit on Rs. 10/- stamp paper (duly notarized).        |
| of Will by the deceased (If more  | 2. Indemnity Bond on Rs. 100/- stamp paper (duly              |
| than one legal heir & only one of | notarized).                                                   |
| them applied for mutation)        | 3. Death certificate of previous owner                        |
|                                   | 4. Surviving Member Certificate (SMC)                         |
|                                   | 5. Succession Certificate/Letter of Administration            |
|                                   | 6. Receipts of upto date payment of property tax              |
|                                   | 7. Complete chain of ownership documents                      |
| 3.(a)Cases of Registered          | 1. Transfer Duty, if not paid- In case of Registered          |
| Relinquishment Deed/Release       | 2. Relinquishment Deed with consideration (death and other    |
| Deed/Exchange Deed(Registered     | cases)                                                        |
| Relinquishment Deed)              | 3. Affidavit on Rs. 10/- stamp paper (duly notarized).        |
|                                   | 4. Indemnity Bond on Rs. 100/- stamp paper (duly              |
|                                   | notarized).                                                   |
|                                   | 5. Receipts of upto date payment of property tax              |
|                                   | 6. Death certificate, if applicable                           |
|                                   | 7. Complete chain of ownership documents                      |
| 3. (b) Cases of Registered        | 1. Transfer Duty, if not paid - In case of Registered Release |
| Relinquishment Deed/Release       | Deed/Exchange Deed with or without consideration              |
|                                   | 2 Affidavition Rs 10/- stamp paper (duly potarized)           |

| Deed(Registered Release      | 3. Indemnity Bond on Rs. 100/- stamp paper (duly                |
|------------------------------|-----------------------------------------------------------------|
| Deed/Exchange Deed)          | notarized).                                                     |
|                              | 4. Receipts of upto date payment of property tax                |
|                              | 5. Transfer Duty, if not paid                                   |
|                              | 6. Death certificate, if applicable                             |
|                              | 7. Complete chain of ownership documents                        |
| 4.Registered Partition       | 1. Transfer Duty, if not paid - In case of Registered Partition |
| Deed/Family Settlement       | Deed/Family Settlement Agreement with consideration             |
| Agreement                    | 2. Affidavit on Rs. 10/- stamp paper (duly notarized).          |
|                              | 3. Indemnity Bond on Rs. 100/- stamp paper (duly                |
|                              | notarized).                                                     |
|                              | 4. Receipts of upto date payment of property tax                |
|                              | 5. Transfer Duty, if not paid                                   |
|                              | 6. Death certificate, if applicable                             |
|                              | 8. Complete chain of ownership documents                        |
| 5. Court Orders/Court        | 1. Affidavit on Rs. 10/- stamp paper (duly notarized).          |
| Decree/Amalgamation/Demerger | 2. Indemnity Bond on Rs. 100/- stamp paper (duly                |
| order                        | notarized).                                                     |
|                              | 3. Receipts of upto date payment of property tax                |
|                              | 4. Complete chain of ownership documents                        |
|                              | 5. ID Proof of applicant                                        |
|                              | 6. Transfer Duty - May be raised as per court order.            |
|                              | 7. Copy of the Court order                                      |

-----End of Document-----